# МИНИСТЕРСТВО ОБРАЗОВАНИЯ И НАУКИ УКРАИНЫ ОДЕССКИЙ НАЦИОНАЛЬНЫЙ ЭКОНОМИЧЕСКИЙ УНИВЕРСИТЕТ ЦЕНТР СОВРЕМЕННЫХ ОБРАЗОВАТЕЛЬНЫХ ТЕХНОЛОГИЙ

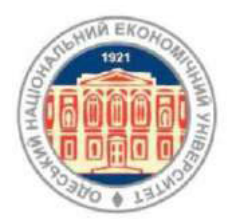

# РУКОВОДСТВО для преподавателей-слушателей учебного курса по программе:

Работа в программном продукте «1С: Предприятие 8.2: «Бухгалтерия для Украины» Часть 2

ОДЕССА, ОНЭУ 2013

Руководство для преподавателей-слушателей учебного курса по программе: «Работа в программном продукте «1С: Предприятие 8.2: «Бухгалтерия для Украины». Часть 2/ Составитель О.Н. Разумная. – Одесса: ОНЄУ, ротапринт, 2013 г. – 50 с./

#### СОСТАВИТЕЛЬ: О.Н. Разумная, ст. преподаватель

Комплект учебного курса «Работа в программе 1С: Предприятие: «Бухгалтерия 8.2 для Украины» у Вас на руках. Как всем этим пользоваться? С чего начать? Каждый из Вас имеет множество вопросов. А еще хотелось бы получить справку по стандартным методам работы с объектами 1С (документы, справочники, отчеты, обработки, регистры, планы счетов и т.д.).

Для прояснения всех этих вопросов и предназначено данное руководство. Оно представляет собой подробную инструкцию для слушателей учебных курсов «1С Бухгалтерия для Украины 8.2» и отвечает на все вышеперечисленные и другие вопросы.

УЧЕБНЫЙ КУРС РАЗРАБОТАН НА ОСНОВАНИИ МЕТОДИЧЕСКИХ МАТЕРИАЛОВ ФИРМЫ «1С». БЕЗ ПИСЬМЕННОГО РАЗРЕШЕНИЯ АВТОРА КОПИРОВАНИЕ НЕ ДОПУСКАЕТСЯ.

© 2013, Разумная О.Н.

e-mail: razumnaya1972@list.ru

# СОДЕРЖАНИЕ

|                                | Стр. |
|--------------------------------|------|
| II. ТРЕНИНГ-КУРС (продолжение) | 4    |
| Занятие 5                      | 4    |
| Занятие 6                      | 19   |
| Занятие 7                      | 35   |
| ПОЛЕЗНЫЕ ССЫЛКИ                | 48   |
| ДЛЯ ЗАМЕТОК                    | 49   |

# **II. ТРЕНИНГ-КУРС (продолжение)**

# Занятие 5

#### 6. НДС

#### 6.1. Налоговый кредит (входящий НДС)

#### 6.1.1 Регистрация полученных налоговых накладных

Рекомендация: Документ "Регистрация входящего налогового документа" создавать "вводом на основании" приходных документов.

Доступ ко всем приходным документам: Покупка.

Зарегистрировать налоговые накладные, полученные в январе вместе с "товарными документами" от поставщиков (датой первичных документов):

- накладные от поставщиков "Светлый путь" и "Реалист" (документы "Поступление товаров и услуг");
- акт полученных услуг от контрагента "АТП-1220" по транспортировке товара (документ "Поступление доп. расходов").

Доступ к созданным налоговым документам:

Вариант 1: Налоговый учет - Регистрация входящего налогового документа. Вариант 2: Покупка - Регистрация входящего налогового документа.

#### 6.1.2. Анализ полноты получения налоговых накладных

Доступ: Налоговый учет - Проверка суммы входящего НДС

Сформировать отчет "Проверка суммы входящего НДС".

Вариант настройки отчета:

## Всё лишнее - удалять, необходимое - добавить.

- Показатели (закладка "Общее"):
  - о Сумма налоговых обязательств;
  - о Выписано налоговых документов (с НДС).
- Группировка строк:
  - о Сложный нал. Учет;

- о Контрагент;
- о Договор;
- о Дата возникновения обязательств;
- о Документ.
- Отбор: "Организация = Асоль":
- "Вид расчетов = Реализация".
- Сортировка: "Дата возникновения обязательств = По возрастанию".

| ействия 🕶                                                                                                    | • Сформировать Отбор Заголовок                                                                                                    | Настройка 세                                                                                       |                                                                   |
|----------------------------------------------------------------------------------------------------|----------------------------------------------------------------------------------------------------|---------------------------------------------------------------------------------------------------|-------------------------------------------------------------------|
| Іериод с: [                                                                                                    | 1.01.2013 🔳 по: (31.01.2013 🗐)                                                                                                    |                                                                                                   |                                                                   |
|                                                                                                    | Проверка суммы и<br>Период: Январь 2013 г.<br>Отбор: Организация Равно ООО АСОЛЬ,<br>Показатели: Сумма налоговых обязател<br>документов (с НДС)<br>Итоги по: Складн. под. облік Элементы,<br>Элементы, Дата возникновения обязате<br>Элементы | входящего Н<br>Вид расчетов Равн<br>цьств, Выписано на<br>Контрагент Элемен<br>сльств Элементы, , | <b>ІДС</b><br>ю Реализация<br>логовых<br>нты, Договор<br>Документ |
|                                                                                                    | Документ                                                                                                    | Сумма<br>налоговых<br>обязательств                                                                | Выписано<br>налоговых<br>документов (с<br>НДС)                    |
| -                                                                                                    | Сложный нал. учет                                                                                                    | 12 510,00                                                                                         | 11 310,00                                                         |
| $\square$                                                                                                    | ATR - 1220                                                                                                    | 300,00                                                                                            | 300,00                                                            |
|                                                                                                    | Д-1                                                                                                    | 300,00                                                                                            | 300,00                                                            |
| ( <del>+</del> )                                                                                                    | 01.01.2013                                                                                                    |                                                                                                   |                                                                   |
| Ŧ                                                                                                    | 04.01.2013                                                                                                    | 300,00                                                                                            | 300,00                                                            |
| -                                                                                                    | 000 "Светлый путь"                                                                                                    | 11 400,00                                                                                         | 10 200,00                                                         |
| E                                                                                                    | M-1                                                                                                    | 11 400,00                                                                                         | 10 200,00                                                         |
| ( <b>+</b> )                                                                                                    | 03.01.2013                                                                                                    | 7 320,00                                                                                          | 7 320,00                                                          |
| Contraction of the local division of the local division of the loc | 04.01.2013                                                                                                    | 2 880,00                                                                                          | 2 880,00                                                          |
| Ē                                                                                                    |                                                                                                    |                                                                                                   | W1                                                                |
| Ē                                                                                                    | 11.01.2013                                                                                                    | 1 200,00                                                                                          |                                                                   |
| 9 E                                                                                                    | 11.01.2013<br>Платежное поручение исходящее<br>АС000000001 от 11.01.2013<br>12:00:01                                                                                                    | 1 200,00<br>1 200,00                                                                              |                                                                   |
|                                                                                                    | 11.01.2013<br>Платежное поручение исходящее<br>АС000000001 от 11.01.2013<br>12:00:01<br>ЧП Реалист                                                                                                    | 1 200,00<br>1 200,00<br>810,00                                                                    | 810,00                                                            |
|                                                                                                    | 11.01.2013<br>Платежное поручение исходящее<br>АС000000001 от 11.01.2013<br>12:00:01<br>ЧП Реалист<br>М-2                                                                                                    | 1 200,00<br>1 200,00<br>810,00<br>810,00                                                          | 810,00<br>810,00                                                  |
|                                                                                                    | 11.01.2013<br>Платежное поручение исходящее<br>АС00000001 от 11.01.2013<br>12:00:01<br>ЧП Реалист<br>M-2<br>04.01.2013                                                                                                    | 1 200,00<br>1 200,00<br>810,00<br>810,00<br>810,00                                                | 810,00<br>810,00<br>810,00<br>810,00                              |

Для самоконтроля:

**Примечание:** не оформлена налоговая накладная от поставщика "Светлый путь" на сумму авансового платежа 11.01.2013 – 1200 грн.

#### 6.1.3. Регистрация полученных налоговых накладных из формы отчета

Датой первичного документа (платежки контрагенту "Светлый путь") отразить полученную налоговую накладную, которая не была введена ранее.

Рекомендация: Переход к документу-основанию возможен из отчета "Проверка суммы входящего НДС".

В созданном документе проверить колонку и указать, что:

- Хозяйственная деятельность = V:
- Облагаемая НДС = V:
- Статья декларации НДС = «10.1 для здійснення операцій що підлягають оподаткуванню».

|                       | 5 (Here)               | -               |                    |                |              | •            |             |                                   | -           |
|-----------------------|------------------------|-----------------|--------------------|----------------|--------------|--------------|-------------|-----------------------------------|-------------|
| Операция • Дей        | а входящего напогово   | го документа:   | Напоговая нак      | падная. Пр     | юведен       |              |             |                                   | - 0 ×       |
|                       |                        |                 |                    |                |              |              |             |                                   |             |
| Номер:                | AC00000005             | от: 11.01.201   | 13 12:00:01        | (дата          | а начисления | налогового   | кредита)    |                                   |             |
| Организация:          | ООО АСОЛЬ              |                 |                    | 9              | подраздел    | ное<br>ение: |             |                                   | × Q         |
| Контрагент:           | 000 "Светлый путь"     |                 |                    | Q              | Договор:     | M-1          |             |                                   | Q           |
| Документ<br>расчетов: |                        |                 | 1                  | PXX            |              |              |             |                                   |             |
| Основание:            | Платежное поручение из | ходящее АС00000 | 00001 от 11.01.2 . | × Q            |              |              |             |                                   |             |
| - Входящий на         | поговый документ       |                 |                    |                |              |              |             |                                   |             |
| Номер:                | д                      | ата выписки 11. | 01.2013            | æ              |              |              |             |                                   |             |
| Необходимо            | проверить д            | вта регистр.    | 12                 | æ              |              |              |             |                                   |             |
|                       |                        |                 |                    |                |              |              |             |                                   |             |
| Номенклатура          | (1 nos.) byxramepce    | ий учет         |                    |                |              |              |             |                                   |             |
| 😳 🔂 // 🕽              | 🕻 📓 🐵 🚭 🚮              | Заполнить • П   | одбор Добавит      | гь строки по г | пропорционал | пьному НДС   |             |                                   |             |
| N % НДС               | Сумма без НДС          | Сумма НДС       | Сумма с НДС        | Хоз. деят      | Обл. НДС     | Пропорци     | Поставка ОФ | Статья декларации НДС (н/к)       |             |
| 1 20%                 | 1 000,00               | 200,00          | 1 200,00           | •              |              |              |             | 10.1. для здійснення операцій, що | о підляга   |
|                       |                        |                 |                    |                |              |              |             |                                   |             |
|                       |                        |                 |                    |                |              |              |             |                                   |             |
|                       | -                      |                 |                    |                |              |              |             |                                   |             |
| Включается в          | уточняющий расчет      |                 |                    |                |              |              |             | Boero 6es HДC:                    | 1 000.00    |
| Дата получения,       | отображаемая в реестре | : 11.01.2013    |                    |                |              |              | 2           | НДС:                              | 200,00      |
| Сумма возвратно       | ой тары:               |                 |                    |                |              | 0.0          | 0           | Всего с НДС (прн):                | 1 200,00    |
| Ответственный:        |                        |                 |                    |                |              |              |             |                                   | × Q         |
| Комментарий:          |                        |                 |                    |                |              |              |             |                                   |             |
|                       |                        |                 |                    |                |              |              |             | Выгрузка - ОК Запис               | ать Закрыть |
| 1                     |                        |                 |                    |                |              |              |             |                                   |             |

#### Для самоконтроля:

#### Для самоконтроля:

| 6     |                                          |               |           |                    |             |                 |           |                 |                                                                                                    |
|-------|------------------------------------------|---------------|-----------|--------------------|-------------|-----------------|-----------|-----------------|----------------------------------------------------------------------------------------------------|
| (T.)( | аная корректировка<br>Бухгалтерский учет | НДС налоговый | кредит Ож | идаемый и подтвер: | кденный НДС | приобретений    |           |                 |                                                                                                    |
| ейст  | Счет Дт                                  | Субконто Дт   | Количеств | Налог. назн. Дт    | Счет Кт     | Субконто Кт     | Количеств | Налог, назн. Кт | Сумма                                                                                                    |
|       |                                          |               | Demons De | Сумма (н/у) Пт     |             |                 | Валюта Кт | Сумма (н/у) Кт  | Содержание                                                                                                    |
|       |                                          |               | Балюта Дт |                    |             |                 |           |                 | and the second second s |
|       |                                          |               | Вал. сумм |                    |             |                 | Вал. сумм |                 | № журнала                                                                                                    |
| K.    | 6412                                     |               | Вал. сумм |                    | 6442        | 000 "Светлый пу | Вал. сумм |                 | № журнала<br>200,                                                                                                    |

# 6.2. Налоговые обязательства (исходящий НДС)

# 6.2.1. Восстановление хронологической последовательности документов

Восстановление необходимо для корректности данных при упрощенном учете НДС.

Доступ: Сервис - Групповое перепроведение документов.

Восстановить хронологическую последовательность документов с помощью специальной обработки.

<u>Рекомендация:</u> в обработке установить флаг "Останавливать выполнение при ошибке".

# 6.2.2. Формирование налоговых накладных

Доступ: Налоговый учет - Формирование налоговых накладных.

Выписать покупателям все необходимые налоговые накладные датой возникновения налоговых обязательств с помощью специальной обработки.

Рекомендации: Настроить режим работы - "Обязательства возникшие за период", период – январь ; проводить документы - V, печатать реестр - V, нажать кнопку "Заполнить".

| ействия 🕶 📲 👢                                                                                      | 2 0                                                                                                    |                      |                                                                                                    |
|----------------------------------------------------------------------------------------------------|----------------------------------------------------------------------------------------------------|----------------------|----------------------------------------------------------------------------------------------------|
| Настройка<br>- Режим работ                                                                         | Данные Дополнительно<br>ы<br>тва, возникцие за период                                                                                                    | О Неподтвержденные о | бязательства на дату                                                                                                    |
| Период с:<br>Организация:<br>Обособ. подр.:<br>Вид расчетов:<br>- <b>Отбор Договс</b><br>Отбирать: | 01.01.2013<br>ООО АСОЛЬ ×<br>×<br>составление составление соста<br>Составление составление составление составление составление составление составление составление составление сост | о: 31.01.2013 🍘 📖    | <ul> <li>Формировать итоговые накладные</li> <li>Открывать документы</li> <li>Проводить документы</li> <li>Печатать документы</li> <li>печатать на:</li> <li>принтер (экран)</li> </ul> |
| Контрагент                                                                                         | Договор контрагент                                                                                                    | a                    |                                                                                                    |

Для каждой строки табличной части "Суммы возникших налоговых обязательств" по кнопке **"Подбор**" указать данные для заполнения номенклатурного состава (документ "Счет на оплату покупателю").

Для суммы налоговых обязательств, возникших 5 января, в номенклатурном составе оставить только: рис, муку, чипсы.

Для суммы налоговых обязательств, возникших 11 января, в номенклатурном составе оставить только сухарики.

По кнопке - "Сформировать" создать две налоговые накладные.

| Peed | с <mark>тр докум</mark> е | нтов                  |                     |                             |             |                    |                     |   |
|------|---------------------------|-----------------------|---------------------|-----------------------------|-------------|--------------------|---------------------|---|
| NR   | Дата документа            | Номер<br>документа    | Вид документа       | Вид операции                | Организация | Сумма<br>документа | Валюта<br>документа | c |
| 1    | 05.01.2013                | ACRH0000<br>000000001 | Налоговая накладная | Операции, облагаемые<br>НДС | 000 АСОЛЬ   | 4 260,000          | грн                 |   |
| 2    | 11.01.2013                | ACRH0000<br>000000002 | Налоговая накладная | Операции, облагаемые<br>НДС | 000 АСОЛЬ   | 1 200,000          | грн                 |   |

Доступ к созданным документам: Налоговый учет – Налоговая накладная.

# 6.2.3 Анализ данных по налоговым обязательствам

Доступ : Отчеты – Обороты счета.

Сформировать отчет "Обороты счета по счету 643".

Для самоконтроля:

| ерио  | a                   | Cuer:             | Организация:     |           |                    |                 |                 |          |                                                                                                    |                                                                                                    |           |             |
|-------|---------------------|-------------------|------------------|-----------|--------------------|-----------------|-----------------|----------|----------------------------------------------------------------------------------------------------|----------------------------------------------------------------------------------------------------|-----------|-------------|
| 11.01 | 2013 # - 31.01.2013 | 543               | 000 ACORb        |           |                    |                 |                 |          |                                                                                                    |                                                                                                    |           |             |
| C     | ормировать отчет    | Tevanu In Cox     | ранатты кан. 🛛 🖸 | 0.00      |                    |                 |                 | Diverper |                                                                                                    | Настрояна                                                                                                    | Истори    |             |
|       | ООО АСОЛЬ           | 1                 | 12161            |           |                    |                 |                 | 0        | Панес                                                                                                    | ъ настроек                                                                                                    |           |             |
|       | Обороты счета       | 643 за Січень     | 2013 p.          |           |                    |                 |                 |          | Thirasa                                                                                                    | menar                                                                                                    |           |             |
|       | Выводные данные: Б) | Данчые бухгалтеро | oxore yvera)     |           | Table 1 Contractor |                 | -               |          |                                                                                                    | V izamiue dux                                                                                                    | алтеориол | туцета)     |
|       | Cuer                | Начальное         | Начальное        | Оборот Дт | Ocoper Kr          | Конечное сальдо | Конечное сальдо |          | 10 P                                                                                                    | RINECHUTCH CR                                                                                                    | 16.50     |             |
|       | Контрагенти         | canado Hi         | canago st        |           | 040.00             | AT DOD OF       | -AT             |          |                                                                                                    |                                                                                                    | 3999C     |             |
|       | 043                 |                   |                  | 1 110,00  | 310,00             | 200,00          |                 |          |                                                                                                    |                                                                                                    |           |             |
| 7     | 000 Reck            |                   |                  | 200.00    |                    | 200.00          |                 |          |                                                                                                    |                                                                                                    |           |             |
| 5     | 6132                |                   |                  | 910.00    | 910.00             | 210,00          |                 |          |                                                                                                    |                                                                                                    |           |             |
|       | 000 Sera            |                   |                  | 915.00    | 910.00             |                 |                 |          |                                                                                                    |                                                                                                    |           |             |
| *     | Wrorg               |                   |                  | 1 110.00  | 910.00             | 200.00          |                 |          | Bunco                                                                                                    | Disco Tracing                                                                                                    |           |             |
|       | Induced a           |                   |                  |           |                    | 1. 1907 Billion |                 |          |                                                                                                    | THE BUILD                                                                                                    |           |             |
|       |                     |                   |                  |           |                    |                 |                 |          | I I                                                                                                    | Т Пленная                                                                                                    |           |             |
|       |                     |                   |                  |           |                    |                 |                 |          |                                                                                                    | Сальдо на н                                                                                                    | 0H6H      |             |
|       |                     |                   |                  |           |                    |                 |                 |          |                                                                                                    | Обороты за                                                                                                    | D0N280    |             |
|       |                     |                   |                  |           |                    |                 |                 |          |                                                                                                    | Обороты со                                                                                                    | Overami   |             |
|       |                     |                   |                  |           |                    |                 |                 |          | -                                                                                                    |                                                                                                    |           |             |
|       |                     |                   |                  |           |                    |                 |                 |          | (D)LIN                                                                                                    | DCEK8                                                                                                    |           | 44.3        |
|       |                     |                   |                  |           |                    |                 |                 |          | Ofopo                                                                                                    | ты За перио,                                                                                                    | oriena    |             |
|       |                     |                   |                  |           |                    |                 |                 |          | In a state of the state of the state of | cy6overam                                                                                                    |           |             |
|       |                     |                   |                  |           |                    |                 |                 |          | O/le                                                                                                    | субсчетам кор                                                                                                    | CHETOE    |             |
|       |                     |                   |                  |           |                    |                 |                 |          | 0                                                                                                    |                                                                                                    | * *       |             |
|       |                     |                   |                  |           |                    |                 |                 |          | THE S                                                                                                    | lore                                                                                                    | Tierr     | ID/ITHDOSKH |
|       |                     |                   |                  |           |                    |                 |                 |          |                                                                                                    | Cump round                                                                                                    | Ees       | 7914705     |
|       |                     |                   |                  |           |                    |                 |                 |          |                                                                                                    | la marter de la marter de la ma | Ees       | - pyrei     |
|       |                     |                   |                  |           |                    |                 |                 |          |                                                                                                    | риовори                                                                                                    | Deg East  | degran.     |
|       |                     |                   |                  |           |                    |                 |                 |          | Lindle                                                                                                    | to wanted its horiz                                                                                                    | ers Theo  | dağını      |
|       |                     |                   |                  |           |                    |                 |                 |          | Ortiop                                                                                                    |                                                                                                    |           |             |
|       |                     |                   |                  |           |                    |                 |                 |          | 93                                                                                                    |                                                                                                    |           |             |
|       |                     |                   |                  |           |                    |                 |                 |          | ſ                                                                                                    | lone                                                                                                    | Bva cpen. | Зачение     |
|       |                     |                   |                  |           |                    |                 |                 |          | 101                                                                                                    | Kompar                                                                                                    | Pam+o     |             |
|       |                     |                   |                  |           |                    |                 |                 |          | 101                                                                                                    | Doroecow                                                                                                    | Fasho     |             |
|       |                     |                   |                  |           |                    |                 |                 |          |                                                                                                    |                                                                                                    |           |             |

#### 6.2.4. Анализ полноты выписки налоговых накладных

Доступ: Налоговый учет - Проверка суммы обязательств по НДС.

Сформировать отчет "Проверка суммы обязательств по НДС".

#### 6.3. Реестр налоговых накладных

Доступ: Отчеты - Реглиментированная отчетность - Регламентированные отчеты (встроенные) - Первичные налоговые документы - Реестр налоговых накладных. Установить период – январь, нажать кнопку "Заполнить".

| 03     | Звітни   | й (податкови  | ій) пері | од                           |                   | 2 (                | 0 1 3                |                      | 0 1                 |                |            |
|--------|----------|---------------|----------|------------------------------|-------------------|--------------------|----------------------|----------------------|---------------------|----------------|------------|
|        |          |               |          |                              |                   |                    | (рік)                | (квартал)            | (місяць)            |                |            |
| 04     | Платни   | 1K            | 0        | бщество ограниченной отве    | тственности "А    | соль"              |                      |                      |                     |                |            |
|        | (найме   | енування - дл | тя юрид  | цичної особи та постійного п | редставництва     | нерезидента; прі   | звище, ім'я, по баті | ькові - для фізичної | і особи - підприємц | я;             |            |
|        | най      | иенування, д  | ата та   | номер договору - для спільн  | юї діяльності; на | йменування, дат    | га та номер догово   | ру - для особи - уп  | равителя майном;    |                |            |
|        |          | на            | ймену    | вання, дата та номер угоди   | про розподіл про  | дукції - для інвес | стора (його постійн  | ого представницте    | sa))                |                |            |
| 05     | Індивід  | уальний под   | аткови   | й номер платника ПДВ         |                   | 5 1 3              | 3 3 6 5 9            | 8 3 4                |                     |                |            |
|        |          |               |          |                              |                   |                    |                      |                      |                     |                |            |
| 06     | Номер    | свідоцтва п   | ро реєс  | трацію платника ПДВ          |                   | 1023478654         | 4                    |                      |                     |                |            |
|        |          |               |          |                              |                   |                    |                      |                      |                     |                |            |
| Pos,   | діл I. В | идані по      | дати     | ові накладні                 |                   |                    |                      |                      |                     |                |            |
|        | По       | даткова накл  | адна, р  | озрахунок коригування кіль   | кісних та         |                    | Постачання           | товарів/послуг та    | послуги, надані не  | резидентом     |            |
|        | в        | артісних пок  | азників  | до податкової накладної, BN  | (Д тощо           |                    |                      | на митній терит      | орії України, які:  |                |            |
|        |          |               |          |                              |                   |                    | підлягають           | оподаткуванню за     | ставкою             |                | Експорт то |
| Nº 3/⊓ |          |               |          |                              | 0KV/Dellh         | Загальна сума      |                      |                      |                     | звільнені від  | та супут   |
|        | дата     | порядковий    | вид      | платник податку - п          | окупсць           | постачання,        | 20                   | %                    | 0%                  | не є об'єктами | послуг     |
|        | виписки  | номер         | доку-    |                              |                   | включаючи пдо      |                      |                      |                     | оподаткування  | (база      |
|        |          |               | мента    | u aŭ Manyre a Hur            | індивідуальний    |                    | база                 | сума ПЛВ             | база                | (сума          | оподаткув  |
|        |          |               |          | (П І Б – для фізичної особи) | податковий        |                    | оподаткування        | сумандо              | оподаткування       | постачання)    |            |
|        |          |               |          |                              | номер             | -                  |                      |                      |                     |                | 10         |
| 1      | 2        | 3             | 4        | 5                            | 6                 | /                  | 8                    | 9                    | 10                  | 11             | 12         |
|        | 05.01.13 | 1             | TIH02    | 000 Bera                     | 0                 | 4 260,00           | 3 550,00             | 710,00               |                     |                |            |
| 2      | 11.01.13 | Z             | TIHU2    | 000 Bera                     | U                 | 1 200,00           | 1 000,00             | 200,00               |                     |                |            |
| 2 0000 | sa serre | и (податков   | ии) пер  | юд                           |                   | 5 480,00           | 4 550,00             | 910,00               |                     |                |            |
| 3 HUX  | зылочено | до уточнюю    | чих роз  | рахуныв за звітний (податко  | леии) перюд       |                    |                      |                      |                     |                |            |

# Для самоконтроля:

#### Для самоконтроля:

| P03,   | діл II. (                   | Отрима                                                                         | ані под                                                                         | атков                                                             | ві накладні                                                                                                    |                                                                                |                                    |                           |                                 |                                 |                             |                                          |                        |                                                     |
|--------|-----------------------------|--------------------------------------------------------------------------------|---------------------------------------------------------------------------------|-------------------------------------------------------------------|----------------------------------------------------------------------------------------------------|--------------------------------------------------------------------------------|------------------------------------|---------------------------|---------------------------------|---------------------------------|-----------------------------|------------------------------------------|------------------------|-----------------------------------------------------|
|        | Пі<br>ра<br>Вар<br>З        | рдаткова<br>таварт<br>ВМД, кас<br>хунок, ра<br>гістьяких<br>аяватако           | накладна,<br>існих пока<br>совий чек,<br>хунок за пі<br>визначає<br>опії товарн | розраху<br>зників д<br>транспо<br>ослуги з<br>гься за<br>их чеків | нок коригування к<br>о податкової наклі<br>ортний квиток, гот<br>в'язку, рахунок за<br>показниками прилі<br>або інших розрах   | ількісних<br>адної,<br>ельний<br>послуги,<br>адів обліку,<br>ункових           |                                    | Придбан                   | ня (виготовле                   | ення, будіві<br>од              | ництво, спор<br>ержання від | удження), імг<br>, нерезидента           | юрт товарів/п          | ослуг, вк                                           |
| Nº s/n | перви<br>"Пр<br>що<br>відпо | докумен<br>у зв'язку з<br>иних доку<br>о бухгалто<br>о підтверд<br>овідно до г | тів, що зас<br>придбанн<br>иментів, с<br>ерський об<br>жують фан<br>тункту 201  | відчуют<br>ям таки<br>кладени<br>лік та ф<br>ст отрии<br>.10 стат | ть факт сплати по,<br>х товарів/послуга<br>х відповідно до За<br>інансову звітність<br>иання таких товар<br>ті 201 розділу V К | датку<br>кокопії<br>акону України<br>в Україні",<br>мів/послуг,<br>одексу тощо | Загальна сума,<br>включаючи<br>ПДВ | з метою їх ви<br>діяльнос | ікористання у<br>ті для здійсне | межах гос<br>ння операц         | подарської<br>ій, які:      | які не приз<br>для їх вин                | начаються<br>ористання | для г<br>послу<br>митн<br>Україн<br>місце<br>яких в |
|        | дата<br>отри-<br>мання      | дата<br>виписки                                                                |                                                                                 | BHO                                                               | постачальник                                                                                                    |                                                                                |                                    | лідляг<br>ополатк         | ають                            | звільнені від<br>оподаткування, |                             | у го <mark>сподарській діяльності</mark> |                        | відповір<br>186.3<br>розділу                        |
|        |                             |                                                                                | номер                                                                           | доку-<br>мента                                                    | найменування<br>а (П. І. Б для<br>фізичної особи)                                                                              | індивідуальний<br>податковий<br>номер                                          |                                    | за ставкою                | 20%, 0%                         | не є ої<br>оподат               | б'єктами<br>кування         |                                          | х.                     | межа                                                |
|        |                             |                                                                                |                                                                                 | Mente                                                             |                                                                                                    |                                                                                |                                    | вартість<br>без ПДВ       | сума ПДВ                        | вартість<br>без ПДВ             | сума ПДВ                    | вартість<br>без ПДВ                      | сума ПДВ               | вартіст<br>без ПД                                   |
| 1      | 2                           | 3                                                                              | 4                                                                               | 5                                                                 | 6                                                                                                    | 7                                                                              | 8                                  | 9                         | 10                              | 11                              | 12                          | 13                                       | 14                     | 15                                                  |
| 1      | 03.01.13                    | 03.01.13                                                                       |                                                                                 | пн                                                                | 000 "Светлый<br>путь"                                                                                                    | 123654789                                                                      | 7 320,00                           | 6 100,00                  | 1 220,00                        |                                 |                             |                                          |                        |                                                     |
| 2      | 04.01.13                    | 04.01.13                                                                       |                                                                                 | пн                                                                | 000 "Светлый<br>путь"                                                                                                    | 123654789                                                                      | 2 880,00                           | 2 400,00                  | 480,00                          |                                 |                             |                                          |                        |                                                     |
| 3      | 04.01.13                    | 04.01.13                                                                       |                                                                                 | ПН                                                                | ЧП Реалист                                                                                                    | 400000000000                                                                   | 810,00                             | 675,00                    | 135,00                          |                                 |                             |                                          |                        | 1                                                   |
| 4      | 04.01.13                    | 04.01.13                                                                       |                                                                                 | ПН                                                                | АТП - 1220                                                                                                    | 400000000000                                                                   | 300,00                             | 250,00                    | 50,00                           |                                 |                             |                                          |                        | <i>"</i>                                            |
| 5      | 11.01.13                    | 11.01.13                                                                       |                                                                                 | пн                                                                | 000 "Светлый<br>путь"                                                                                                    | 123654789                                                                      | 1 200,00                           | 1 000,00                  | 200,00                          |                                 |                             |                                          |                        |                                                     |
| Vehore | за звітні                   | ий період                                                                      |                                                                                 |                                                                   |                                                                                                    |                                                                                | 12 510,00                          | 10 425,00                 | 2 085,00                        |                                 |                             |                                          |                        |                                                     |

Подано електронну копію реєстру до податкової служби.

Дата подання копії реєстру 1 4 . 0 1 . 2 0 1 3

# 7. Налог на прибыль

# 7.1. Настройка учета и НСИ

# 7.1.1. Справочник "Налоговые назначения активов и затрат"

Доступ: Налоговый учет - Налоговые назначения активов и затрат. Выбрать вверху механизм "Настройка используемых".

Откорректировать список, указать, что не используются:

- Бытовые услуги (патентуемая);
- Игорный бизнес (патентуемая);
- Обмен валюты (патентуемая).

| выберите используемые виды налоговой                                    | деятельности: |
|-------------------------------------------------------------------------|---------------|
| Вид нал. деятельности                                                   | Используется  |
| Звільнена (п. 154.6 ПКУ)                                                |               |
| Ігорний бізнес (патентована)                                            |               |
| Обмін валюти (патентована)                                              |               |
| Побутові послупи (латентована)                                          |               |
| Розпод.                                                                 |               |
| Торгівельна (патентуєма)                                                |               |
| Розпод.<br>Горгівельна (патентуєма)<br>апог на добавленную стоимость () | м<br>м        |

# 7.1.2. Регистр сведений "Ставки налога на прибыль"

Доступ: Предприятие - Организации".

Кнопка "Перейти" - Ставки налога на прибыль.

**Проверить** и, при необходимости, заполнить ставки по налогу на прибыль для организации "Асоль" на 01.01.2013:

• Хозяйственная (облагаемая) -19%.

# 7.1.3. Справочник "Статьи затрат"

Доступ: Предприятие - Статьи затрат.

<u>В подгруппу</u> "Административные затраты" добавить элементы с "Видом затрат" = "Прочие" и "Счетом 8 го класса" = 84, "Постоянная затрата" = V :

Статью декларации по налогу на прибыль выбирать во всех элементах из группы "06.2 Административные затраты".

# • Водоснабжение (АУП):

Статья декларации - 06.2.12 "Другие затраты общехозяйственного назначения".

# • Подписка на периодические издания (АУП):

Статья декларации - 06.2.12 "Другие затраты общехозяйственного назначения".

# • Командировочные расходы (АУП):

Статья декларации - 06.2.2 "Затраты на служебные командировки и содержание аппарата".

<u>В подгруппу **"Затраты на сбыт"**</u> добавить элементы с "Видом затрат" = "Прочие" и "Счетом 8 го класса"=84, "Постоянная затрата" = V :

Статью декларации по налогу на прибыль выбирать во всех элементах из группы 06.3 "Затраты на сбыт":

# • Водоснабжение (Сбыт):

Статья декларации - 06.3.15 "Другие затраты, связанные со сбытом товаров, выполнением работ, оказанием услуг".

# В справочник "Статьи затрат" добавить группу "Прочие".

◆ В группу "Прочие" добавить элементы с "Видом затрат" = "Прочие", "Счетом 8 го класса" = 84, "Статьей декларации..." = "НЕ УЧИТЫВАЮТСЯ при заполнении Декларации (Капитальные инвестиции и ТЗР на счетах 15, 200, 280)":

- T3P;
- Услуги по ремонту.
- В группу "Прочие" добавить элемент Подарки:
- о Вид затрат Материальные;
- о Счет 8 го класса 809;
- о Статья декларации по налогу на прибыль не заполнена.

# 7.1.4. Справочник "Контрагенты"

Доступ: Предприятие – Контрагенты.

Добавить в справочник элементы, в договорах всех создаваемых контрагентов указать ведение взаиморасчетов "По бух. учету" и "По учету НДС" = "По договору в целом":

# Добавить в группу «ПОСТАВЩИКИ»:

# • УкрСнабСбыт.

Договор:

- о Наименование договора Основной договор;
- о Вид договора С поставщиком;
- о Сложный учет НДС Да;
- о Налоговый учет: Схема НУ По первому событию;
- о Схема налогообложения налог на прибыль и НДС.

# • Водоканал.

Договор:

- о Наименование договора Основной договор;
- о Вид договора С поставщиком;
- о Сложный учет НДС Да;
- о Налоговый учет: Схема НУ По первому событию;
- о Схема налогообложения налог на прибыль и НДС.

# Добавить в группу «ПОКУПАТЕЛИ»:

# • Юпитер.

Договор:

- о Наименование договора Основной договор;
- о Вид договора С покупателем;
- о Сложный учет НДС **НЕТ**;
- о Налоговый учет: Схема НУ По первому событию;
- о Схема налогообложения Единый налог.

# 7.1.5. Справочник "Номенклатурные группы"

Доступ: Предприятие - Товары (материалы, продукция, услуги) -Номенклатурные группы.

Добавить в справочник элемент:

• Кондитерские изделия - Нал. назн. (НДС) в производстве - Обл. НДС.

# 7.1.6. Справочник "Номенклатура"

Доступ: Предприятие - Товары (материалы, продукция, услуги) – Номенклатура.

Добавить в группу "ТОВАРЫ" элементы:

# • Конфеты "Красный Мак":

Ед. измер. - кг, Номенклатурная группа - Кондитерские изделия;

• Конфеты "Ромашка":

Ед. измер. - кг, Номенклатурная группа - Кондитерские изделия.

Добавить в группу "УСЛУГИ" элементы:

- Консультации по маркетингу: Флаг "Услуга" V ; Ед. измер. грн.;
- Доставка: Флаг "Услуга" V; Ед. измер. грн.;
- Водоснабжение: Флаг "Услуга" V ; Ед. измер. грн.

# 7.2. Налоговый учет ТМЦ

# 7.2.1 Покупка ТМЦ

Доступ: Покупка - Поступление товаров и услуг.

05.01.2013г. отразить поступление от поставщика "УкрСнабСбыт" на "Основной склад" товара:

• Конфеты "Красный Мак": 50 кг по 40 грн. (НДС сверху); Налоговое назначение (НДС) - Обл. НДС;

• Конфеты "Ромашка": 40 кг по 20 грн. (НДС сверху); Налоговое назначение (НДС) - Обл. НДС.

- Конфеты "Ромашка" (на подарки сотрудникам):
- о 10 кг по 20 грн. (НДС сверху);
- о Налоговое назначение (НДС) Необл. НДС, нехоз.

# Для самоконтроля: Итоговая сумма по документу 3 600, НДС 600.

| Номер           | IC           | AC0000 | 300004                |          | от: 05.01     | 2013 12:00:02     | ø            |          |                  |          |                 |                                              |
|-----------------|--------------|--------|-----------------------|----------|---------------|-------------------|--------------|----------|------------------|----------|-----------------|----------------------------------------------|
| Органи          | изация:      | 000 A  | соль                  |          |               |                   | Q            | Склад:   | Основний склад   |          |                 |                                              |
| бонтра          | алент:       | УкрСна | абСбыт                |          |               |                   | Q            | Договор: | Основний договір |          |                 |                                              |
| јокум<br>јасчет | ICHT<br>TOB: |        |                       |          |               |                   | $T \times Q$ |          |                  |          |                 |                                              |
| Това            | ары (3 поз.) | Yo     | слуги (0 поз.) Тара ( | () nos.) | Счета учета р | асчетов Дополните | ельно        |          |                  |          |                 |                                              |
| ٢               | 60           | ( 🔠 -  | 🗈 🐥 🛓 🗍 Подбо         | р Изм    | ЮНИТЬ         |                   |              |          |                  |          |                 |                                              |
| NP              | Номенкла     | атура  | Количество            | Ед       | K             | Цена              | Сумма        | %ндс     | Сумма НДС        | Boero    | Счет учета      | Налоговое назначение                         |
| 1               | Конфеты      | Красн  | 50,000                | KT       | 1,000         | 40,00             | 2 000,0      | 00 20%   | 400,00           | 2 400,00 | 281             | Опод. ПДВ                                    |
| 2               | Конфеты      | Рома   | 40,000                | кг       | 1,000         | 20,00             | 800.0        | 00 20%   | 160.00           | 960,00   | 281             | Опод. ПДВ                                    |
| 3               | Конфеты      | Рома   | 10.000                | ĸr       | 1,000         | 20,00             | 200,0        | 00 20%   | 40.00            | 240,00   | 281             | Неопод. ПДВ, негосп.                         |
| ип це           | н: He sanor  | пнено! |                       |          |               |                   |              |          |                  |          | Всего<br>НДС (с | (грн): <b>3 60</b> (<br>:sepxy): <b>60</b> ( |

#### Для самоконтроля:

| йств     | ыя • 🛞 Настройк       | a                                      |                  |                       |         |                              |               |                 |                              |
|----------|-----------------------|----------------------------------------|------------------|-----------------------|---------|------------------------------|---------------|-----------------|------------------------------|
| Pr       | чная корректировка (р | аарешает редактирование движений докум | cm10]            |                       |         |                              |               |                 |                              |
| Ar .     | Бухгалтерский учет    | Оходаемый и подтвержденный НДС прих    | обретения Приобо | етения напоговый учет |         |                              |               |                 |                              |
| Дей      | ствия • ОВ/           | x = + + <u>5</u> 0 0                   |                  |                       |         |                              |               |                 |                              |
|          | Счет Дт               | Субконто Дт                            | Количество Дт    | Налог. наан. Дт       | Снот Кт | Субешние Кл                  | Колинество Кл | Нагог. назн. Кг | Сумма                        |
|          |                       |                                        | Валюта Дт        | Сумина (н/у) Дт       |         |                              | Валюта Кт     | Сумиа (ы/у) Кт  | Содержание                   |
|          |                       |                                        | Вал. сумма Дт    |                       |         |                              | Вал. сумма Кт |                 | Nº журнала                   |
| Ar<br>Kr | 281                   | Конфеты Красный мак                    | 50,000           | Onog: RDB             | 631     | УкрСнабСбыт                  |               |                 | 2 000,                       |
|          |                       | Поступление товаров и услуг            |                  | 2 000,00              |         | Основний договір             |               |                 | Оприбутковані ТМЦ            |
|          |                       | Основния склад                         |                  |                       |         | Поступление товаров и услуг. |               |                 |                              |
| A.       | 6442                  | Укронавовыт                            |                  |                       | 631     | УкрСнабСбыт                  |               |                 | 400,0                        |
|          |                       | Основний договір                       |                  |                       |         | Основний договір             |               |                 | ПДВ -податювий кредит тов    |
|          |                       |                                        |                  |                       |         | Поступление товаров и услуг  |               |                 |                              |
| K        | 281                   | Конфеты Ромашка                        | 40.000           | Onca FLEB             | 631     | УкрСнабСбыт                  |               |                 | 800.                         |
|          |                       | Поступление товаров и услуг            |                  | 00,008                |         | Основний договір             |               |                 | Сприбутковані ТМЦ            |
|          |                       | Dановний склад                         |                  |                       |         | Поступление товаров и услуг. |               |                 |                              |
| He       | 644Z                  | УкрСнабСбыт                            |                  |                       | 631     | УирСнабСбыт                  |               |                 | 160,0                        |
|          |                       | Основний договр                        |                  |                       |         | Основний даговр              |               |                 | ПШВ - податковий кредит (тов |
|          |                       |                                        |                  |                       |         | Поступление товаров и услуг  |               |                 |                              |
| Ar Nr    | 281                   | Конфеты Ромашка                        | 10,000           | Неопод, ПДВ, негосп.  | 631     | УкрСнабСбыт                  |               |                 | 240,0                        |
|          |                       | Поступление товаров и услуг            |                  |                       |         | Основний договір             |               |                 | Оприбутковані ТМЦ            |
|          |                       | Основний склад                         |                  |                       |         | Поступление товаров и услуг  |               |                 |                              |

# 7.2.3 Продажа ТМЦ

08.01.2013г. оформить реализацию покупателю "Юпитер" с "Основного оклада" товара.

Доступ: Продажа – Счет на оплату покупателю:

- Конфеты "Ромашка": 20 кг по 48 грн.;
- Конфеты "Красный Мак": 20 кг по 65 грн.

На основании созданного счета создать документ от 08.01.2013

«Реализация товаров и услуг»:

• Конфеты "Ромашка":

о 20 кг по 48 грн. (НДС сверху);

о Схема реализации - Реализация товаров;

о налоговое назначение (НДС) - Обл. НДС;

о налоговое назначение доходов и затрат - Хоз. д-сть.

• Конфеты "Красный Мак":

о 20 кг по 65 грн. (НДС сверху);

о Схема реализации - Реализация товаров;

о налоговое назначение (НДС) - Обл. НДС;

о налоговое назначение доходов и затрат - Хоз. д-сть.

Для самоконтроля: Итоговая сумма но документу 2 712, в т.ч. НДС 452 грн.

# 7.2.4. Использование ТМЦ на собственные нужды

Доступ: Склад - Списание товаров.

13.01.2013г. выполнить списание со склада "Основной склад" на подарки собственным сотрудникам:

- Конфеты "Ромашка" 10 кг;
- Налоговое назначение (НДС) Необл. НДС, нехоз;
- Закладка "Счета учета":

о Счет списания – 949;

о Статья затрат – Подарки сотрудникам;

о Нал. назн. затрат - Нехоз. д-ть.

#### Для самоконтроля:

| Счет Дт | Субконто Дт         | Количество Дт                                                             | Напог. назн. Дт                                                                                                    | Счет Кт                                                                                                    | Субконто Кг                                                                                                    | Количество Кл                                                                                                    | Налог, наан. Кт                                                                                                    | Сумма                                                                                                    |                                                                                                    |
|---------|---------------------|---------------------------------------------------------------------------|----------------------------------------------------------------------------------------------------|----------------------------------------------------------------------------------------------------|----------------------------------------------------------------------------------------------------|----------------------------------------------------------------------------------------------------|----------------------------------------------------------------------------------------------------|----------------------------------------------------------------------------------------------------|----------------------------------------------------------------------------------------------------|
|         |                     | Валюта Дт                                                                 | Сунма (н/у) Дт                                                                                                    |                                                                                                    |                                                                                                    | Валота Кт                                                                                                    | Сумма (н/у) Кт                                                                                                    | Содержание                                                                                                    |                                                                                                    |
|         |                     | Вал. сумма Дт                                                             |                                                                                                    |                                                                                                    |                                                                                                    | Вал. сумма Кт                                                                                                    |                                                                                                    | № журнала                                                                                                    |                                                                                                    |
| 809     | Подарки сотрудникам |                                                                           | Heroon, g-crь                                                                                                    | 281                                                                                                    | Конфеты Ромашка                                                                                                    | 10,000                                                                                                    | Неспод ПДВ, негост.                                                                                                    |                                                                                                    | 240,00                                                                                                    |
|         |                     |                                                                           |                                                                                                    |                                                                                                    | Поступление товаров и услуг.                                                                                                    |                                                                                                    |                                                                                                    | Списані ТМЦ                                                                                                    |                                                                                                    |
|         |                     |                                                                           |                                                                                                    |                                                                                                    | Основний склад                                                                                                    |                                                                                                    |                                                                                                    |                                                                                                    |                                                                                                    |
| 949     | Подарки сотрудникам |                                                                           | Негосп. д-сть                                                                                                    | 809                                                                                                    | Подарки сотрудникам                                                                                                    |                                                                                                    | Негосп. д-сть                                                                                                    |                                                                                                    | 240,00                                                                                                    |
|         |                     |                                                                           |                                                                                                    |                                                                                                    |                                                                                                    |                                                                                                    |                                                                                                    | Списані ТМЦ                                                                                                    |                                                                                                    |
|         | 809<br>949          | 803         Подерии сотрудникам           949         Подерии сотрудникам | очен да собрани да селиносто да Волога Да Волога Да Волога Волога Да Волога Да Волога Воло<br>Волого Волога Да Волога Волога Да Волога Да Волога Да Волога Да Волога Да Волога Да Волога Да Волога Волога Да Волога Волога Волога Волога Волога Волога Волога Волога Волога Волога Волога Волога Волога Волога Волога Волога Волога Воло | Обест Дл         Ормино дл         Ормино дл <t< td=""><td>Осел дл         Полино дл         Након на дл         Након на дл         Осел на           Валкота Дл         Валкота Дл         Сумис (л/у) Дл         Валкота Дл         Сумис (л/у) Дл           803         Подерки сотрудникам         Негоста д-сть         281           949         Подерки сотрудникам         Негоста д-сть         809</td><td>Отехни дл         Сулика дл         Сулика дл         &lt;</td><td>Ответ да селино да селино д<br/>селино да селино да селино да селино да селино да селино да селино да селино да селино да селино да селино да селино да селино да селино да селино да селино да селино да селино да селино да селино да селино да селино да селино да сел</td><td>Ответ Да         Основно да         Непосно да         Непосно</td><td>Ответ Да         Основно да         Напола да         Основно да         Напола да         Основно да         Напола да         Основно да         Напола да         Основно да         Подержива         Основно да         Подержива         Основно да         Основно да         Подержива         Основно да         Основно да</td></t<> | Осел дл         Полино дл         Након на дл         Након на дл         Осел на           Валкота Дл         Валкота Дл         Сумис (л/у) Дл         Валкота Дл         Сумис (л/у) Дл           803         Подерки сотрудникам         Негоста д-сть         281           949         Подерки сотрудникам         Негоста д-сть         809 | Отехни дл         Сулика дл         Сулика дл         < | Ответ да селино да селино д<br>селино да селино да селино да селино да селино да селино да селино да селино да селино да селино да селино да селино да селино да селино да селино да селино да селино да селино да селино да селино да селино да селино да селино да сел | Ответ Да         Основно да         Непосно да         Непосно | Ответ Да         Основно да         Напола да         Основно да         Напола да         Основно да         Напола да         Основно да         Напола да         Основно да         Подержива         Основно да         Подержива         Основно да         Основно да         Подержива         Основно да         Основно да |

# 7.3. Налоговый учет расходов

# 7.3.1.Покупка услуг у резидента Украины

Доступ: Покупка - Поступление товаров и услуг.

#### Закладка: Услуги.

30.01.2013 отразить получение от контрагента "Водоканал" акта о предоставленных услугах водоснабжения:

• Номенклатура - Водоснабжение:

- о Количество-1, Сумма- 100;
- о Счет затрат 92:
  - Субконто 1 АУП (Администрация);
  - Субконто 2 Водоснабжение (Админ. затраты3);
- о Налоговое назначение (НДС) Обл. НДС;
- о Налоговое назначение затрат Хоз. д-сть.

• Номенклатура - Водоснабжение:

о Количество-1, Сумма-100;

о Счет затрат – **93**:

- Субконто 1 Водоснабжение (Сбыт);
- о Налоговое назначение (НДС) Обл. НДС;
- о Налоговое назначение затрат Хоз. д-сть.

Для самоконтроля: итоговая сумма по документу 240 грн, в т.ч. НДС 40 грн.

| Py         | ная корректировка  | (разрешает редакт              | прование дви | жений документа)      |         |                                    |           |                       |                  |
|------------|--------------------|--------------------------------|--------------|-----------------------|---------|------------------------------------|-----------|-----------------------|------------------|
| Kr I       | Бухгалтерский учет | Ожидаемыйиг                    | одтверждені  | ный НДС приобрете     | ний Пр  | иобретения налоговь                | ай учет   |                       |                  |
| Пей        | твия •   🔘 脑 а     | P >< III + +                   | IZH OF       | 2                     |         |                                    |           |                       |                  |
|            | Счет Дт            | Субконто Дт                    | Количест     | Налог. назн. Дт       | Счет Кт | Субконто Кт                        | Количест  | Налог, насн. Кт       | Сумма            |
|            |                    |                                | Валюта Дт    | Сумма (н/у) Дт        |         |                                    | Валюта Кт | Сумма (н/у) Кт        | Содержание       |
|            |                    |                                | Вал. сум     |                       |         |                                    | Вал. сум  |                       | № журнала        |
| Av<br>Ke   | 84                 | Водоснабжение                  | 100 C        | Госп. д-сть           | 631     | Водоканал                          |           |                       | 100,0            |
|            |                    |                                |              | 100,00                |         | Основний договір                   |           |                       | Послуги          |
|            |                    |                                |              |                       |         | Поступление то                     |           |                       |                  |
| R.         | 52                 | Администрация<br>Водоснабжение |              | Госп. д-сть<br>100,00 | 84      | Водоснабжение                      |           | Госп. д-сть<br>100,00 | 100.0<br>Поспупи |
| A.,        | 6442               | Водоканал                      |              |                       | 631     | Водоканал                          |           |                       | 20.0             |
|            |                    | Основний договір               |              |                       |         | Основний договір<br>Поступление то |           |                       | ПДВ - податков.  |
| -Ry<br>Har | 84                 | Водоснабжение                  |              | Госп. д-сть           | 631     | Водоканал                          |           |                       | 100,0            |
|            |                    |                                |              | 100,00                |         | Основний договір                   |           |                       | Послупи          |
|            |                    |                                |              |                       |         | Поступление то                     |           |                       |                  |
| R.         | 93                 | Водоснабжение                  |              | Госп. д-сть           | 84      | Водоснабжение                      |           | Госп. д-сть           | 100.00           |
|            |                    |                                |              | 100,00                |         |                                    |           | 100,00                | Поспупи          |
| AF         | 6442               | Водоканал                      |              |                       | 631     | Водоканал                          |           |                       | 20,0             |
|            |                    | Основний договір               |              |                       |         | Основний договір                   |           |                       | ПДВ - податков   |

#### Для самоконтроля:

# 7.3.2. Расходы на командировку

Доступ: Касса - Авансовый отчет.

# Закладка: Прочее.

24.01.2013г. отразить авансовый отчет, предоставленный Сидоровым, затраты отнести на 92 счет, подразделение: АУП, статья затрат "Командировочные расходы":

• Суточные - 400 грн., %НДС - Не НДС;

• ЖД билеты - 200 грн., %НДС - 20%.

контрагент УкрСнабСбыт

Статью затрат «Командировочные расходы» выбирать из группы "Административные затраты".

| мер   | e A          | 000000002 от: 24.01.20 | 3 12:00:00  |               |                     | <b>#</b>                     |               |               |                     |                 |
|-------|--------------|------------------------|-------------|---------------|---------------------|------------------------------|---------------|---------------|---------------------|-----------------|
| ган   | изация: О    | ОО АСОЛЬ               |             |               |                     | Склад:                       | Основний скла | 1             |                     | × C             |
| 13. 1 | ицо: С       | доров Семен Семенович  |             |               |                     | Q Назначение:                |               |               |                     |                 |
| Ава   | нсы (0 поз.) | Товары (0 поз.) Тар    | oa (O nos.) | Оплата (0 поз | в.) Прочее (2 поз.) |                              |               |               |                     |                 |
| Ð     | 🕹 ø 🗙        | 태 🗣 🗣 🚮                |             |               |                     |                              |               |               |                     |                 |
| N≏    | Номенклат    | ра Сумма               | Это         | %НДС          | Сумма НДС           | Сумма НДС                    | Наиме         | ювание докуме | Контрагент          | Докуме          |
|       | Содержани    |                        | суточные    |               |                     | (пропорционально,<br>клепит) | в Номер       | Дата докум    | Договор контрагента | расчето контрал |
|       |              | 400.00                 |             | Не НДС        |                     |                              |               |               |                     |                 |
| 1     |              | 100,00                 |             |               |                     |                              |               |               |                     |                 |
| 1     | суточные     |                        |             |               |                     |                              |               |               |                     |                 |
| 1     | суточные     | 200,00                 | 0           | 20%           | 40,00               |                              |               |               | УкрСнабСбыт         |                 |

|            | 6              |           | 5.59             |                                                                                                    |                                  |             |                |            |                |       |                  |              |
|------------|----------------|-----------|------------------|----------------------------------------------------------------------------------------------------|----------------------------------|-------------|----------------|------------|----------------|-------|------------------|--------------|
| юмер:      | AC00000        | 0002      | от: 24.01.2013   | 3 12:00:00                                                                                                    | <u>(</u>                         |             |                |            |                |       |                  |              |
| )рганизаци | ия: 000 АСС    | оль       |                  |                                                                                                    | Q                                | Склад:      | Основний с     | склад      |                |       |                  | ×            |
| Риз. лицо: | Сидоров        | Семен С   | еменович         |                                                                                                    | Q                                | Назначение: | E              |            |                |       |                  |              |
| Авансы (   | (0 поз.) То    | вары (0 п | ios.) Tapa       | а (0 поз.) Оплата (0                                                                                            | поз.) Прочее (2 поз              | 3.)         |                |            |                |       |                  |              |
| 0 0        | 0 🗙 🔜 1        | 🕨 🗣 🕯     | tr #1            | 1999 - 1999 - 1999 - 1999 - 1999 - 1999 - 1999 - 1999 - 1999 - 1999 - 1999 - 1999 - 1999 - 1999 - 1999 - 1999 - |                                  |             |                |            |                |       |                  |              |
| сумент     | Счет затрат    | Вид ан    | алитики          | Аналитика                                                                                                    |                                  |             | Нал.           | Счет учета | Нал.           | K     | Суточные         | Количество с |
| THETOB C   |                |           |                  |                                                                                                    |                                  |             | Hash.          | ндс        | назн.<br>(НПС) | n     | Суточные         | Сумма суточн |
|            | 92 Підр Статті |           | Статті           | Администрация Командировочные                                                                                   |                                  |             | Госп.          |            |                |       | 20.01.2013       |              |
| _          |                |           | витрат           | (AYTI)                                                                                                    | расходы (АУП)                    |             | д-сть          |            |                |       | 23.01.2013       | 400,0        |
|            | 92             | Підр      | Статті<br>витрат | Администрация<br>(АУП)                                                                                          | Командировочные<br>расходы (АУП) |             | Госп.<br>д-сть | 6442       | Опод.<br>ПДВ   |       |                  |              |
|            |                |           |                  |                                                                                                    |                                  |             |                |            |                |       |                  |              |
| *          |                |           |                  |                                                                                                    |                                  |             |                | 2          | ÷              |       |                  | .1           |
|            |                |           |                  |                                                                                                    |                                  | Аванс       | хов, прн:      |            | 0.00 Пo        | отчет | гу, <b>г</b> рн: | 640          |
| тветствен  | ный:           |           |                  |                                                                                                    |                                  |             |                |            |                |       |                  | ×            |

Проверить значение колонки "Сумма суточных (н/у)" - должно быть 400 грн. Всего по документу 640,00 грн.

# 7.3.3. Услуги ТЗР

Доступ: Покупка - Поступление товаров и услуг.

# Закладка: Услуги.

30.01.2013г. отразить получение от контрагента "УкрСнабСбыт" акта о предоставленных услугах доставки:

- Номенклатура Доставка;
- Количество 1, Сумма 500 грн.;
- Счет затрат 2801:
- о Субконто 1 Продукты;
- о Субконто 2 ТЗР;
- Налоговое назначение (НДС) Обл. НДС;
- Налоговое назначение затрат Обл. НДС.

**Для самоконтроля:** Итоговая сумма по документу 600 грн., в т.ч. НДС 100 грн.

#### 7.3.4. Анализ накопленных расходов

Сформировать отчеты:

"Оборотно-сальдовая ведомость по счету 92";

"Оборотно-сальдовая ведомость по счету 93";

"Оборотно-сальдовая ведомость по счету 2801".

#### Для самоконтроля:

| мировать отчет 🛯 🚔 Печать 🛛 🔚                                             | Сохранить как                   | Σ 0,00          |                  | 📔 Диа  | грамма 🔚 Настройка | История + |
|---------------------------------------------------------------------------|---------------------------------|-----------------|------------------|--------|--------------------|-----------|
| ООО АСОЛЬ<br>Оборотно-сальдовая ве,<br>Выводимые данные: БУ (данные бухга | ДОМОСТЬ ПО<br>алтерского учета) | счету 92 за Січ | иень 2013 р.     |        |                    |           |
| Счет                                                                      | Сальдо на на                    | ачало периода   | Обороты за перио | д      | Сальдо на конец    | периода   |
| Налоговое назначение                                                      | Дебет                           | Кредит          | Дебет            | Кредит | Дебет              | Кредит    |
| Підрозділи                                                                |                                 |                 |                  |        |                    | -         |
| Статті витрат                                                             |                                 |                 |                  |        |                    |           |
| 92                                                                        |                                 |                 | 790.00           |        | 790.00             |           |
| Госп. д-сть                                                               |                                 |                 | 790,00           |        | 790,00             |           |
| Администрация (АУП)                                                       |                                 |                 | 790,00           |        |                    |           |
| Водоснабжение (АУП)                                                       |                                 |                 | 100,00           |        |                    |           |
| Канцтовары (админзатраты)                                                 |                                 |                 | 90,00            |        |                    |           |
| Командировочные расходы                                                   |                                 |                 | 600,00           |        |                    |           |
| (АУП)                                                                     |                                 |                 |                  |        |                    |           |

# Для самоконтроля:

| иол: (                                                                                                    | Счет: Орга                                                       | низация:                                            |                                                                         |             |                                                |                   |
|----------------------------------------------------------------------------------------------------|------------------------------------------------------------------|-----------------------------------------------------|-------------------------------------------------------------------------|-------------|------------------------------------------------|-------------------|
| 01.2013 🗐 - 31.01.2013 🗐 🛄                                                                                                    | 93 000                                                           | ) АСОЛЬ                                             |                                                                         |             |                                                |                   |
| Сформировать отчет   🖕 Печать                                                                                                    | 🔚 Сохранить как                                                  | c Σ 0,00                                            |                                                                         | С           | иаграмма 🔚 Настройка                           | История -         |
| Оборотно-сальдовая                                                                                                    | веломость по                                                     | CHETY 93 38 Cit                                     | ень 2013 п                                                              |             |                                                |                   |
| Оборотно-сальдовая<br>Выводимые данные: БУ (данные                                                                                               | ведомость по<br>бухгалтерского учета                             | о счету 93 за Січ<br>а)                             | нень 2013 р.                                                            | -           |                                                | 2004012           |
| ОСО АСОЛЬ<br>Оборотно-сальдовая<br>Выводимые данные: БУ (данные<br>Счет<br>Налоговое назначение<br>Стати опрод                                   | а ведомость по<br>в бухгалтерского учета<br>Сальдо на н<br>Дебет | о счету 93 за Січ<br>а)<br>начало периода<br>Кредит | нень 2013 р.<br>Обороты за перио<br>Дебет                               | д<br>Кредит | Сальдо на конец і<br>Дебет                     | периода<br>Кредит |
| ОСО АСОЛЬ<br>Оборотно-сальдовая<br>Выводимые данные: БУ (данные<br>Счет<br>Напоговое назначение<br>Статті витрат<br>93                           | а ведомость по<br>бухгалтерского учета<br>Сальдо на н<br>Дебет   | о счету 93 за Січ<br>а)<br>начало периода<br>Кредит | чень 2013 р.<br>Обороты за перио<br>Дебет<br>100.00                     | д<br>Кредит | Сальдо на конец и<br>Дебет<br>100.00           | периода<br>Кредит |
| Оборотно-сальдовая<br>Выводимые данные: БУ (данные<br>Счет<br>Напоговое назначение<br>Статті витрат<br>93<br>Госп. д-сть                         | а ведомость по<br>бухгалтерского учета<br>Сальдо на н<br>Дебет   | о счету 93 за Січ<br>а)<br>начало периода<br>Кредит | нень 2013 р.<br>Обороты за перио<br>Дебет<br>100,00<br>100,00           | д<br>Кредит | Сальдо на конец і<br>Дебет<br>100,00<br>100,00 | периода<br>Кредит |
| Оборотно-сальдовая<br>Выводимые данные: БУ (данные<br>Счет<br>Налоговое назначение<br>Статті витрат<br>93<br>Госп. д-сть<br>Водоснабжение (Сбыт) | а ведомость по<br>обухгалтерского учета<br>Сальдо на н<br>Дебет  | о счету 93 за Січ<br>а)<br>начапо периода<br>Кредит | нень 2013 р.<br>Обороты за перио<br>Дебет<br>100,00<br>100,00<br>100,00 | д<br>Кредит | Сальдо на конец и<br>Дебет<br>100,00<br>100,00 | периода<br>Кредит |

#### Для самоконтроля:

| Териод<br>01.01.2 | : Сче<br>013 🗐 — 31.01.2013 🗐 [281                                                                           | т: Организ<br>D1 ООО АС | ация:<br>СОПЬ           |                                                                   |             |                                                               |                             |     |
|-------------------|----------------------------------------------------------------------------------------------------|-------------------------|-------------------------|-------------------------------------------------------------------|-------------|---------------------------------------------------------------|-----------------------------|-----|
| Сфо               | <b>рмировать отчет</b>   🚔 Печать                                                                            | 层 Сохранить как         | Σ 0,00                  |                                                                   | 📔 Диаграмм  | а 📔 Настройка                                                 | История •                   | 4 Q |
|                   | Выводимые данные: БУ (данные                                                                                 | бухгалтерского учета)   | )                       | oriona zoro p.                                                    |             |                                                               |                             |     |
|                   | Cupt                                                                                                    | Cantao us us            |                         | Οδοροτμ 33 πορμο                                                  |             | Cant no Ha Kohou                                              | пориола                     |     |
|                   | Счет Налоговое назначение                                                                                    | Сальдо на на<br>Лебет   | ачало периода<br>Кредит | Обороты за перио<br>Дебет                                         | д<br>Кредит | Сальдо на конец<br>Лебет                                      | периода<br>Кредит           |     |
|                   | Счет<br>Налоговое назначение<br>Номенклатурні групи                                                          | Сальдо на на<br>Дебет   | ачало периода<br>Кредит | Обороты за перио<br>Дебет                                         | д<br>Кредит | Сальдо на конец<br>Дебет                                      | периода<br>Кредит           |     |
|                   | Счет<br>Налоговое назначение<br>Номенклатурні групи<br>Статті витрат                                         | Сальдо на на<br>Дебет   | ачало периода<br>Кредит | Обороты за перио<br>Дебет                                         | д<br>Кредит | Сальдо на конец<br>Дебет                                      | , периода<br>Кредит         |     |
|                   | Счет<br>Налоговое назначение<br>Номенклатурні групи<br>Статті витрат<br>2801                                 | Сальдо на на<br>Дебет   | ачало периода<br>Кредит | Обороты за перио<br>Дебет<br>500,00                               | д<br>Кредит | Сальдо на конец<br>Дебет<br>500,00                            | периода<br>Кредит           |     |
| 7                 | Счет<br>Налоговое назначение<br>Номенклатурні групи<br>Статті витрат<br>2801<br>опод. ПДВ                    | Сальдо на на<br>Дебет   | ачало периода<br>Кредит | Обороты за перио<br>Дебет<br>500,00<br>500,00                     | д<br>Кредит | Сальдо на конец<br>Дебет<br>500.00<br>500.00                  | периода<br>Кредит<br>0      |     |
| 7                 | Счет<br>Налоговое назначение<br>Номенклатурні групи<br>Статті витрат<br>2801<br>Опод. ПДВ<br>Продукты        | Сальдо на на<br>Дебет   | ачало периода<br>Кредит | Обороты за перио<br>Дебет<br>500,00<br>500,00<br>500,00           | д<br>Кредит | Сальдо на конец<br>Дебет<br>500,00<br>500,0<br>500,0<br>500,0 | периода<br>Кредит<br>0<br>0 |     |
| P                 | Счет<br>Налоговое назначение<br>Номенклатурні групи<br>Статті витрат<br>2801<br>Опод. ПДВ<br>Продукты<br>ТЗР | Сальдо на на            | ачало периода<br>Кредит | Обороты за перио<br>Дебет<br>500,00<br>500,00<br>500,00<br>500,00 | д<br>Кредит | Сальдо на конец<br>Дебет<br>500,00<br>500,0<br>500,0          | периода<br>Кредит<br>0<br>0 |     |

### Занятие 6

# 8. Кадры, персонал, заработная плата

# 8.1. Настройка учета и общая НСИ

#### 8.1.1. Производственный календарь

Доступ: Зарплата - Регламентированный производственный календарь.

Произвести автоматическое «Первоначальное заполнение» регистра сведений "Регламентированный производственный календарь".

Нажать кнопку «Записать».

# Для самоконтроля:

| ервоначальное за                                                           | полнение Записать Печа                                                                                            | ть 😳 🔂 🥒 🗙 📃 🍲 🧇                                                                 | A 21 3                                              |                                                  |
|----------------------------------------------------------------------------|----------------------------------------------------------------------------------------------------|----------------------------------------------------------------------------------|-----------------------------------------------------|--------------------------------------------------|
| од: 2013<br>Праздники за 2                                                 | •<br>013 rog                                                                                                    |                                                                                  |                                                     |                                                  |
| Дата                                                                       | Праздник                                                                                                    | Январь 2013                                                                      | Февраль 2013 🕨                                      |                                                  |
| 1 января 2013                                                              | Новийрік                                                                                                    | TH BT Cp 4T TT C6 Bc                                                             | Пн Вт Ср Чт Пт Сб Вс                                |                                                  |
| 7 января 2013                                                              | Різдво                                                                                                    | 1 2 3 4 5 6                                                                      | 1 2 3                                               |                                                  |
| 8 марта 2013                                                               | Жноче свято                                                                                                    | 7 8 9 10 11 12 13                                                                | 4 5 6 7 8 9 10                                      |                                                  |
| 1 мая 2013                                                                 | Першотравень (01)                                                                                                 | 14 15 16 17 18 19 20                                                             | 11 12 13 14 15 16 17                                |                                                  |
| 2 мая 2013                                                                 | Першотравень (02)                                                                                                 | 21 22 23 24 25 26 27                                                             | 18 19 20 21 22 23 24                                |                                                  |
| 5 мая 2013                                                                 | Паска                                                                                                    | 28 29 30 31                                                                      | 25 26 27 28                                         |                                                  |
| 9 мая 2013                                                                 | День Перемоги                                                                                                    | Maga 2012                                                                        | Annam 2012                                          |                                                  |
| 23 июня 2013                                                               | Траця                                                                                                    | TH BT Co YT TT C6 BC                                                             | TH BT CP YT TT C6 BC                                |                                                  |
| 28 июня 2013                                                               | День конституції                                                                                                  | 1 2 3                                                                            | 1 2 3 4 5 6 7                                       |                                                  |
| 24 августа 2013                                                            | День незалежності                                                                                                 | 4 5 6 7 8 9 10                                                                   | 8 9 10 11 12 13 14                                  |                                                  |
|                                                                            |                                                                                                    | 11 12 13 14 15 16 17                                                             | 15 16 17 18 19 20 21                                |                                                  |
|                                                                            |                                                                                                    | 18 19 20 21 22 23 24                                                             | 22 23 24 25 26 27 28                                |                                                  |
|                                                                            |                                                                                                    | 25 26 27 28 29 30 31                                                             | 29 30 1 2 3 4 5                                     |                                                  |
|                                                                            |                                                                                                    |                                                                                  | 6 7 8 9 10 11 12                                    |                                                  |
|                                                                            | 54.                                                                                                    | K. K                                                                             | 1 анкала 2013 г 💌                                   |                                                  |
| ужебные сооби                                                              | LEHSAR                                                                                                    |                                                                                  |                                                     |                                                  |
| Необходимо<br>При заполне<br>05 мая -<br>23 июня<br>24 авгус<br>Наобходимо | перенести эти выходн<br>нии календаря на 201<br>Паска<br>- Трійця<br>та - День незалежнос<br>перенести эти выходи | ые дни на следующий по<br>3 год обнаружены госуд<br>ті<br>ме лик на следующий по | сле праздничного рабочи<br>аротвенные праздники, по | й день.<br>опадающие на выходные дни:<br>й пень. |

#### 8.1.2. Настройка параметров платежных документов по налогам

Доступ: Предприятие – Контрагенты.

В справочник "Контрагенты" добавить группу "Обязательные платежи".

В группу "Обязательные платежи" добавить элементы с видом договора «Прочие»:

• Казначейство (банковский счет назвать - "НДФЛ", МФО 828011, ГУДКУ в Одесской обл. (добавить из Классификатора банков));

• Пенсионный фонд (банковские счета назвать - "ЕСВ на ФОТ" и "ЕСВ с сотрудников", МФО 828011, ГУДКУ в Одесской обл. (добавить из Классификатора банков)).

Доступ: Зарплата - Учет НДФЛ и взносов - Параметры платежных документов по взносам в фонды. Добавить записи в регистр сведений "Параметры платежных документов по взносам в фонды":

| Дейс | твия 🔹 🚱 👌 с | 👂 🗙 🔜 🔯 🧏 🕅 - 🍢 😔 🞯 Заполнить                  |            |                 |                   |  |
|------|--------------|------------------------------------------------|------------|-----------------|-------------------|--|
| Орга | анизация:    |                                                | ×          |                 |                   |  |
|      | Организация  | Статья налоговой декларации                    | Счет учета | Контрагент      | Счет контрагента  |  |
| inc  | ООО АСОЛЬ    |                                                | 6411       | Казнчейство     | НДФЛ              |  |
| ne   | ООО АСОЛЬ    | Нарахування ЄСВ роботодавцями (36,76 - 49,7 %) | 651        | Пенсионный фонд | ЕСВ на ФОТ        |  |
| N    | ООО АСОЛЬ    | Утримання ЄСВ зі співробітників (3,6 %)        | 651        | Пенсионный фонд | ЕСВ с сотрудников |  |

Статьи налоговой декларации выбрать из группы "Отчет по ЕСВ".

#### 8.1.3. ECB

Сервис – Помощник начала учёта ЄСВ:

Установить «Ставка ЕСВ с ФОТ» по умолчанию 36,76% и «Параметры уплаты ЕСВ».

| 😺 Помощник начала учета Единого                                                                                 | Социального Взноса с 01.01.2011 г.                                                                                                    |                 |                          | _ 🗆 >                |  |  |  |
|----------------------------------------------------------------------------------------------------|----------------------------------------------------------------------------------------------------|-----------------|--------------------------|----------------------|--|--|--|
| Организация<br>Ставка ЕСВ с ФОТ<br>ЕСВ сотрудников<br>Начисления<br>Отражение ЕСВ с ФОТ<br>Параметры уплаты ЕСВ | Настройка параметров платежных документов на уплату ЕСВ<br>Для автоматического формирования платежных документов на уплату Е<br>необходимо настроить параметры для заполнения таких документов - с<br>учета ЕСВ в бухгалтерском учете, получателя денежных средств, расче<br>счет получателя. |                 |                          |                      |  |  |  |
| Готово!                                                                                                    | Статья ЕСВ                                                                                                    | Счет у          | Получатель               | Счет получателя      |  |  |  |
|                                                                                                    | Нарахування ЄСВ бюджетними організаціями                                                                                                    | 651             |                          |                      |  |  |  |
|                                                                                                    | Нарахування ЄСВ в УТОГ і УТОС (5,3 %)                                                                                                    | 651             |                          |                      |  |  |  |
|                                                                                                    | Нарахування ЄСВ по договорах ЦПХ (34,7 %)                                                                                                    | 651             | -                        |                      |  |  |  |
|                                                                                                    | Нарахування ЄСВ по лікарняних аркушах (33,                                                                                                    | 651             |                          |                      |  |  |  |
|                                                                                                    | Нарахування ЄСВ работодателями летчикам                                                                                                    | 651             |                          |                      |  |  |  |
|                                                                                                    | Нарахування ЄСВ роботодавцями (36,76 - 49,                                                                                                    | 651             | Пенсионный фонд          | ЕСВ на ФОТ           |  |  |  |
|                                                                                                    | Нарахування ЄСВ роботодавцями (ст. 8 Зако                                                                                                    | 651             |                          |                      |  |  |  |
|                                                                                                    | Нарахування ЄСВ роботодавцями інвалідам (                                                                                                    | 651             |                          |                      |  |  |  |
|                                                                                                    | Утримання ЄСВ зі співробітників (3,6 %)                                                                                                    | 651             | Пенсионный фонд          | ЕСВ с сотрудн        |  |  |  |
|                                                                                                    | Утримання ЄСВ зі співробітників на спеціаль                                                                                                    | 651             |                          |                      |  |  |  |
|                                                                                                    | Утримання ЄСВ зі співробітників-інвалідів в                                                                                                    | 651             |                          |                      |  |  |  |
|                                                                                                    | Утримання ЄСВ по договорах ЦПХ (2,6 %)                                                                                                    | 651             |                          |                      |  |  |  |
|                                                                                                    | Утримання ЄСВ по лікарняних аркушах (2 %)                                                                                                    | 651             |                          |                      |  |  |  |
|                                                                                                    | Если вид налога (например, специальные льго<br>в организации - параметры можно не указыва<br>Пропустить текущий шаг                                                                                                    | тные вид<br>ть. | ы для некоторых организа | ций) не используется |  |  |  |
|                                                                                                    |                                                                                                    |                 | <u>.</u> H               | азад Далее 💽         |  |  |  |

#### 8.1.4. Учетная политика по персоналу

Доступ: Предприятие - Учетная политика - Учетная политика (по персоналу).

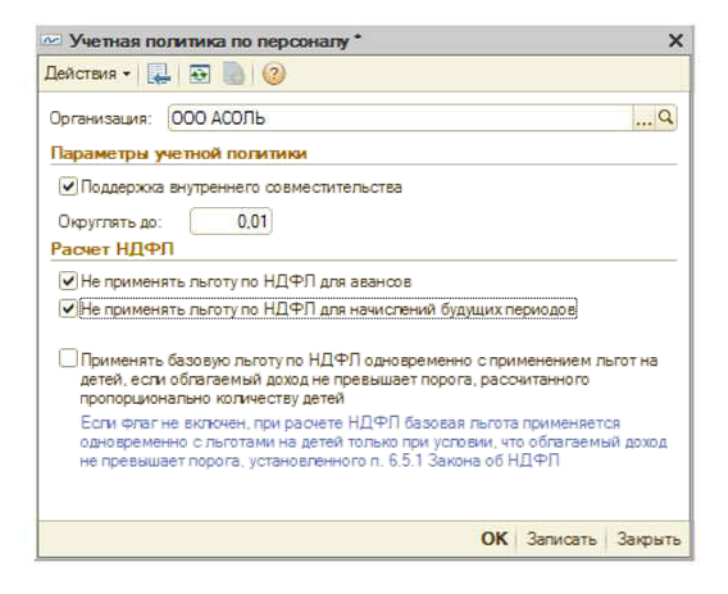

**8.1.5**. Справочники "Сотрудники организации" и "Физические лица" Доступ: Кадры - Сотрудники организаций.

1. Добавить сотрудников, не внесенных ранее в справочник "Физические лица":

Рекомендация: режим создания элемента справочника - "Создать нового сотрудника и ввести его личные данные в справочник физических лиц".

Акимов Александр Яковлевич и Волков Владимир Викторович.

2. Добавить сотрудников, записи о которых уже есть в справочнике "Физические лица":

Рекомендация: режим создания элемента справочника — "Создать нового сотрудника, выбрав его из справочника физических лиц".

Бубликов Александр Федорович и Сидоров Семен Семенович.

# 8.1.6. Справочник "Должности организаций"

Доступ: Кадры - Должности

Добавить должности: менеджер, рабочий.

# 8.1.7. Справочник "Статьи затрат"

Доступ: Предприятие - Статьи затрат.

Статью декларации по налогу на прибыль выбирать во всех элементах из группы "06.2 Административные затраты".

1. В подгруппу "Административные затраты" добавить элементы:

• Оклады и тарифы (АУП):

о Вид затрат - Оплата труда;

о Счет 8 го класса – 811, Постоянная затрата V;

о Статья декларации - 06.2.10 Затраты на оплату труда;

• ЕСВ (АУП):

о Вид затрат - Отчисления на социальные нужды;

о Счет 8 го класса – 821, Постоянная затрата V;

о Статья декларации - 06.2.11 "Взносы на социальные мероприятия".

Статью декларации по налогу на прибыль выбирать во всех элементах из группы 06.3.3 "Затраты на сбыт".

# 2. В подгруппу "Затраты на сбыт" добавить элементы:

- Оклады и тарифы (Сбыт):
- о Вид затрат Оплата труда;
- о Счет 8 го класса 811, Постоянная затрата V;
- о Статья декларации 06.3.3 "Затраты на оплату труда";
- ЕСВ (Сбыт):

о Вид затрат - Отчисления на социальные нужды;

о Счет 8 го класса – 821, Постоянная затрата V;

о Статья декларации - 06.3.4 "Взносы на социальные мероприятия".

# 8.1.8. Справочник "Способы отражения зарплаты в учете"

Доступ: Зарплата - Способы отражения зарплаты в учете.

Добавить элементы в справочник:

| Наименование | Счет<br>Дт | Субконто                         | Счет<br>Кт | Субконто | Налоговое<br>назначение |
|--------------|------------|----------------------------------|------------|----------|-------------------------|
| ЗП АУП       | 92         | Администрация                    |            |          |                         |
|              |            | Оклады и тарифы (Админ. Затраты) | 661        |          | Хоз. д-сть              |
| ЗП СБЫТ      | 93         | Оклады и тарифы (Сбыт)           | 661        |          | Хоз. д-сть              |

# 8.1.9. Настройка статей затрат для отражения ЕСВ

Доступ: Зарплата - Отражение Взносов на ФОТ в регл. учете.

Добавить записи в регистр "Отражение Взносов на ФОТ в регл. учете":

| 🗄 Список Отражение Воносов и  | na 40T s perm, yvere  |             |                                             |                                                               |  |  |  |  |
|-------------------------------|-----------------------|-------------|---------------------------------------------|---------------------------------------------------------------|--|--|--|--|
| Leicras - 😡 🔂 🤌 🗶 🧱 🛞 💯 🖉 🔁 🎯 |                       |             |                                             |                                                               |  |  |  |  |
| Период                        | .≞. Haror             | Счет запрат | Статы затрат                                | Статья вір                                                    |  |  |  |  |
| 🚾 01.01.2012                  | 6C8 ФОЛ (раценки)     | 92          | внески на оціальні заходи (адліністративні) | з 061: Внески на соцальні захори (до 01.01.2012 - 06.2.11)    |  |  |  |  |
| 01.01.2012                    | 608 ФОЛ (працівники)  | 93          | Внесил на осцальні заходи (збут)            | з (6.2. Внески на соцальні заходи (до 01.01.2012-06.3.4)      |  |  |  |  |
| @ 01.01.2013                  | 608 ФОЛ (працівники)  | \$2         | ECB (AVT)                                   | s (6.1. Внески на соціальні закоди (до 01.01.2012-06.2.1.1)   |  |  |  |  |
| 🐱 01.01.2013                  | 6CB Ф017 (працівники) | 53          | ECB (Cfair)                                 | з 06.2. Внеских на соціальні заходи (до 01.01.201.2 - 06.3.4) |  |  |  |  |

# 8.2. Информация о сотрудниках

# 8.2.1. Формирование списка работников на момент начала работы

Доступ: Кадры - Прием на работу в организацию.

Отразить прием на работу с **10.10.2012** сотрудников в подразделение АУП. Способ отражения у всех. - **ЗП АУП**:

- Сидоров С.С. Директор;
- Бубликов А.Ф. Гл. бухгалтер;
- Начисления:
- о Сидоров: Оклад по дням 3000, Индексация зарплаты;

о Бубликов: Оклад по дням - 1500, Индексация зарплаты.

Табличные части "Взносы" и "Взносы на ФОТ" заполняются автоматически.

# Для самоконтроля:

|              | работу в организаци                                                                                                    | io: Honuñ *                                           |                                                                 |               |            |             |           |                                                   | 20                         |
|--------------|----------------------------------------------------------------------------------------------------|-------------------------------------------------------|-----------------------------------------------------------------|---------------|------------|-------------|-----------|---------------------------------------------------|----------------------------|
| Действия •   | - 📰 🙆 📑 🖏                                                                                                    | 🖫 • 🙇 🗊 📑 🎸 Советы                                    | 0                                                               |               |            |             |           |                                                   |                            |
| Номер:       |                                                                                                    | or: 10.10                                             | 2012 0:00:00                                                    | di            |            |             |           |                                                   |                            |
| Организация: | OOO ACORE                                                                                                    |                                                       |                                                                 | Q Otte        | Яннеатоте  |             |           |                                                   |                            |
| 000          | x 🖩 👁 🗢 🏦 X                                                                                                    | Подбор Добевить ваносы                                |                                                                 |               |            |             |           |                                                   |                            |
| N Tadene     | ный номер                                                                                                    | Работник                                              | Подразделение организации                                       | Должность     |            | Дата приема | Chocod    | отражения в бухучете                              | Базовый период индексации. |
| 1 000000     | ) 🖉 🗶 🔜 🍲 👌 扰 Подбор Добевить заноси 🏝<br>Табельный номер Работник. Подразделение органи<br>000000004 Сидоров Семен Семенович Администрация (АУП) | Администрация (АУП)                                   | Директор                                                        |               | 10.10.2012 | 3IT AVT     | 1         | 10.10.2012                                        |                            |
| 2 000000     | 0003                                                                                                    | Бубликов Александр Федоро                             | Администрация (АУП)                                             | Гл. бухгалтер |            | 10.10.2012  | 3IT AVI   | 1                                                 | 10.10.2012                 |
|              |                                                                                                    |                                                       |                                                                 |               |            |             |           |                                                   |                            |
| Hawcreekes   | Вэносы Вэно<br>🗙 📰 🐟 🌩 ģi                                                                                                    | сы на ФОТ Удержания<br>§1                             | 10 03 0475                                                      |               | Danuar     |             |           | Count anazonus a                                  |                            |
| Hawcrews     | Вэносы Вэно<br>🗶 🔜 🐟 🐥 🛔<br>аболник                                                                                                    | сы на ФОТ Удиржания<br>21<br>Ви                       | а раснята.                                                      |               | Размер     |             | 2 000 000 | Опособ стражения в б                              | yoyчеле                    |
| Hawcreeks    | Ваносы Вано<br>х П Ф Ф Д<br>аботник<br>Ладоров Семен Семенов                                                                                      | сы на ФОТ Удиржания<br>21<br>ам Ол                    | и раснята.<br>И раснята<br>По днях.                             |               | Размер     |             | 3 000,000 | Способ стражания в б<br>3П АУП<br>3П АУП          | ухучеге                    |
| Hawacreekes  | Вэносы Вэно<br>ж 📄 🍲 🏺 👌<br>Заботник<br>Садоров Семен Семенов<br>Хадоров Семен Семенов<br>Хадоров Семен Семенов                                   | сы на ФОТ Удержання<br>≹1<br>вн Ог<br>ич Рч<br>ичт Рч | адраснята<br>отвад по днях<br>цексаця зарплати<br>става по внях |               | Размер     |             | 3 000,000 | Сложб атражения в б<br>ЗП АУП<br>ЗП АУП<br>ЗП АУП | раучетан                   |

Отразить прием на работу с 01.01.2013 сотрудников.

Способ отражения у всех – ЗП Сбыт:

- Волков В.В.- Менеджер;
- Акимов А.Я.- Менеджер.

Начисления:

о Волков: Оклад по дням - 960, Индексация зарпл.

о Акимов: Оплата по часовому тарифу - 6, Индексация зарпл.

Табличные части "Взносы " и "Взносы на ФОТ" заполняются автоматически.

#### Для самоконтроля:

| Прием на работу в органа                    | изацию: Проведен                                                                                             |                            |                 |             |         |                       | ,                         |
|---------------------------------------------|----------------------------------------------------------------------------------------------------|----------------------------|-----------------|-------------|---------|-----------------------|---------------------------|
| Іейстеня •   🛄   🗃 🔞   📑                    | 🐴 🗟 • 🔯 🛐 📑 💰 Coset                                                                                          | ы 🕜                        |                 |             |         |                       |                           |
| бомер:                                      | AC00000001 or: 01.0                                                                                          | 1.2013 12:00:00            | ø               |             |         |                       |                           |
| рганизация: 000 АСОЛЬ                       |                                                                                                    |                            | Q Ответственный | 1           |         |                       | ۹                         |
| 😔 🗟 🖉 🗙 📰 🛧 🔻                               | АЦ # Подбор Добавить ваносы                                                                                  | o,                         |                 |             |         |                       |                           |
| N Табельный номер                           | Работник                                                                                                    | Подразделение организации  | Должность       | Дата приема | Способ  | отражения в бухучете. | Базовый период индексации |
| 1 000000002                                 | абельный номер Работинк Подразделение организация<br>00000002 Волков Владимир Викторович Администрация (АУП) | Менеджер                   | 01.01.2013      | ЗП СБЫТ     |         | 01.01.2013            |                           |
| 2 000000001                                 | Акимов Александр Яковлеви                                                                                    | Администрация (АУП)        | Менеджер        | 01.01.2013  | ЗП СБЫТ |                       | 01.01.2013                |
| Начисления Ваносы<br>С Работник<br>Работник | Ваносы на ФОТ Удержания<br>д⊥ д↓                                                                             | мд расчета                 | Размер          |             |         | Способ отражения в б  | ухучете                   |
| 1 Волков Владимир                           | Викторович                                                                                                   | Оклад по днях              | - Constants     |             | 960.000 | ЗП СБЫТ               |                           |
| 2 Волков Владимир                           | Викторович                                                                                                   | ндексація зарплати         |                 |             |         | ЗП СБЫТ               |                           |
| Акимов Александр                            | Яковлевич (                                                                                                  | Эплата за годинним тарифом |                 |             | 6.000   | ЗП СБЫТ               |                           |
| 4 Акимов Александ                           | Яковлевич                                                                                                    | ндексація зарплати         |                 |             |         | ЗП СБЫТ               |                           |

#### 8.2.2. Льготы по НДФЛ

Указать, что все сотрудники пользуются базовой льготой по НДФЛ с даты приема.

Рекомендация: документы "Заявление на применение льготы НДФЛ" создать вводом на основании приказов о приеме.

Доступ к созданным документам: Зарплата - Учет НДФЛ и взносов -Заявление на применение льготы НДФЛ.

#### 8.3. Ввод остатков по зарплате и выплата задолженности

#### 8.3.1. Ввод остатков по зарплате

Доступ: Предприятие - Ввод начальных остатков (дата ввода начальных остатков – 31.12. 2012).

Ввести данные о задолженности по зарплате на 01.01.2013 г.:

Бубликов А.Ф. - 700 грн.;

Сидоров С.С. - 1400 грн.

Рекомендация: установить курсор в ячейке сч. 661 и нажать кнопку "Ввести остатки по счету"; в документе "Ввод начальных остатков" с разделом учета "Зарплата и отчисления (счета 65,66)" указать для каждого сотрудника счет учета - 661, Налоговое назначение – Хозяйстаенная деятельность и соответствующие суммы задолженности, месяц, начисления - 01.12.2012.

# Для самоконтроля:

| ]ейс | твия 🕶 🌉 🗟     | 🐻 📑 🛄 🤻 Режим ввода ос       | татков 📑 🐝     | Советы ②         |                         |              |            |
|------|----------------|------------------------------|----------------|------------------|-------------------------|--------------|------------|
| Ном  | ep:            | от: 31.12.2012 0.0           | 00:00          |                  |                         |              |            |
| Орга | низация: 000 А | соль                         | Q Pa           | здел учета: Зарп | плата и отчисления (сче | ra 65, 66)   |            |
| 0    | Добавить 🔒     | P 🗙 🕼 🗣 🟦 其                  |                |                  |                         |              |            |
| N    | Счет учета     | Работник                     | Hanor          | База взноса      | Сумма                   | Сумма дохода | Вид ставки |
|      |                | Ведомость (для депонентов)   | Статья налогов | Налоговое наз    | Месяц начисления        | Вид дохода   | Льгота     |
| 1    | 661            | Бубликов Александр Федорович |                |                  | 700,00                  |              |            |
|      |                |                              |                | Госп. д-сть      | 01.12.2012              |              |            |
| 2    | 661            | Сидоров Семен Семенович      |                |                  | 1 400,00                |              |            |
|      |                |                              |                | Гост л-сть       | 01 12 2012              |              |            |

| Py   | чная корректировка | (разрешает редакт | тирование движ | ений документа) |         |                |           |                 |                 |
|------|--------------------|-------------------|----------------|-----------------|---------|----------------|-----------|-----------------|-----------------|
| kr l | Бухгалтерский учет | Взаиморасчет      | ы с работникам | и организаций   |         |                |           |                 |                 |
| Цей  | ствия • 🎯 🐚 🖉      | × 🖩 🔶 🖗           | ΣH & @         | 9               |         |                |           |                 |                 |
|      | Счет Дт            | Субконто Дт       | Количест       | Налог. назн. Дт | Счет Кт | Субконто Кт    | Количест  | Налог. назн. Кт | Сумма           |
|      |                    |                   | Валюта Дт      | Сумма (н/у) Дт  |         |                | Валюта Кт | Сумма (н/у) Кт  | Содержание      |
|      |                    |                   | Вал. сумм      |                 |         |                | Вал. сумм |                 | № журнала       |
| Ř.   | 00                 |                   |                |                 | 661     | Бубликов Алекс |           |                 | 700.0           |
|      |                    |                   |                |                 |         |                |           |                 | Запишки по розд |
|      | 00                 | 1                 |                |                 | 661     | Сидоров Семен  |           |                 | 1 400.0         |
| No.  |                    |                   |                |                 |         |                |           |                 |                 |

#### 8.3.2. Подготовка ведомостей

Доступ: Зарплата - Зарплата к выплате.

14.01.2013 подготовить ведомость на выплату зарплаты за декабрь 2012 г.

Рекомендация: Указать вид выплаты - "Очередная выплата" и автоматически заполнить табличные части по кнопке "Заполнить - По характеру выплаты ".

| Для | самоконтроля: |
|-----|---------------|
|-----|---------------|

| omer | D2:      | AC000000                                                                                                   | 001       | ot: 14.01.2013 0 | :00: 🖽   |             |                        |                  |        |               |               |             |
|------|----------|----------------------------------------------------------------------------------------------------|-----------|------------------|----------|-------------|------------------------|------------------|--------|---------------|---------------|-------------|
| рган | изация   | DOO ACO                                                                                                    | ль        |                  | ×        | Месяц       | начисления:            | Декабрь 2012     |        |               |               |             |
| твет | ственный | 1                                                                                                    |           |                  | ×        | Бид вы      | платы:                 | Чергова виплата  |        |               |               | 22213       |
| одра | здепение | Админист                                                                                                   | прация (А | VП)              | ×        |             |                        |                  |        |               |               |             |
| 0    | 30:      | < E +                                                                                                    | 🗣 🔒       | 위 Подбор 3       | Заменить | отметку     | /на… <del>▼</del> Обно | вить способ вып. | таты 🙍 |               |               |             |
| V    | Tad. N=  | Работник                                                                                                   | (оано     | Сумма            | Сумма    | (окр)       | Выплаченнос            | ль Слособ выпл   | Банк   | Номер карточ. | . Сумма грязн | Сумма проме |
| 1    | 00000    | В. N°         Работник (осно         Сумма         Сул           DD0         Бубликов Алекс         700,00 |           | Выплачено        |          | Через кассу |                        |                  |        |               |               |             |
| 2    | 00000    | Сидаров С                                                                                                  | емен      | 1 400,00         |          | Выплачено   |                        | Черезкассу       |        |               |               |             |
|      |          |                                                                                                    | Итого:    | 2 100 00         |          |             |                        |                  | 2      |               |               |             |
| Пас  | аметрь с | платы П                                                                                                    | ндфл      |                  | 1        |             | 1                      |                  |        |               |               |             |
| 0    | 20       | × = 4                                                                                                    | F 🗣 🖇     | 打 至1             |          |             |                        |                  |        |               |               |             |
| N.   | Работна  | 1к (осно                                                                                                   | Период    | взаиморасчетов   |          | Счет        | учета                  |                  | Сумма  |               | Сумма (окр)   |             |
| 1    | Бублика  | в Алекс                                                                                                    | Декабр    | ь 2012           |          | 661         |                        |                  |        | 700,00        |               |             |
|      |          | Caused                                                                                                    | Davade    | C10C             |          | CC1         |                        |                  |        | 1 400 00      |               |             |

# 8.3.3. Выплата денег сотрудникам через кассу

С расчетного счета оформить передачу денег в кассу предприятия.

Документ ПКО от 14.01.2013 г. на сумму 1200 грн.

Отразить выплату заработной платы через кассу 14.01.2013 г.

Рекомендация: Документ "Расходный кассовый ордер" с видом операции "Выплата ЗП по ведомостям" создать вводом на основании документа "Зарплата к выплате организации".

#### Результат проведения документа Расходный кассовый ордер AC00000002 от 14.01.2013 12:00:01 \_ [] × Действия - 🕐 Настройка. Ручная корректировка (разрешает редактирование движений документа) Ду Бухгалтерский учет Взаиморасчеты с работниками организаций Сведения о выплатах работникам организаций по платежным ведомостям Действия • 🌐 🌇 🤌 🗶 🔚 🏠 🗣 🔀 🥹 Субконто Дт Количест... Налог. назн. Дт Счет Дт Счет Кт Субконто Кт Количест... Налог. назн. Кт Сумма Валюта Дт Сумма (н/у) Дт Валюта Кт Сумма (н/у) Кт Содержание Вал. сумм.. Вал. сумм.. № журнала Ar 661 Бубликов Алекс... 301 700.00

301

# Для самоконтроля:

# 8.4. Изменение параметров выплаты зарплаты

# 8.4.1. Информация о банковских карточках работников

Рекомендация: Создать документы "Ввод сведений о банковских карточках работников" вводом на основании «Приказов о приеме на работу».

Виплата зарплати

Виплата зарплати

1 400 00

Дата документов – 01.01.2013.

Сидоров Семен ...

Д<sub>т</sub> Кт

661

Указать для всех работников: способ выплаты "Через банк", банк "АВАЛЬ" (добавить элемент БАНК «АВАЛЬ» в справочник Контрагенты, вид договора – **Прочие**, установить дату действия карточек - декабрь **2014** года, номер карточки - произвольный набор цифр).

# 8.5. Ежемесячные операции по начислению и выплате зарплаты

# 8.5.1. Начисление зарплаты

Доступ: Зарплата - Начисление зарплаты.

Отразить начисление зарплаты за январь:

• дата документа – 31.01.2013;

• месяц начисления – январь 2013;

• норма дней за месяц - 21, норма часов за месяц - 168, (отклонений от нормы не было).

• Документ заполнить по кнопке "Заполнить и рассчитать все" и провести.

# Для самоконтроля:

- Сидорову и Бубликову начислены оклады (3000 грн. и 1500 грн.);
- Волкову начислено 960 грн., Акимову 1008 грн.;
- Льгота по НДФЛ применена Акимову, Волкову и Бубликову.

# Для самоконтроля:

| Оборотно-сальдовая ведомость                                                         | по счету 661    | за Січень 2013 р. ООО АСО                | ПЬ                |                    |             |                                |
|--------------------------------------------------------------------------------------|-----------------|------------------------------------------|-------------------|--------------------|-------------|--------------------------------|
| Териод:                                                                              | Счет:           | Организация:                             |                   |                    |             |                                |
| 01.01.2013 📕 - 31.01.2013 📕 🛄                                                        | 661             | ООО АСОЛЬ                                |                   |                    |             |                                |
| Сформировать отчет 🔒 Печать                                                          | 📊 Сохрани       | ить как ∑ 0,00                           |                   |                    |             |                                |
| ООО АСОЛЬ                                                                            |                 |                                          |                   |                    |             |                                |
| Оборотно-сальдовая в                                                                 | ведомость       | по счету 661 за Січен                    | нь 2013 р.        |                    |             |                                |
| Выводимые данные: БУ (данные бу                                                      | ухгалтерского у | чета)                                    |                   |                    |             |                                |
| Счет                                                                                 | Сальдо і        | на начало периода                        | Обороты за перио, | д                  | Сальдо на к | онец периода                   |
| Працівники організацій                                                               | Дебет           | Кредит                                   | Дебет             | Кредит             | Дебет       | Кредит                         |
| 661                                                                                  | 1               | 2 100,00                                 | 3 012,98          | 6 468,00           |             | 5 555,02                       |
| Акимов Александр Яковлевич                                                           |                 |                                          | 97,00             | 1 008,00           |             | 911,00                         |
| Бубликов Александа Федоровии                                                         |                 | - 10 C C C C C C C C C C C C C C C C C C | 005.05            | 1 500 00           |             |                                |
| пулициов мисксандр федорович                                                         |                 | 700,00                                   | 000,00            | 1 500,00           |             | 1 314,15                       |
| Волков Владимир Викторович                                                           | 1               | 700,00                                   | 88,33             | 960,00             |             | 1 314,15<br>871,67             |
| Вуликов Алексалдр Федорович<br>Волков Владимир Викторович<br>Сидоров Семен Семенович |                 | 1 400,00                                 | 88,33<br>1 941,80 | 960,00<br>3 000,00 |             | 1 314,15<br>871,67<br>2 458,20 |

# 8.5.2. Выплата зарплаты через банк

Доступ: Зарплата - Зарплата к выплате.

2 февраля подготовить ведомость на выплату зарплаты за январь тек. Года.

Создать документ "Зарплата к выплате" с видом выплаты "Очередная выплата ", автоматически заполнить документ по кнопке ~ "Заполнить -По характеру выплаты ".

**5 февраля** отразить перечисление заработной платы на карточки работников. Документ "Платежное поручение исходящее" с видом операции "Перечисление заработной платы" создать вводом на основании документа "Зарплата к выплате организации". Доступ к созданному документу: Банк -Платежное поручение исходящее.

# Для самоконтроля:

| іств                  | ия 👻 🕜 Настрой      | ka                  |               |                 |                                                                    |                 |           |                 |                  |  |  |
|-----------------------|---------------------|---------------------|---------------|-----------------|--------------------------------------------------------------------|-----------------|-----------|-----------------|------------------|--|--|
| Py                    | ная корректировка ( | разрешает редактиро | рвание движен | ний документа)  |                                                                    |                 |           |                 |                  |  |  |
| Kr E                  | Бухгалтерский учет  | Взаиморасчеты с     | работниками   | организаций     | Сведения о выплатах работникам организаций по платежным ведомостям |                 |           |                 |                  |  |  |
| Дейс                  | ствия • 🌀 ॏ 🤌       | XBAA                |               |                 |                                                                    |                 |           |                 |                  |  |  |
|                       | Счет Дт             | Субконто Дт         | Количеств     | Налог. назн. Дт | Счет Кт                                                            | Субконто Кт     | Количеств | Налог. назн. Кт | Сумма            |  |  |
|                       |                     |                     | Валюта Дт     | Сумма (н/у) Дт  |                                                                    |                 | Валюта Кт | Сумма (н/у) Кт  | Содержание       |  |  |
|                       |                     |                     | Вал. сумм     |                 |                                                                    |                 | Вал. сумм |                 | № журнала        |  |  |
| Lт<br>Кт              | 661                 | Акимов Алексан      |               |                 | 311                                                                | Поточний в АК " | 11.       |                 | 911.0            |  |  |
|                       |                     |                     |               |                 |                                                                    |                 |           |                 | Виплата зарплати |  |  |
| lr<br>Kr              | 661                 | Волков Владими      |               |                 | 311                                                                | Поточний в АК " |           |                 | 871,6            |  |  |
|                       |                     |                     |               |                 |                                                                    |                 |           |                 | Виплата зарплати |  |  |
| Lт<br>Кт              | 661                 | Бубликов Алекса     |               |                 | 311                                                                | Поточний в АК " |           |                 | 1 314,1          |  |  |
|                       |                     |                     |               |                 |                                                                    |                 |           |                 | Виплата зарплати |  |  |
| д <sub>ат</sub><br>Кт | 661                 | Сидоров Семен       |               |                 | 311                                                                | Поточний в АК " |           |                 | 2 458,2          |  |  |
|                       |                     |                     |               |                 |                                                                    |                 |           |                 | Виплата зарплати |  |  |

# Отсутствие задолженности по ЗП:

Отчеты "Оборотно-сальдовая ведомость по счету 661".

| Период: (                                                                                                    | чет: Орга             | анизация:                                                                      |                                                                                   |              |                |                    |                  |
|----------------------------------------------------------------------------------------------------|-----------------------|--------------------------------------------------------------------------------|-----------------------------------------------------------------------------------|--------------|----------------|--------------------|------------------|
| 01.02.2013 🗐 - 28.02.2013 🗐 🛄                                                                                                    | 661 🔘                 | О АСОЛЬ                                                                        | -                                                                                 |              |                |                    |                  |
| Сформировать отчет 🚔 Печать                                                                                                    | 🛛 🔚 Сохранить ка      | к <b>Σ</b> 0,00                                                                |                                                                                   |              | Диаграмма      | 🔚 Настройка        | История -        |
| Оборотно-сальдовая в<br>Выводимые данные: БУ (данные бу                                                                                                    | едомость по           | счету 661 за Люти                                                              | ий 2013 р.                                                                        |              |                |                    |                  |
| Cuer                                                                                                    | Conuna un             |                                                                                | Ofeneru en renue                                                                  |              | Conun          |                    | puo a p          |
| Счет<br>Працівники організацій                                                                                                    | Сальдо на на          | чало периода                                                                   | Обороты за перио                                                                  | д<br>Крелит  | Сальд          | о на конец пе      | ериода           |
| Счет<br>Працівники організацій<br>661                                                                                                    | Сальдо на на<br>Дебет | чало периода<br>Кредит<br>5.555.02                                             | Обороты за перио<br>Дебет<br>5 555 02                                             | д<br>Кредит  | Сальд<br>Дебет | о на конец пе<br>К | ериода<br>Кредит |
| Счет<br>Працівники організацій<br>661<br>Акимов Александр Яковлевич                                                                                          | Сальдо на на<br>Дебет | чало периода<br>Кредит<br>5 555,02<br>911,00                                   | Обороты за перио<br>Дебет<br>5 555,02<br>911,00                                   | ид<br>Кредит | Сальд<br>Дебет | о на конец пе<br>К | ериода<br>Кредит |
| Счет<br>Працівники організацій<br>661<br>Акимов Александр Яковлевич<br>Бубликов Александр Федорович                                                          | Сальдо на на<br>Дебет | чало периода<br>Кредит<br>5 555,02<br>911,00<br>1 314,15                       | Обороты за перио<br>Дебет<br>5 555.02<br>911.00<br>1 314.15                       | д<br>Кредит  | Сальд<br>Дебет | о на конец пе<br>К | ериода<br>Кредит |
| Счет<br>Працівники організацій<br>661<br>Акимов Александр Яковлевич<br>Бубликов Александр Федорович<br>Волков Владимир Викторович                            | Сальдо на на<br>Дебет | чало периода<br>Кредит<br>5 555,02<br>911,00<br>1 314,15<br>871,67             | Обороты за перио<br>Дебет<br>5 555,02<br>911,00<br>1 314,15<br>871,67             | д<br>Кредит  | Сальд<br>Дебет | о на конец пе<br>К | ериода<br>Кредит |
| Счет<br>Працівники організацій<br>661<br>Акимов Александр Яковлевич<br>Бубликов Александр Федорович<br>Волков Владимир Викторович<br>Сидоров Семен Семенович | Сальдо на на<br>Дебет | чало периода<br>Кредит<br>5 555,02<br>911,00<br>1 314,15<br>871,67<br>2 458,20 | Обороты за перио<br>Дебет<br>5 555,02<br>911,00<br>1 314,15<br>871,67<br>2 458,20 | д<br>Кредит  | Сальд<br>Дебет | о на конец пе<br>К | ериода<br>Средит |

# 8.5.3. Перечисление НДФЛ

Доступ: Зарплата - Зарплата к выплате.

5 февраля отразить перечисление НДФЛ:

• Открыть документ "Зарплата к выплате организаций" с видом выплаты "Очередная выплата" от 2 февраля.

• По кнопке "Перейти" открыть обработку "Формирование платежных документов по взносам в фонды".

В форме обработки:

о Указать дату платежа - 5 февраля.

о Создать и провести платежное поручение (кнопки "Создать", "Провести"). Доступ к созданному документу: Банк - Платежное поручение исходящее.

## Для самоконтроля: отсутствие задолженности по НДФЛ

Отчеты "Оборотно-сальдовая ведомость по счету 6411".

Отчёты — Прочие - "Остатки и обороты" раздел учета "Взаиморасчеты по НДФЛ".

### Для самоконтроля:

| П Оборотно-сальдов                                                  | зая ведомость по счету 64                                                 | 11 за Лютий 2013 р. ООС                                          | ) асоль                                                    |             |                      |                        |
|---------------------------------------------------------------------|---------------------------------------------------------------------------|------------------------------------------------------------------|------------------------------------------------------------|-------------|----------------------|------------------------|
| Период:                                                             | Счет:                                                                     | Организация:                                                     |                                                            |             |                      |                        |
| 01.02.2013 🗐 - 28.02                                                | .2013 🗐 6411 .                                                            | ООО АСОЛЬ                                                        | -                                                          |             |                      |                        |
| • Сформировать от                                                   | чет 🛛 😂 Печать 🛛 🔚 Сохра                                                  | нить как Σ                                                       | ,00                                                        |             |                      |                        |
|                                                                     |                                                                           |                                                                  |                                                            |             |                      |                        |
| ООО АСОЛЬ                                                           |                                                                           |                                                                  |                                                            |             |                      |                        |
| ооо асоль<br>Оборотно-саль                                          | довая ведомость по                                                        | о счету 6411 за Лют                                              | гий 2013 р.                                                |             |                      |                        |
| ООО АСОЛЬ<br>Оборотно-саль,<br>Выводимые данные: БУ                 | довая ведомость по<br>(данные бухгалтерского учеты                        | о счету 6411 за Лют<br><sup>а)</sup>                             | гий 2013 р.                                                |             |                      |                        |
| ООО АСОЛЬ<br>Оборотно-саль,<br>Выводимые данные: БУ<br>Счет         | довая ведомость по<br>(данные бухгалтерского учета<br>Сальдо на н         | о счету 6411 за Лют<br><sup>а)</sup><br>начало периода           | гий 2013 р.<br>Обороты за перио                            | д           | Сальдо на к          | онец периода           |
| ООО АСОЛЬ<br>Оборотно-саль,<br>Выводимые данные: БУ<br>Счет         | довая ведомость по<br>(данные бухгалтерского учет<br>Сальдо на н<br>Дебет | о счету 6411 за Лют<br><sup>а)</sup><br>начало периода<br>Кредит | г <b>ий 2013 р.</b><br>Обороты за перио<br>Дебет           | д<br>Кредит | Сальдо на к<br>Дебет | онец периода<br>Кредит |
| ООО АСОЛЬ<br>Оборотно-саль,<br>Выводимые данные: БУ<br>Счет<br>6411 | довая ведомость по<br>(данные бухгалтерского учет<br>Сальдо на н<br>Дебет | о счету 6411 за Лют<br>а)<br>начало периода<br>Кредит<br>680,13  | г <b>ий 2013 р.</b><br>Обороты за перио<br>Дебет<br>680,13 | д<br>Кредит | Сальдо на к<br>Дебет | онец периода<br>Кредит |

#### Для самоконтроля:

|                                                                                                    | НДФЛ: остатки и о                                                                                                    | обороты (Февра                         | иль 2013 г.)                         |                         |                                  |                                                                          |                                                                                                   | <u></u>                    |
|----------------------------------------------------------------------------------------------------|----------------------------------------------------------------------------------------------------|----------------------------------------|--------------------------------------|-------------------------|----------------------------------|--------------------------------------------------------------------------|---------------------------------------------------------------------------------------------------|----------------------------|
| ия - 🕨 Сформ                                                                                                    | ировать Отбор За                                                                                                    | аголовок Настро                        | йка 机 🚂 🥝                            |                         |                                  |                                                                          |                                                                                                   |                            |
| дс: 01.02.2013                                                                                                    | 🗊 по: 28.02.2013 🏢                                                                                                    | Раздел уче                             | та: Взаиморасчеты і                  | по НДФЛ                 |                                  |                                                                          |                                                                                                   |                            |
| Период: Февраль                                                                                                    | • 2013 r.                                                                                                    |                                        | Взаимора                             | счеты по НДФ            | ФЛ: остатки и об                 | ороты                                                                    |                                                                                                   |                            |
| Показатели: Нал<br>Группировки стр<br>Поля детальных                                                                                      | юг, Доход, (не используюс, Сотрудник<br>записей: Организация                                                                                                    | уется) Неподтвер<br>, Период взаимора  | жденная сумма<br>асчетов, Доход НДФЛ | I, (Не использовать)    | Вид ставки, (Не использи         | овать) Льгота, (Не<br>Нац                                                | использовать)Фи                                                                                   | изическое лицо             |
| согрудник                                                                                                    |                                                                                                    |                                        | (He                                  | (He                     | (He                              | 1144                                                                     | альный оста                                                                                       | (не                        |
| Организация                                                                                                    | Период<br>взаиморасчетов                                                                                                    | Доход НДФЛ                             | использовать)<br>Вид ставки          | использовать)<br>Льгота | использовать)Фи<br>зическое лицо | Налог                                                                    | Доход                                                                                             | Неподтвержден<br>ная сумма |
| Организация<br>Акимов Алексан                                                                                                    | Период<br>взаиморасчетов<br>др Яковлевич                                                                                                    | Доход НДФЛ                             | использовать)<br>Вид ставки          | использовать)<br>Льгота | использовать)Фи<br>зическое лицо | Налог<br>60,71                                                           | Доход<br>1 008,00                                                                                 | Неподтвержден ная сумма    |
| Организация<br>Акимов Алексан<br>000 АСОЛЬ                                                                                                | Период<br>взаиморасчетов<br>др Яковлевич<br>01.01.2013 0:00:00                                                                                                    | Доход НДФЛ<br>101                      | использовать)<br>Вид ставки          | использовать)<br>Льгота | использовать)Фи<br>зическое лицо | Налог<br>60,71<br>60,71                                                  | Доход<br>1 008,00<br>1 008,00                                                                     | Неподтвержден<br>ная сумма |
| Организация<br>Акимов Алексан<br>ООО АСОЛЬ<br>Бубликов Алекса                                                                             | Период<br>взаиморасчетов<br>др. Яковлевич<br>01.01.2013 0:00:00<br>андр Федорович                                                                                               | Доход НДФЛ<br>101                      | использовать)<br>Вид ставки          | использовать)<br>Льгота | использовать)Фи<br>зическое лицо | Налог<br>60,71<br>60,71<br>131,85                                        | Доход<br>1 008,00<br>1 008,00<br>1 500,00                                                         | Неподтвержден<br>ная сумма |
| Организация<br>Акимов Алексан<br>ООО АСОЛЬ<br>Бубликов Алекса<br>ООО АСОЛЬ                                                                | Период<br>взаиморасчетов<br>др Яковлевич<br>01.01.2013 0:00:00<br>андр Федорович<br>01.01.2013 0:00:00                                                                          | Доход НДФЛ<br>101                      | использовать)<br>Вид ставки          | использовать)<br>Льгота | использовать)Фи<br>зическое лицо | Налог<br>60,71<br>60,71<br>131,85<br>131,85                              | Доход<br>1 008,00<br>1 008,00<br>1 500,00<br>1 500,00                                             | Неподтвержден<br>ная сумма |
| Организация<br>Акимов Алексан<br>ООО АСОЛЬ<br>Бубликов Алекса<br>ООО АСОЛЬ<br>Волков Владими                                              | Период<br>взаиморасчетов<br>др Яковлевич<br>01.01.2013 0:00:00<br>андр Федорович<br>01.01.2013 0:00:00<br>р Викторович                                                          | Доход НДФЛ<br>101<br>101               | использовать)<br>Вид ставки          | использовать)<br>Льгота | использовать)Фи<br>зическое лицо | Налог<br>60,71<br>60,71<br>131,85<br>131,85<br>53,77                     | Доход<br>1 008,00<br>1 008,00<br>1 500,00<br>1 500,00<br>960,00                                   | Неподтвержден<br>ная сумма |
| Организация<br>Акимов Алексан<br>ООО АСОЛЬ<br>Бубликов Алекса<br>ООО АСОЛЬ<br>Волков Владими<br>ООО АСОЛЬ                                 | Период<br>взаиморасчетов<br>01.01.2013 0:00:00<br>андр Федорович<br>01.01.2013 0:00:00<br>р Викторович<br>01.01.2013 0:00:00                                                    | Доход НДФЛ<br>101<br>101               | использовать)<br>Вид ставки          | использовать)<br>Льгота | использоваты)Фи<br>зическое лицо | Налог<br>60,71<br>60,71<br>131,85<br>131,85<br>53,77<br>53,77            | Доход<br>1 008,00<br>1 008,00<br>1 500,00<br>1 500,00<br>960,00<br>960,00                         | Неподтвержден<br>ная сумма |
| Организация<br>Акимов Алексан<br>ООО АСОЛЬ<br>Бубликов Алекса<br>ООО АСОЛЬ<br>Волков Владими<br>ООО АСОЛЬ<br>Сидоров Семен (              | Период<br>взаиморасчетов<br>др. Яковлевич<br>01.01.2013 0:00:00<br>андр Федорович<br>01.01.2013 0:00:00<br>р. Викторович<br>01.01.2013 0:00:00<br>Семенович                     | Доход НДФЛ<br>101<br>101<br>101        | использовать)<br>Вид ставки          | использовать)<br>Льгота | использовать)Фи<br>зическое лицо | Налог<br>60,71<br>131,85<br>131,85<br>53,77<br>53,77<br>433,80           | Доход<br>1 008,00<br>1 008,00<br>1 500,00<br>1 500,00<br>960,00<br>960,00<br>3 000,00             | Неподтвержден<br>ная сумма |
| Организация<br>Акимов Алексан<br>ООО АСОЛЬ<br>Бубликов Алекса<br>ООО АСОЛЬ<br>Волков Владими<br>ООО АСОЛЬ<br>Сидоров Семен (<br>ООО АСОЛЬ | Период<br>взаиморасчетов<br>др Яковлевич<br>01.01.2013 0:00:00<br>андр Федорович<br>01.01.2013 0:00:00<br>р Викторович<br>01.01.2013 0:00:00<br>Семенович<br>01.01.2013 0:00:00 | Доход НДФЛ<br>101<br>101<br>101<br>101 | использовать)<br>Вид ставки          | использовать)<br>Льгота | использовать)Фи<br>зическое лицо | Налог<br>60,71<br>131,85<br>131,85<br>53,77<br>53,77<br>433,80<br>433,80 | Доход<br>1 008,00<br>1 008,00<br>1 500,00<br>1 500,00<br>960,00<br>960,00<br>3 000,00<br>3 000,00 | неподтвержден<br>ная сумма |

#### 8.5.4. Перечисление взносов в фонды

Доступ: Зарплата - Зарплата к выплате.

5 февраля подготовить ведомость на уплату ЕСВ за январь текущего года.

Создать документ "Зарплата к выплате" с видом выплаты "Перечисление взносов на ФОТ (очередная)", автоматически заполнить документ по кнопке

- "Заполнить - По характеру выплаты".

Кнопка «Записать».

В открытом документе "Зарплата к выплате" с видом выплаты "Перечисление взносов на ФОТ (очередная)" по кнопке "Перейти" открыть обработку "Формирование платежных документов по взносам в фонды".

В форме обработки:

• Указать дату платежа - 5 февраля.

• Создать и провести платежные поручения (кнопки "Создать", "Провести"). Доступ к созданным документам: Банк - Платежное поручение исходящее.

|                                                      | Hapa              | метры платеж   | ных до   | кументов (по упл    | ате НДФЛ и взнос                   | хов)       |                 |                     |                       |     |
|------------------------------------------------------|-------------------|----------------|----------|---------------------|------------------------------------|------------|-----------------|---------------------|-----------------------|-----|
| ганизация: 000 АСОЛЬ                                 | Q Sand            | лнить          |          |                     |                                    |            |                 |                     |                       |     |
| та платежа: 05.02.2013 0:00.00 🗐                     | N≏                | Организация    | Стать    | я налоговой деклар  | ации                               | Счет учета | Контрагент      | (                   | Эчет контрагента      | T   |
| итья ДДС:                                            | ×                 | ООО АСОЛЬ      |          |                     |                                    | 6411       | Казнчейство     | ł                   | ндфл                  |     |
| окументы начисления                                  | (Ref)             | ООО АСОЛЬ      | Hapax    | ування ЄСВ робото,  | давцями <mark>(36</mark> ,76 - 49, | 651        | Пенсионный ф    | онд Е               | СВ на ФОТ             |     |
| 月日 🗣 🇣 🔜 🗶 🖉 🕄                                       | (ALC)             | ООО АСОЛЬ      | Утрим    | ання €CB зі співро! | 5ітників (3,6 %)                   | 651        | Пенсионный ф    | онд Е               | ЕСВ с сотрудников     |     |
| Ведомость                                            |                   |                |          |                     |                                    |            |                 |                     |                       |     |
| <ol> <li>Зарплата к выплате организаций /</li> </ol> | AC00000003 3april | лата к выплате | е орган  | изаций АСООООО      | 0003 от 05.02.2013                 | 0:00:00    |                 |                     |                       |     |
|                                                      | N                 | Сумма          |          | Счет учета          | Налог                              | Стать      | я налоговой д   | Ведомость           | Платежка              |     |
|                                                      |                   |                | 232,85   | 651                 | ЄСВ (працівники)                   | Утрин      | иання ЄСВ зі с  | Зарплата к выплате. |                       |     |
|                                                      | 2                 | 2 2            | 2 377,64 | 651                 | €СВ ФОП (прація                    | зни Нараз  | кування ЄСВ р   | Зарплата к выплате. | *                     |     |
| атежные документы                                    |                   |                |          |                     |                                    |            |                 |                     |                       |     |
| • 🖩 🗣 🗣 🛔 💱 💀 🗃 🗇                                    |                   |                |          |                     |                                    |            |                 |                     |                       |     |
| Счет учета Сумма                                     |                   | Контрагент     |          | Сч                  | ет контрагента                     | Пл         | атежка          |                     |                       |     |
| 651                                                  | 232,85            | Пенсионный фо  | онд      | EC                  | В с сотрудников                    | Пл         | атежное поручен | ие исходящее АС0000 | 00004 ot 05.02.2013 0 | 0:0 |
| 651                                                  | 2 377.64          | Пенсионный фо  | онд      | EC                  | Вна ФОТ                            | Πα         | атежное поручен | ие исходящее АСОООО | 00005 от 05.02.2013 ( | :0  |
|                                                      |                   |                |          |                     |                                    |            |                 |                     |                       |     |
| 12 - 21                                              | 2 610 49          |                |          |                     |                                    |            |                 |                     |                       |     |

Для самоконтроля:

#### Для самоконтроля: отсутствие задолженности по фондам.

Отчеты: "Оборотно-сальдовая ведомость по счету 651".

Отчеты - Прочие - "Остатки и обороты" по разделу учета "Взаиморасчеты по взносам в фонды".

| H Ot  | юротно-сальдовая ведомость по сче                 | эту 651 за Лютий 3 | 2013 р. ООО АСОЛЬ | £                      |        |    |                           | - 🗆              |
|-------|---------------------------------------------------|--------------------|-------------------|------------------------|--------|----|---------------------------|------------------|
| Пери  | ра: Счет:                                         | Организац          | de:               |                        |        |    |                           |                  |
| 01.02 | 22013 🕮 - 28.02.2013 🕮 🦲 (651                     | (000 ACO)          | 16                | *                      |        |    |                           |                  |
| • 0   | рормировать отчет 🛛 🕁 Печать 🛛 📻                  | Сохранить как Σ    | 0.00              |                        |        | ВA | иаграмма 🔚 Настройка 🚦    | =История • 📑 🖉 🤅 |
|       | ООО АСОЛЬ                                         |                    |                   |                        |        | 2  | Панель настлоах           | 154              |
|       | Оборотно-сальдовая вед                            | омость по сче      | ту 651 за Люти    | ий 2013 р.             |        |    |                           |                  |
|       | Выводимые данные: БУ (данные бухгал               | терского учета)    |                   | CALCULATION CONTRACTOR |        |    | Показатели                | « н <del>т</del> |
|       | Счет                                              | Сальдо на начал    | о периода         | Обороты за перио       | л      |    | 🛃 БУ (данные бухгалтерск  | ого учета)       |
|       | Податки                                           | Дебет              | Кредит            | Дебет                  | Кредит |    | Развернутое сальдо        |                  |
|       | Статті податкових декларацій                      |                    |                   |                        |        |    |                           |                  |
| -     | 651                                               |                    | 2 610,49          | 2 610,49               |        |    |                           |                  |
| 早     | ЕСВ (працівнихи)                                  |                    | 232,85            | 232,85                 |        |    |                           |                  |
|       | Утримання ЕСВ зі співробітників<br>(3,6 %)        |                    |                   | 232,85                 |        |    |                           |                  |
| 토     | ЕСВ ФОП (праціоники)                              |                    | 2 377,64          | 2 377 64               |        |    |                           |                  |
|       | Нарахування ЕСВ роботодавцями<br>(36,76 - 49,7 %) |                    |                   | 2 377,64               |        |    | Группировка               | 4 H <del>-</del> |
|       | Viroro                                            |                    | 2 610.49          | 2 610,49               |        |    | Обороты: За период отчета |                  |
|       |                                                   |                    |                   |                        |        |    | Пр субскетам              |                  |
|       |                                                   |                    |                   |                        |        |    |                           |                  |
|       |                                                   |                    |                   |                        |        |    |                           |                  |
|       |                                                   |                    |                   |                        |        |    | Поле                      | Тип группиревки  |
|       |                                                   |                    |                   |                        |        |    | Податная                  | Без прупп        |
|       |                                                   |                    |                   |                        |        |    | Статті податкових де      | Ees rovnn        |

#### Для самоконтроля:

# 8.5.5. Увеличение оклада

Отразить увеличение оклада 1 марта сотрудникам подразделения АУП:

• Повышение зарплаты на 10%.

• "Индексация заработка с коэффициентом" V.

Рекомендация: Документ "Кадровое перемещение организаций" рекомендуется заполнить сотрудниками подразделения АУП по кнопке "Заполнить". Проверить и при необходимости указать способ отражения в бухучете – "ЗП АУП" или "ЗП Сбыт".

Суммы новых окладов установить по кнопке "Групповое изменение", действие - "Изменить (процентом)". Процент = 10%.

# Примечание. Оплата по часовому тарифу Акимов А.Я. без изменения!!!

#### цение организаций: Проведен Кадровое перем Действия 🕶 🔜 🐻 📑 🗳 🧕 🙋 🔚 📑 Заполнить 🗳 Советы 🥝 AC000000001 0T: 01.03.2013 12:00:00 ... Q Номер: 🗊 Ответственный: Организация: 000 АСОЛЬ Q Индексация заработка с коэффициентом: 1.00 🚯 🗟 🔌 🐹 🔜 🛧 🐥 🗍 👯 Подбор 🧏 № Дата Работник Должность Способ отражения в бухучете Подразделение 1 01.03.2013 Акимов Александр Яковлевич ЗП СБЫТ Администрация (АУП) Менеджер 2 01.03.2013 Бубликов Александр Федорович 3 01.03.2013 Волков Владимир Викторович Администрация (АУП) Гл. бухгалтер ЗП АУП Администрация (АУП) ЗП СБЫТ Менеджер 4 01.03.2013 Сидоров Семен Семенович Администрация (АУП) Директор ЗП АУП Начисления Взносы Взносы на ФОТ Удержания 🜐 🗟 🥒 🗙 🔜 🛧 🐥 🗍 🗍 Групповое изменение Действие Работник Размер Способ отражения в бухучете Вид расчета 1 Акимов Александр Яковлевич 6.000 3TI CEUT Не изменять Оплата за годинним тарифом 2 Акимов Александо Яковлевич 1.000 3FI CEUT Не изменять Індексація зарплати 1.000 3TT AYT 3 Бубликов Александр Федорович Не изменять Індексація зарплати 4 Бубликов Александр Федорович Изменить Оклад по днях 1 650 000 3TLAVT 1,000 3FT CEUT 5 Волков Владимир Викторович Не изменять Індексація зарплати 6 Волков Владимир Викторович Изменить Оклад по днях 1 056.000 3FT CELIT 1,000 30 AVD 7 Сидоров Семен Семенович Не изменять Індексація зарплати 8 Сидоров Семен Семенович Изменить Оклад по днях 3 300 000 3TLAVT Комментарий: Форма П-5 (от 09.10.1995) | Печать - ОК | Записать | Закрыть

# Для самоконтроля:

# 8.6 Расчет и выплата аванса

# 8.6.1. Расчет аванса

Доступ: Зарплата - Начисление зарплаты. На закладке "Начисления" установить флаг "Предварительный расчет". **15 февраля** выполнить расчет аванса за февраль работникам подразделения АУП. Кнопка «Заполнить и рассчитать все».

| Leintrase -<br>Leintrase -<br>Leintrase -<br>Leintrase -<br>Accession -<br>Accession -                                                                                                    | испение за        | зарплаты рабо    | отникам органи   | Saluna: I | не пров   | еден *    |          |                |                     |         |        |         |         |             |             | . ć |
|----------------------------------------------------------------------------------------------------|-------------------|------------------|------------------|-----------|-----------|-----------|----------|----------------|---------------------|---------|--------|---------|---------|-------------|-------------|-----|
| амер: AC00000002 or: 15.02.2013 12.00.00                                                                                                    | ee = 🛃            | 🗑 🙆 📑 ।          | 📙 Перейти - 🔅    | Заполнит  | ь и рассч | атать вое | 3anon    | нить - Рассчит | ть - Очистить 🥂     |         | Советы | 2       |         |             |             |     |
| размизация: 000 ACO/ПЬ                                                                                                    | E                 | AC000000002      | or: 15.02.2013 1 | 2:00:00   |           |           |          | # Mec          | яц начисления: 4    | Ревраль | 2013   | -10     |         |             |             |     |
| адаздантение: Администрация (AVTI)<br>× За половину месяца: дней 11,00 часов 88,00<br>кототавенный:<br>SVIATTEP<br>× С<br>Таб. № Работанк (сонсосе назначение)<br>1 000000001 Аликов Александр Яковлевна<br>2 0000000002 Болсов Владнике Вилорович<br>3 0000000002 Бубиков Александр Яковлевна<br>3 0000000002 Бубиков Александр Яковлевна<br>3 0000000004 Сизоров Семен Семенович<br>Начисления<br>2 2 2 2 2 2 2 2 2 2 2 2 2 2 2 2 2 2 2                                                                                                     | SOLUAR:           | ооо асоль        |                  |           |           |           |          | Q. Hop         | на за месяц: дней   |         | 20.00  | Hacos I | 160.00  |             |             |     |
|                                                                                                    | деление: 7        | Администрация    | (AYFI)           |           |           |           |          | × 3ar          | оловину месяца: дне | 10 E    | 11,00  | acos    | \$8,00  |             |             |     |
| Image: Page Page         Image: Page         Image: Page                                                                                                    | твонный: <b>Т</b> | <b>БУХГАЛТЕР</b> |                  |           |           |           |          | × Q            |                     |         |        |         |         |             |             |     |
| Таб. №         Работник (сонсесе назначение)           1         0000000001         Анинов Александр Яколетеки           2         0000000001         Бубликов Александр Яколетеки           3         0000000000         Бубликов Александр Аколетеки           3         №         Валоски семено сим           1         Волюсе Влазинир Викторскич           3         №         Валоски семено сим                                                                                                    | 6 / × 1           | 🔤 🍲 🕈 🛊          | 1 11 Заполнить   | - 50      |           |           |          |                |                     |         |        |         |         |             |             |     |
| 1       000000001       Акимов Александр Яковлевани         2       0000000003       Болков Владицер Бикторавни         3       0000000003       Булков Александр Яковлевани         4       0000000003       Булков Александр Яковлевани         5       2       2         6       2       2         7       К. П., Работнак<br>в цазлачите       2         8       2       2         8       2       2         9       2       2         9       2       2         1       К. П., Работнак<br>в цазлачите       Премод Базовый период<br>Дата , Дата , Начало Конец       Результат         1       К. П., Работнак<br>в цазлачите       Оплачено<br>Спосов<br>датей. Учаска<br>в цазлачите       Оплачено<br>Спосов<br>отрами         1       К. П., Работнак<br>в цазлачите       Оплачено<br>Спосов       Оплачено<br>Спосов<br>отрами         1       К. П., Работнак<br>в цазлачите       Оплачено<br>Спосов       Оплачено<br>Спосов         1       К. П., Работнак<br>в цазлачите       Оплачено<br>Спосов       Оплачено<br>Спосов       Оплачено<br>Спосов         3       Солча по дняк       01.02                                                                                                    | að. N=            | Работник (о      | оновое назначени | e)        |           |           |          |                |                     |         |        |         |         |             |             |     |
| 2       000000002       Болоос Владинар Викторсани         3       000000000       Бубликое Алекознар Федарови         0000000000       Сидоров Семен Семенович         1       №       Азмистения         1       №       Азмистения         1       №       Азмистения         1       №       Азмистения         1       №       Азмистения         1       №       Азмистения         1       №       Азмистения         1       №       Азмистения         1       №       Азмистения         2       №       Бубликов Алекса.       Оплата за год.       6102.       1502.       0102.       28.02.       528.00       6.000       11.00       88.00       20.00       160.00       11.00       31.00         2       №       ©       Библиков Алекса.       Оплата за год.       61.02.       1502.       01.02.       28.02.       528.00       1500.000       11.00       88.00       20.00       160.00       11.00       31.00         3       №       ©       Библиков Алек.       Оплата за год.       61.02.       1502.       01.02.       28.02.       528.00       960.000       11.00<                                                                                                    | 00000000          | 01 Акимов Але    | ксандр Яковлеви  | 4         |           |           |          |                |                     |         |        |         |         |             |             |     |
| 3       000000000000000000000000000000000000                                                                                                    | 000000000         | 02 Boncos Bra    | димир Викторович |           |           |           |          |                |                     |         |        |         |         |             |             |     |
| 0000000004       Сидаров Семен Семенович         3reaccrements         3reaccrements         No.       Patroments         No.       Patroments         No.       Patroments         No.       Patroments         No.       Patroments         No.       Patroments         No.       Patroments         No.       Patroments         Harra       Barra         Data       Patroments         No.       Patroments         Harra       Barra         Data       1502         Data       1502         Patroments       Corparance Areas         Ormano areas       0102         Patroments       0102         No       Bonnos Breach         Ormano areas       0102         Patroments       0102         Patroments       0102         Patroments       0102         Patroments       0102         Patroments       0102         Patroments       0102         Patroments       0102         Patroments       0102         Patroments       0102         Patroments <td< td=""><td>000000000</td><td>03 Бубликов Ал</td><td>пександр Федоро</td><td>Dete</td><td></td><td></td><td></td><td></td><td></td><td></td><td></td><td></td><td></td><td></td><td></td><td></td></td<>                                                                                                    | 000000000         | 03 Бубликов Ал   | пександр Федоро  | Dete      |           |           |          |                |                     |         |        |         |         |             |             |     |
| ачисления<br>Винисления<br>Винисления<br>Винисления<br>Винисления<br>К. П. Работник<br>начноствение<br>Валостнить • Расонитать • Расонитать • Форедаварительный раснет<br>К. П. Работник<br>начноствение<br>Пата. Дата. Дата. И ринор<br>Валостнить • Расонитать • Расонитать • Расонитать • Форедаварительный раснет<br>К. П. Работник<br>начноствение<br>Пата. Дата. Дата. И ринор<br>Валостнить • Расонитать • Расонитать • Расонитать • Форедаварительный раснет<br>Размер<br>Размер<br>Расона<br>Лата. Дата. Дата. Дата. И ринор<br>Валостник бинец.<br>Валостникть • Расонитать • Расонитать • Расонитать • Форедаварительный раснет<br>Размер<br>Расона<br>Расона<br>Расона<br>Расона<br>Расона<br>Расона<br>Расона<br>Расонитать • Расонитать • Расонитать • Расонитать • Форедаварительный раснет<br>Расона<br>Расона<br>Расо | 00000000          | 04 Сидоров Се    | мен Семенович    |           |           |           |          |                |                     |         |        |         |         |             |             |     |
| Image: Carever         Image: Carever         Image                                                                                                    |                   |                  |                  |           |           |           |          |                |                     |         |        |         |         |             |             |     |
| Image: Constraint of the second state of the second state of                                                                                                    | сления            |                  |                  |           |           |           |          |                |                     |         |        |         |         |             |             |     |
| N         С. п., работено:<br>страновски         Период:<br>страновски         Период:<br>Пата Дата Дата Начато Конец         Резумер         Отреботено:<br>Датей         Норма за но сли<br>Цатей         Оплечено<br>отей/часко<br>страни         Оплечено<br>отей/часко         Оплечено<br>отей/часко         Оплечено<br>отрани         Оплечено<br>отей/часко         Оплечено<br>отей/часко         Оплечено<br>отрани         Оплечено<br>отей/часко         Onrese<br>отей/часко         Оплечено<br>отрани         Onrese<br>отей/часко         Onrese<br>отей/часко <td>🗟 🥔 🗙</td> <td>🔜 🚖 🕈 :</td> <td>ді ді Подбор</td> <td>Заполн</td> <td>ить - Ра</td> <td>сочитать</td> <td>- 1</td> <td>Предварител</td> <td>ыный расчет</td> <td></td> <td></td> <td></td> <td></td> <td></td> <td></td> <td></td>                                                                                                    | 🗟 🥔 🗙             | 🔜 🚖 🕈 :          | ді ді Подбор     | Заполн    | ить - Ра  | сочитать  | - 1      | Предварител    | ыный расчет         |         |        |         |         |             |             |     |
| a         presidence         Darea         Darea         Darea         Darea         Darea         Darea         Opposite         Opposite                                                                                                    | К. П., Ра         | аботник          | Началспение      | Rep       | мод       | Базовы    | й период | Результат      | Размер              | Отра    | ботано | Норма з | а несяц | Оплачено    | Cnoco6      |     |
| 1         №         2         Аздимов Алекс         Оплата за год         0102         1502         01.02         2828,00         6,000         11,00         88,00         20,00         160,00         88,00         31 CE           2         №         Ø 5ythenkos Anekc         Onnata sa rod         01.02         1502         01.02         8228,00         1500,000         11,00         88,00         20,00         160,00         11,00         31 AV           3         №         Ø Bonkos E Braget         Okrag no getek         01.02         1502         01.02         28.02         528,00         960,000         11,00         88,00         20.00         160,00         11,00         31 AV           4         №         Ø Onkos E Braget         Okrag no getek         61.02         1502         01.02         28.02         1650,00         11,00         88,00         20.00         160,00         11,00         31 AV           4         ▶         Ø Onkos E reget         Okrag no getek         61.02         1502         1650,00         3000,000         11.00         88,00         20.00         160,00         11,00         31 AV                                                                                                    | a 94              | азначение)       |                  | Дата      | Дата      | Начало    | Конец    |                |                     | Дней    | Часов  | Дней    | Часов   | AHeit/48008 | отражения в |     |
| 2 Nov Experimente Ame. Overag no genes 01.02. 1502. 01.02. 23.02. 825.00 1500.000 11.00 88.00 20.00 160.00 11.00 3Π Δ/<br>3 Nov E Bonixos Braget. Overag no genes 01.02. 1502. 01.02. 23.02. 528.00 960.000 11.00 88.00 20.00 160.00 11.00 3Π Δ/<br>4 Nov C Augopos Cente. Overag no genes 01.02. 1502. 01.02. 23.02. 1650.00 3000.000 11.00 88.00 20.00 160.00 11.00 3Π Δ/<br>3 S31.00                                                                                                    | 🍋 🗹 🗛             | юмов Алекс       | Оплата за год    | 61.02     | 15.02     | 01.02     | 28.02    | 528,0          | 6,000               | 11,00   | 88,00  | 20,00   | 160,00  | 88,00       | зпсбыт      |     |
| 3 № @ Волков Влади Оклад по дняк 01.02 15.02 01.02 23.02 528.00 960.000 11.00 88.00 20.00 160.00 11.00 3П СЕ<br>4 № @ Сицоров Семе Оклад по дняк 01.02 15.02 01.02 23.02 1 650.00 3 000.000 11.00 88.00 20.00 160.00 11.00 3Π Δ                                                                                                    | ь 🖌 Бу            | убликов Але      | Оклад по дняк    | 01.02     | 1502      | 01.02     | 28.02    | 825.0          | 1 500.000           | 11.00   | 88.00  | 20.00   | 160.00  | 11.00       | 30 AVO      |     |
| 4 Ре Сидоров Семе Оклад по днях 01.02 1502 01.02 28.02 1 650,00 3 000,000 11.00 88,00 20.00 160,00 11.00 8100 11.00 8100 81                                                                                                    | Bo 🕑 Bo           | олков Влади      | Оклад по дняк    | 01.02     | 15.02     | 01.02     | 28.02    | 528,           | 960,000             | 11,00   | 88,00  | 20,00   | 160,00  | 11,00       | ЗП СБЫТ     | _   |
| 3 531 00                                                                                                    |                   | идоров Семе      | Оклад по днях    | 01.02     | 15.02     | 01.02     | 28.02    | 1 650,0        | 3 000,000           | 11,00   | 88,00  | 20,00   | 160,00  | 11.00       | 30 AYN      |     |
| 3 531 00                                                                                                    |                   |                  |                  |           |           |           |          |                |                     |         |        |         |         |             |             |     |
| 3 331 40                                                                                                    | 1111              |                  |                  |           |           |           |          | 2 521          |                     |         |        |         |         |             |             |     |
|                                                                                                    |                   |                  |                  |           |           |           |          | 3 331,0        |                     |         |        |         |         |             |             |     |
|                                                                                                    |                   |                  |                  |           |           |           |          |                |                     |         |        |         |         |             |             |     |
| иментарий:                                                                                                    | Tapus:            |                  |                  |           |           |           |          |                |                     |         |        |         |         |             |             |     |

#### Для самоконтроля:

# 8.6.2. Подготовка ведомости и расчет НДФЛ и взносов

Доступ: Зарплата - Зарплата к выплате.

Вид выплаты: Аванс (по предварительному расчету).

**16 февраля** сформировать ведомость на выплату аванса за февраль, заполнив ее автоматически и рассчитать налоги и взносы к уплате.

Рекомендация: документ заполнить "По характеру выплаты".

Расчет налогов выполнить по кнопке "Рассчитать налоги — По всем работникам".

| Для | самоконтроля: |
|-----|---------------|
|-----|---------------|

|     | твия • 🛛                                                 |                                                                 | Перейти - Кт                             | Очистить   Зап    | олнить • 📑 🥝    | Рассилать налоги   | •          |                              |                |   |
|-----|----------------------------------------------------------|-----------------------------------------------------------------|------------------------------------------|-------------------|-----------------|--------------------|------------|------------------------------|----------------|---|
| OM  | ep:                                                      | AC00000004                                                      | or: 16.02.2013 0:00                      | - <b>16</b> 71    |                 |                    |            |                              |                |   |
| pna | низация:                                                 | OOO ACORE                                                       | 12                                       | Х Месяц нача      | сления: Февраль | 2013 - 🗘           |            |                              |                |   |
| тве | тственный                                                | EYXFARTEP                                                       |                                          | х Вид выпла       | Аванс (за       | попереднім розраху | нком)      |                              |                |   |
| одр | азделение                                                | Администрация (                                                 |                                          | . ×               |                 |                    |            |                              |                |   |
| Ð   | B / 3                                                    | K 📰 🛧 🗢 👌                                                       | Д Д↓ Подбор Зам                          | ленить отметку на | Обновить спос   | об выплаты 🔏       |            |                              |                |   |
| N   | Tag. Na                                                  | Работник (о оно                                                 | Сумма                                    | Сумма (окр)       | Выплаченность   | Способ выплаты     | Банк       | Номер карточни               | Сумма прязными | C |
| 1   | 00000                                                    | Акимов Алекса                                                   | 432,64                                   |                   | Выплачено       | Через банк         | Банк Аваль | 361234567                    | 528.00         | 4 |
| 2   | 00000                                                    | Бубликов Алекс                                                  | 676,00                                   |                   | Выплачено       | Через банк         | Банк Аваль | 987654321                    | 825,00         | 2 |
| 3   | 00000                                                    | Волков Владим                                                   | 432,64                                   |                   | Выплачено       | Через банк         | Банк Аваль | 654987321                    | 528,00         | 1 |
| 4   | 00000                                                    | Сидоров Семен<br>Итого:                                         | 1 352,01 2 893,29                        |                   | Выплачено       | Через банк         | Банк Аваль | 123456789                    | 1 650,00       | 1 |
| Ba  | раметры о                                                | млаты Ваноса                                                    | я Ваносы ФОТ                             | ндфл              |                 |                    |            |                              |                |   |
| 0   | 0.0                                                      | к (осно Периол                                                  | взаиморасчетов                           | CH                | эт учета        |                    | Сумма      |                              | Сумма (окр)    |   |
| N   | Pator                                                    |                                                                 |                                          |                   |                 |                    |            | 432.64                       |                |   |
| N   | Акимов                                                   | Алекса Февра                                                    | пь 2013                                  | 66                |                 |                    |            |                              |                |   |
| N   | Работна<br>Акалмов<br>2 Бублика                          | Алекса Февра<br>ов Алекс Февра                                  | пь 2013<br>пь 2013                       | 66                | 1               |                    |            | 676.00                       |                |   |
| Z   | Работна<br>Акалиов<br>2 Бублика<br>3 Волков              | Алекса Февра<br>ов Алекс Февра<br>Владим Февра                  | пь 2013<br>пь 2013<br>пь 2013            | 66                | 1               |                    |            | 676.00                       |                |   |
| z   | Работно<br>Акаимов<br>2 Бублика<br>3 Волков<br>4 Сидерон | Алекса Февра<br>зв Алекс Февра<br>Владим Февра<br>в Семен Февра | пь 2013<br>пь 2013<br>пь 2013<br>пь 2013 | 66<br>66          | 1<br>7<br>1     |                    |            | 676.00<br>432.64<br>1 352.01 |                |   |

#### 8.6.3. Выплата аванса и перечисление налога и взносов

16 февраля отразить уплату НДФЛ и взносов ЕСВ.

Рекомендация: для формирования пакета платежных поручений использовать обработку "Формирование платежных документов по взносам в фонды".

Доступ к обработке: по кнопке "Перейти" из формы документа "Зарплата к выплате организаций" с видом выплаты "Аванс (по предварительному расчету)".

|               |                            | Па            | раметры плате:  | жных до | окументов (г   | ю уплате НДФП и взни    | осов)      |               |                     |                                     |    |
|---------------|----------------------------|---------------|-----------------|---------|----------------|-------------------------|------------|---------------|---------------------|-------------------------------------|----|
| Организация:  | 000 АСОЛЬ                  | Q 3a          | полнить         |         |                |                         |            |               |                     |                                     |    |
| Дата платежа: | 16.12.2013 0:00:00         | N=            | Организация     | Стат    | ья налоговой " | декларации              | Счет учета | Контрагент    |                     | Счет контрагента                    |    |
| Статья ДДС:   | 1                          | x             | 000 АСОЛЬ       |         |                |                         | 6411       | Казнчейство   | ,                   | НДФЛ                                |    |
| Документы н   | ачисления                  | ine           | 000 АСОЛЬ       | Hapa    | ахування ЄСВ р | оботодавцями (36,76 - 4 | 651        | Пенсионный    | фонд                | ЕСВ на ФОТ                          | 1  |
| 00/           | 1문 1음 🐣 🛧 🔚 🗙              | Inc           | 000 АСОЛЬ       | Утри    | мання ЄСВ зі о | співробітників (3,6 %)  | 651        | Пенсионный    | і фонд              | ЕСВ с сотрудников                   |    |
| N Ведомос     | ть                         |               |                 |         |                |                         |            |               |                     |                                     | v  |
| 1 Зарплата    | а к выплате организаций АС | 000000004 3ap | плата к выпла   | те орга | низаций АСС    | 00000004 or 16.02.201   | 3 0:00:00  |               |                     |                                     |    |
|               |                            | N             | Сумма           |         | Счет учета     | Hanor                   | Статья     | налоговой д   | Ведомость           | Платежка                            | À  |
|               |                            |               | 1               | 127,12  | 651            | ЄСВ (працівники)        | Утрим      | ання ЄСВ зі   | Зарплата к выплат   |                                     | r  |
|               |                            |               | 2 1             | 298,00  | 651            | €СВ ФОП (праців         | эн Нараху  | ивання ЄСВ р  | Зарплата к выплат   |                                     |    |
| Платежные д   | окументы                   | 10,1          |                 |         |                |                         |            |               | 1                   |                                     |    |
| 0 🖩 🕯 🖣       | 🖌 🟦 😔 🖌 🐼 🗇                | R             |                 |         |                |                         |            |               |                     |                                     |    |
| Счет уч       | ета Сумма                  |               | Контралент      |         |                | Счет контрагента        | Пл         | атежка        |                     |                                     |    |
| 651           |                            | 127,1         | 2 Пенсионный фа | онд     |                | ЕСВ с сотрудников       | Пл         | атежное поруч | ение исходящее АСОО | 000 <mark>0006 от 16.12.2013</mark> | 0: |
| 651           |                            | 1 298,0       | ) Пенсионный фа | онд     |                | ЕСВ на ФОТ              | Пл         | атежное поруч | ение исходящее АСОО | 0000007 ot 16.12.2013               | 0: |
|               |                            |               |                 |         |                |                         |            |               |                     |                                     |    |

#### Для самоконтроля:

16 февраля отразить перечисление аванса на карточки работников.

*Рекомендация: Создать платежное поручение исходящее вводом на основании документа "Зарплата к выплате организаций".* 

<u>Документ проводки сформирует, но на р/с денег не хватит (кредитная линия).</u> **Для самоконтроля:** проанализировать оборотно-сальдовую ведомость по счету 661 за февраль - есть обороты только по дебету, т.е. есть только выплата аванса, а начисления еще нет.

| эриод: С                                                                                                    | чет:                                                  | Организация:                                                                                                    |                                                                                       |             |                          |                                                                              |
|----------------------------------------------------------------------------------------------------|-------------------------------------------------------|----------------------------------------------------------------------------------------------------|---------------------------------------------------------------------------------------|-------------|--------------------------|------------------------------------------------------------------------------|
| 1.02.2013 🗊 - 28.02.2013 🗊 📖 🤅                                                                                                    | 661                                                   | DOO ACOЛЬ                                                                                                    | -                                                                                     |             |                          |                                                                              |
| Сформировать отчет                                                                                                    | 🔚 Сохранит                                            | ъкак <b>Σ</b> 0,00                                                                                                 |                                                                                       | 📔 Диаграм   | ма 🔚 Настройка           | История -                                                                    |
|                                                                                                    |                                                       |                                                                                                    |                                                                                       |             |                          |                                                                              |
| Осоротно-сальдовая в<br>Выводимые данные: БУ (данные бу                                                                                                    | кгалтерского уче                                      | по счету бої за Люті<br><sup>ета)</sup>                                                                            | и 2013 р.                                                                             |             | C                        |                                                                              |
| Осоротно-Сальдовая в<br>выводимые данные: БУ (данные бу<br>Счет<br>Працівники організацій                                                                                                    | калтерского уче<br>Сальдо на<br>Пебет                 | по счету 661 за люти<br>ета)<br>а начало периода<br>Кралит                                                         | Обороты за перио                                                                      | Д<br>Кредит | Сальдо на конец          | периода                                                                      |
| Сооротно-сальдовая є<br>Выводимые данные: БУ (данные бу<br>Счет<br>Працівники організацій<br>661                                                                                                    | аедомость и<br>хгалтерского уче<br>Сальдо на<br>Дебет | по счету оот за люти<br>ета)<br>а начало периода<br>Кредит                                                         | Обороты за перио<br>Дебет<br>8 448 31                                                 | д<br>Кредит | Сальдо на конец<br>Дебет | периода<br>Кредит<br>-2 893 29                                               |
| Осоротно-сальдовая в<br>Выводимые данные: БУ (данные бу<br>Счет<br>Працівники організацій<br>661<br>Акимов Александо Яковлевич                                                                                          | едомость і<br>хгалтерского уче<br>Сальдо на<br>Дебет  | по счету бот за люти<br>ета)<br>а начало периода<br>Кредит<br>5 555,02<br>911 00                                   | Обороты за перио<br>Дебет<br>8 448,31<br>1 343 64                                     | д<br>Кредит | Сальдо на конец<br>Дебет | периода<br>Кредит<br>-2 893,29<br>-432 64                                    |
| Осоротно-Сальдовая в<br>Выводимые данные: БУ (данные бу<br>Счет<br>Працівники організацій<br>661<br>Акимов Александр Яковлевич<br>Бубликов Александр Федорович                                                          | едомость і<br>хгалтерского уче<br>Сальдо на<br>Дебет  | по счету оот за люти<br>ета)<br>а начало периода<br>Кредит<br>5 555,02<br>911,00<br>1 314 15                       | Обороты за перио<br>Дебет<br>8 448,31<br>1 343,64<br>1 990 15                         | д<br>Кредит | Сальдо на конец<br>Дебет | периода<br>Кредит<br>-2 893,29<br>-432,64<br>-676.00                         |
| Осоротно-сальдовая е<br>Выводимые данные: БУ (данные бу<br>Счет<br>Працівники організацій<br>661<br>Акимов Александр Яковлевич<br>Волков Владимир Викторович<br>Волков Владимир Викторович                              | едомость і<br>хгалтерского уче<br>Сальдо на<br>Дебет  | по счету об1 за люти<br>ета)<br>а начало периода<br>Кредит<br>5 555,02<br>911,00<br>1 314,15<br>871,67             | Обороты за перио<br>Дебет<br>8 448,31<br>1 343,64<br>1 990,15<br>1 304,31             | д<br>Кредит | Сальдо на конец<br>Дебет | периода<br>Кредит<br>-2 893,29<br>-432,64<br>-676.00<br>-432,64              |
| Сооротно-сальдовая е<br>Выводимые данные: БУ (данные бу<br>Счет<br>Працівники організацій<br>661<br>Акимов Александр Яковлевич<br>Бубликов Александр Федорович<br>Волков Владимир Викторович<br>Сидоров Семен Семенович | едомость і<br>хгалтерского уче<br>Сальдо на<br>Дебет  | по счету об1 за люти<br>ета)<br>а начало периода<br>Кредит<br>5 555,02<br>911,00<br>1 314,15<br>871,67<br>2 458,20 | Обороты за перио<br>Дебет<br>8 448,31<br>1 343,64<br>1 990,15<br>1 304,31<br>3 810,21 | д<br>Кредит | Сальдо на конец<br>Дебет | периода<br>Кредит<br>-2 893.29<br>-432,64<br>-676,00<br>-432,64<br>-1 352,01 |

# Отчет "Свод отчислений в фонды" за январь:

Доступ: Зарплата – Свод отчислений в фонды. Кнопка Отбор.

| ействи  | я 🕶 🕨 Сформировать Отбор 👢                       | <b>R</b> 0      |                                                                         |                                                             |  |
|---------|--------------------------------------------------|-----------------|-------------------------------------------------------------------------|-------------------------------------------------------------|--|
| Период  | ведомости: - Январь 2013 г.                      | + Показывать по | одразделения, о                                                         | отрудников и периоды                                        |  |
| Πο co   | трудникам Всего начислений из фон,               | да з/п          |                                                                         |                                                             |  |
|         | Свод отчислений е<br>ООО АСОЛЬ<br>Январь 2013 г. | з фонды         |                                                                         | 2                                                           |  |
|         | 1                                                | 1               | Єдиний соціа                                                            | льний внесок                                                |  |
|         | Сотрудник / Период                               | Начислено       | Нарахування<br>ЄСВ<br>роботодавця<br>ми (36,76 -<br>49,7 %)<br>(36,76%) | Утримання<br>ЄСВ зі<br>співробітникі<br>в (3,6 %)<br>(3,6%) |  |
| 3.720   | 13                                               | 6               | Pes.                                                                    | Pes.                                                        |  |
| P       | Администрация (АУП)                              | 6 468,00        | 2 377,636800                                                            | 232,85                                                      |  |
| 무       | Акимов Александр Яковлеви                        | 1 008,00        | 370,540800                                                              | 36,29                                                       |  |
|         | 01.01.2013                                       | 1 008,00        | 370,540800                                                              | 36,29                                                       |  |
| 日早      | Волков Владимир Викторович                       | 960,00          | 352,896000                                                              | 34,56                                                       |  |
|         | 01.01.2013                                       | 960,00          | 352,896000                                                              | 34,56                                                       |  |
| 무       | Бубликов Александр Федоро                        | 1 500,00        | 551,400000                                                              | 54,00                                                       |  |
| 1       | 01.01.2013                                       | 1 500,00        | 551,400000                                                              | 54,00                                                       |  |
|         | Сидоров Семен Семенович                          | 3 000,00        | 1 102,800000                                                            | 108,00                                                      |  |
|         | 01.01.2013                                       | 3 000,00        | 1 102,800000                                                            | 108,00                                                      |  |
| 1.22.23 | Итого:                                           | 6 468           | 2 377,636800                                                            | 232,85                                                      |  |

#### Для самоконтроля:

Занятие 7

#### 9. Учет основных средств

#### 9.1. Заполнение НСИ и ввод остатков

#### 9.1.1. Справочник "Статьи затрат"

Доступ: Предприятие - Статьи затрат.

В справочник "Статьи затрат" добавить 4 элемента с:

"Видом затрат"="Амортизация".

<u>"Счетом 8 го класса" = 831</u>:

Статью деклар. по налогу на прибыль выбирать из группы "Амортизация ОС

<u>и НМА":</u>

• в подгруппу Административные затраты - Амортизация ОС (АУП):

о Статья декларации - 06.2.3.1 Амортизация ОС <u>общехозяйственного</u> использования;

• в группу Общепроизводственные - Амортизация ОС (Общепроизв):

о Статья декларации - 06.1.2 Амортизация ОС <u>общепроизводственного</u> назначения;

• в подгруппу Затраты на сбыт - Амортизация ОС (Сбыт) и Амортизация МНМА (Сбыт):

о Статья декларации - 06.3.9.1 Амортизация ОС, связанных со сбытом продукции, выполнением работ, оказанием услуг.

В справочник "Статьи затрат" добавить 2 элемента с:

"Видом затрат"="Прочие".

<u>"Счетом 8 го класса"=84:</u>

Статью декларации по налогу на прибыль выбирать во всех элементах из группы "Улучшение и ремонт ОС в пределах 10% балансовой стоимости на начало налогового периода".

• в подгруппу Административные затраты - Ремонт ОС (АУП):

о Статья декларации - 06.2.3.2 Улучшение и ремонт ОС <u>общехозяйственного</u> использования;

• в подгруппу Затраты на сбыт - Ремонт ОС (Сбыт):

о Статья декларации - 06.3.9.2 Улучшение и ремонт ОС, <u>связанных со</u> сбытом продукции, выполнением работ, оказанием услуг.

# 9.1.2. Справочник "Способы отражения расходов по амортизации"

*Доступ: ОС - Способы отражения расходов по амортизации.* Добавить элементы:

# • Средства связи.

Счет затрат – 93:

о Налоговое назначение затрат – Хоз. д-сть;

о Статья затрат на улучшение ОС - Ремонт ОС (СБЫТ);

о Аналитика: - Амортизация ОС (Сбыт);

о Коэффициент – 1.

# • Общепроизводственные ОС.

Счет затрат - 91:

о Налоговое назначение затрат - Хоз. д-сть;

о Статья затрат на улучшение ОС - Улучшение и ремонт ОС общепроизводственного назначения;

# о Аналитика: - Цех, Амортизация ОС (Общепроизв);

о Коэффициент- 1.

# • Оргтехника.

о Счет затрат - **93**:

- Налоговое назначение затрат Хоз. д-сть;
- Статья затрат на улучшение ОС Ремонт ОС (Сбыт);
- Аналитика: Амортизация ОС (Сбыт);
- Коэффициент 0,5.

о Счет затрат - 92:

- Налоговое назначение затрат Хоз. д-сть;
- Статья затрат на улучшение ОС Ремонт ОС (АУП);
- Аналитика: Администрация (АУП), Амортизация ОС (АУП);
- Коэффициент 0,5.

# Для самоконтроля:

| 11 G | තික් දේශ සම්පාන | кения расходов по ам | кортизации и улучшени | ю: Создание *                 |                         |                       |                      | - 5  | ٦ x  |
|------|-----------------|----------------------|-----------------------|-------------------------------|-------------------------|-----------------------|----------------------|------|------|
| Beăc | TB/S >          | 🛙 🗓 🔞 🐇 Советы       |                       |                               |                         |                       |                      |      |      |
| Нали | иенование: Ор   | птехника             |                       |                               |                         |                       |                      | Kog: |      |
| Орга | низация: ОС     | ю асопь              |                       |                               |                         |                       |                      |      | Q    |
| Слон | собы            |                      |                       |                               |                         |                       |                      |      | _    |
| 0    | B/X             | t¥ tệ ♣ ♠ I          |                       |                               |                         |                       |                      |      |      |
| ₩    | Счет затрат     | Нал наак сатрат      | Нап. назн. (НДС)      | Статья сапрат на упучшение ОС | Виданалитии             | Аналитика             |                      | К.   |      |
| 1    | 93              | Госп. д-сть          |                       | Ремонт ОС (Сбыт)              | Статті витрат           | Анюртизация ОС (Сбыт) |                      | D,   | ,500 |
| 2    | 92              | Госп. д-сть          |                       | Ремонг СС (АУП)               | Парозділи Стетті витрет | Адимникатрация (АУП)  | Акортизация ОС (АУП) | 0,   | ,500 |

# 9.1.3. Справочник "Основные средства"

*Доступ: ОС - Основные средства.* Создать группы и добавить элементы: <u>Группа ОС :</u> Пресс, Компьютер. <u>Группа МНМА</u> : АТС.

# 10.1.4. Справочник "Номенклатура"

Доступ: Предприятие - Товары (материалы, продукция, услуги) – Номенклатура.

В группу "Оборудование к установке" добавить элемент "Пресс":

- Ед. измерения шт.;
- Ставка НДС 20%.

Создать группу МНМА. В группу "МНМА" добавить элемент "АТС":

- Ед. измерения шт.;
- Ставка НДС 20%.

# 9.1.5. Регистр сведений "Счета учета номенклатуры"

Доступ: Предприятие - Товары (материалы, продукция, услуги) - Счета учета номенклатуры.

Настроить заполнение реквизитов "По умолчанию":

- Номенклатура Группа номенклатуры "МНМА":
  - о Счет учета (БУ) 1531;
  - о Налоговое назначение Обл. НДС;
  - о Налоговое назначение доходов и затрат Хоз.д-сть.

# 9.2. Ввод остатков основных средств (ОС)

Доступ: Предприятие -Ввод начальных остатков.

Ввести остатки на начало текущего (2013) года по основным средствам сч. 104:

# Основное средство - "Компьютер":

- Закладка "Учетные данные":
  - о Счет учета 104;
  - о Налоговое назначение Обл. НДС;
  - о Текущая стоимость (БУ) 5 000 грн.;
  - о Амортизируемая стоимость (НУ) 5 000 грн.,
  - о Сумма накопленной амортизации (БУ) 600 грн.;

- о Сумма накопленной амортизации (НУ) 600 грн.;
- о Счет амортизации 131;
- о Способ начисления амортизации Прямолинейный;
- о Начислять амортизацию (БУ) V;
- о Налоговая группа ОС Группа 4: Машины и оборудование;
- о Способ отражения расходов по амортизации «Оргтехника»;
- о Подразделение Администрация (АУП);
- о Срок полезного использования, мес. (БУ) = (НУ) = 50 мес.
- Закладка "Общие сведения (прочие)":
  - о Материально-ответственное лицо Бубликов А.Ф.;
  - о Дата ввода в эксплуатацию 10.12.2010;
  - о Событие Ввод в эксплуатацию;
  - о Название документа Акт;
  - о Номер докумнеета 1;
  - о Первоначальная стоимость БУ 5 000 грн.

# Для самоконтроля:

| JPY      | ная корректировка  | разрешает редакт    | рование движе  | ний документа)       |             |                    |                 |                       |                     |
|----------|--------------------|---------------------|----------------|----------------------|-------------|--------------------|-----------------|-----------------------|---------------------|
| Ar<br>Ka | Бухгалтерский учет | Параметр            | ы амортизации  | ОС (бухгалтерский уч | ет)         | Местонахождение С  | С (бухгалтерски | А учет) Напого        | вые назначения ОС   |
| Co       | бытия ОС организац | ий (регл. учет)     | Параметры а    | мортизации ОС (нало  | говый учет) | Способы отр        | ажения раскодо  | в по амортизации ОС ( | бухгалтерский учет) |
|          | Первоначальные с   | сведения ОС (бухгал | птерский учет) | Начис                | сление амор | пизации ОС (налого | вый учет)       | Состояния О           | Сорганизаций        |
|          | Начисление аморти  | кзации ОС (бухгалти | ерский учет)   | Счета бур            | галтерског  | о учета ОС         | Первонач        | альные сведения ОС (- | алоговый учет)      |
| leño     | твия • 🔘 🖪 /       | XBAF                | ΣH € ②         |                      |             |                    |                 |                       |                     |
|          | Счет Дт            | Субконто Дт         | Количеств      | Напог. назн. Дт      | Счет Кт     | Субконто Кт        | Количеств       | Налог. назн. Кт       | Сумма               |
|          |                    |                     | Валюта Дт      | Сумма (н/у) Дт       |             |                    | Валюта Кт       | Сумма (н/у) Кт        | Содержание          |
|          |                    |                     | Вал. сумм      |                      |             |                    | Вал. сумм       |                       | № журнала           |
| Ka       | 104                | Компьютер           |                | Опод. ПДВ            | 00          |                    |                 |                       | 5 000.0             |
|          |                    |                     |                | 5 000,00             |             |                    |                 |                       | Введення залишк     |
| Ka       | 00                 |                     |                |                      | 131         | Компьютер          |                 | Опод. ПДВ             | 600.0               |
|          |                    |                     |                |                      |             |                    |                 | 600,00                | Введення запишк     |
|          |                    |                     |                |                      |             |                    |                 |                       |                     |

# 9.3. Анализ остатков ОС

Сформировать отчеты "Оборотно-сальдовая ведомость по счету" по счетам 104 и 131. с отображением данных бухгалтерского и налогового учета.

# Для самоконтроля:

| priva.                                                                                                    | UPT.                                                                                              | Организация:                                                                                                    |                                                                   |                                                                                             |             |                                                                                       |                                                                                                    |                                              |              |
|----------------------------------------------------------------------------------------------------|---------------------------------------------------------------------------------------------------|----------------------------------------------------------------------------------------------------|-------------------------------------------------------------------|---------------------------------------------------------------------------------------------|-------------|---------------------------------------------------------------------------------------|----------------------------------------------------------------------------------------------------|----------------------------------------------|--------------|
|                                                                                                    | 104                                                                                               |                                                                                                    |                                                                   |                                                                                             |             |                                                                                       |                                                                                                    |                                              |              |
|                                                                                                    | 104                                                                                               | UUU ACUIIB                                                                                                    |                                                                   |                                                                                             |             |                                                                                       |                                                                                                    |                                              |              |
| Сформировать отчет 🛛 🚔 Печать                                                                                                    | 层 Сохрани                                                                                         | гь как ∑                                                                                                    | 0,00                                                              |                                                                                             | <b>.</b>    | Диаграмма                                                                             | 🔚 Настройка                                                                                                    | 📃 История 🔻                                  | - 1 📑 🖳 (    |
| ООО АСОЛЬ                                                                                                    |                                                                                                   |                                                                                                    |                                                                   |                                                                                             | ~           | Панельн                                                                               | астроек                                                                                                    | -                                            |              |
| Оборотно-сальдовая                                                                                                    | ведомост                                                                                          | ь по счету 104                                                                                                    | за Січе                                                           | нь 2013 р.                                                                                  |             | Показател                                                                             | м                                                                                                    |                                              | « » <b>•</b> |
| Счет                                                                                                    | Показа                                                                                            | Сальдо на начало                                                                                                    | периода                                                           | Обороты                                                                                     | за пері     |                                                                                       |                                                                                                    | 13                                           | TU NOTING    |
| Налоговое назначение                                                                                                    | тели                                                                                              | Дебет                                                                                                    | Кредит                                                            | Дебет                                                                                       |             | ₩ БУ (д                                                                               | анные бухгалте                                                                                                  | рского учета)                                |              |
| Основні засоби                                                                                                    |                                                                                                   |                                                                                                    |                                                                   |                                                                                             |             | 🖌 НУ (д                                                                               | анные налогов                                                                                                   | ого учета)                                   |              |
| 104                                                                                                    | 5V                                                                                                | 5 000 00                                                                                                    |                                                                   |                                                                                             |             | П Разн                                                                                | ица (БУ - НУ)                                                                                                   |                                              |              |
| 104                                                                                                    | HV                                                                                                | 5 000,00                                                                                                    |                                                                   |                                                                                             | -           |                                                                                       |                                                                                                    |                                              |              |
| Onon DDB                                                                                                    | EV                                                                                                | 5 000,00                                                                                                    |                                                                   |                                                                                             | -           |                                                                                       |                                                                                                    |                                              |              |
| а спод. ндо                                                                                                    | HV                                                                                                | 5 000,00                                                                                                    |                                                                   |                                                                                             |             |                                                                                       |                                                                                                    |                                              |              |
| Компьютер                                                                                                    | EV.                                                                                               | 5 000,00                                                                                                    |                                                                   |                                                                                             |             |                                                                                       |                                                                                                    |                                              |              |
| , completep                                                                                                    | HY                                                                                                | 5 000 00                                                                                                    |                                                                   | 1                                                                                           |             |                                                                                       |                                                                                                    |                                              |              |
| Итого                                                                                                    | EV                                                                                                | 5 000 00                                                                                                    |                                                                   |                                                                                             |             |                                                                                       |                                                                                                    |                                              |              |
| VIIOIO                                                                                                    | LIV                                                                                               | 5 000,00                                                                                                    |                                                                   |                                                                                             |             | Группиров                                                                             | ка                                                                                                    |                                              | « » •        |
|                                                                                                    | 117                                                                                               | 5 000,00                                                                                                    |                                                                   |                                                                                             | ~           | Oferen                                                                                | (2+ +++++++++++++++++++++++++++++++++++                                                                         |                                              |              |
|                                                                                                    |                                                                                                   |                                                                                                    |                                                                   |                                                                                             | N           | Cooporta.                                                                             | За период отче                                                                                                  | sia                                          | 105          |
|                                                                                                    |                                                                                                   |                                                                                                    |                                                                   |                                                                                             |             |                                                                                       |                                                                                                    |                                              |              |
| Оборотно-сальдовая ведомость                                                                                                    | по счету 131 :                                                                                    | за Січень 2013 р. О                                                                                                    |                                                                   | <b>1</b>                                                                                    |             |                                                                                       |                                                                                                    |                                              | - 0          |
| Оборотно-сальдовая ведомость<br>зиод:                                                                                                    | <b>по счету 131</b> :<br>Счет:                                                                    | за Січень 2013 р. О<br>Организация:                                                                                     |                                                                   | •                                                                                           |             |                                                                                       |                                                                                                    |                                              | - 0          |
| Оборотно-сальдовая ведомость<br>риод:<br>.01.2013 (#)-31.01.2013 (#)                                                                                                    | по счету 131 :<br>Счет:<br>131                                                                    | за Січень 2013 р. О<br>Организация:<br>1000 АСОПЕ                                                                       | юо асоль                                                          |                                                                                             |             |                                                                                       |                                                                                                    |                                              | - 0          |
| Оборотно-сальдовая ведомость<br>риод:<br>.01.2013 () - 31.01.2013 () () ()                                                                                                    | по счету 131 :<br>Счет:<br>131                                                                    | за Стчень 2013 р. О<br>Организация:<br>ПОС АСОЛЕ<br>Ть мак                                                              |                                                                   |                                                                                             | 6           | Пиаттамма                                                                             | Harmoùra                                                                                                    | история -                                    | _ 0          |
| Оборотно-сальдовая ведомость<br>риод:<br>.01.2013 — 31.01.2013 — (<br>Сформировать отчет ) Печать<br>ОСО АССОПЬ                                                                                                    | по счету 131 :<br>Счет:<br>131<br>а По Сохрани                                                    | за Січень 2013 р. О<br>Организация:<br>DOO ACOЛЬ<br>ть как <b>Х</b>                                                     | юо асоль<br>0.00                                                  |                                                                                             | <u></u>     | Диаграмма                                                                             | Настройка                                                                                                    | История                                      |              |
| Оборотно-сальдовая ведомость<br>риод:<br>.01.2013 — 31.01.2013 — (<br>Сформировать отчет Печать<br>ОСО АСОЛЬ<br>ОБОЛЬ                                                                                                    | по счету 131 :<br>Счет:<br>131<br>Сохранит                                                        | за Січень 2013 р. О<br>Организация:<br>ОСО АСОПЕ<br>ть как Σ                                                            |                                                                   | · · · · · · · · · · · · · · · · · · ·                                                       |             | Диаграмма<br>Панель н                                                                 | Настройка<br>астроек                                                                                            | История у                                    |              |
| Оборотно-сальдовая ведомость<br>риод:<br>.01.2013 — 31.01.2013 — С<br>Сформировать отчет<br>ООО АСОЛЬ<br>Оборотно-сальдовая                                                                                                    | по счету 131 :<br>Счет:<br>131<br>Сохранит<br>в ведомост                                          | за Січень 2013 р. О<br>Организация:<br>(900 АСОЛЬ<br>гь как )<br>ь по счету 131                                         | юо асоль<br>0.00<br>за Січен                                      | •<br>нь 2013 р.                                                                             | <b>.</b>    | Диаграмма<br>Панель н<br>Показатег                                                    | Настройка<br>астроек<br>и                                                                                       | История •                                    |              |
| Оборотно-сальдовая ведомость<br>риод:<br>.01.2013 — 31.01.2013 — С<br>Сформировать отчет<br>ООО АСОЛЬ<br>Оборотно-сальдовая<br>Выводимые данные: БУ (данные                                                                                                    | по счету 131 :<br>Счет:<br>131<br>Сохранит<br>В ВЕДОМОСТ<br>в бухгалтерского                      | за Счень 2013 р. О<br>Организация:<br>(ВСО АСОЛЕ<br>ть как )<br>Бо по счету 131<br>учета)                               | 00 АСОЛН<br>0.00<br>за Січен                                      | нь 2013 р.                                                                                  |             | Диаграмма<br>Панель н<br>Показател                                                    | Настройка<br>астроек<br>и                                                                                       | История ч                                    |              |
| Оборотно-сальдовая ведомость<br>мод:<br>.01.2013 — 31.01.2013 — (<br>Сформировать отчет — Печать<br>ООО АСОЛЬ<br>Оборотно-сальдовая<br>Выводимые данные: БУ (данные<br>Счет                                                                                            | по снету 131 :<br>Счет:<br>131<br>В Сохранит<br>в Ведомост<br>бухгалтерского<br>Сальдо            | за Счень 2013 р. О<br>Организация:<br>(всо асопе<br>ть как )<br>ь по счету 131<br>учета)<br>на начало период            | оо асолн<br>0,00<br>за Січен                                      | нь 2013 р.<br>Обороты за пери                                                               | од          | Пиаграмма<br>Панель н<br>Показател<br>БУ (                                            | E Настройка<br>астроек<br>и<br>цанные бухгалте                                                                  | рского учета)                                |              |
| Оборотно-сальдовая ведомость<br>риод:<br>.01.2013 — 31.01.2013 — С<br>Сформировать отчет Печать<br>ООО АСОЛЬ<br>Оборотно-сальдовая<br>Выводимые данные: БУ (данные<br>Счет<br>Напоговое назначение                                                                     | по смету 131 :<br>Счет:<br>131 Сохрани<br>В ВЕДОМОСТ<br>с бухгалтерского<br>Сальдо<br>Дебет       | за Счень 2013 р. О<br>Организация:<br>воо асопта<br>ть как Σ<br>в по счету 131<br>учета)<br>на начало период<br>Кредит  | юо асоль<br>0.00<br><b>за Січе</b> н<br>а                         | •<br>нь 2013 р.<br>Обороты за пери<br>Дебет                                                 | од Креді    | Диаграмма<br>Панельн<br>Показатег<br>БУ (<br>НУ (                                     | Е Настройка<br>а строек<br>и<br>цанные бухгалте<br>аданные налогов                                              | Е История •<br>рского учета)<br>ого учета)   |              |
| Оборотно-сальдовая ведомость<br>онод:<br>0.1.2013 # - 31.01.2013 # (<br>Сформировать отчет Печать<br>ООО АСОЛЬ<br>Оборотно-сальдовая<br>Выводимые данные: БУ (данные<br>Счет<br>Налоговое назначение<br>Основні засоби                                                 | по снету 131 :<br>Счет:<br>131 Схрани<br>Сохрани<br>в Сохрани<br>в Бедомост<br>Сальдо<br>Дебег    | за Счень 2013 р. О<br>Организация:<br>ОСО АСОЛЕ<br>ть как Σ<br>ь по счету 131<br>учета)<br>на начало период<br>Кредит   | юо асолн<br>0.00<br>за Січен<br>а                                 | нь 2013 р.<br>Обороты за пери<br>Дебет                                                      | од<br>Креді | Диаграмма<br>Панельн<br>Показатег<br>БУ (µ<br>НУ (µ<br>Разн                           | <ul> <li>Настройка<br/>астроек</li> <li>на<br/>данные бухгалте<br/>данные налогов-<br/>ица (БУ - НУ)</li> </ul> | рского учета)<br>ого учета)                  |              |
| Оборотно-сальдовая ведомость<br>риод:<br>.01.2013 — 31.01.2013 — (<br>Сформировать отчет — Речать<br>ООО АСОЛЬ<br>Оборотно-сальдовая<br>Выводимые данные: БУ (данные<br>Счет<br>Напоговое назначение<br>Основні засоби<br>131                                          | по счету 131 :<br>Счет:<br>131<br>с Сохранит<br>в Ведомост<br>Сальдо<br>Дебет                     | за Счень 2013 р. О<br>Организация:<br>СО АСОПЕ<br>ть как Σ<br>в по счету 131<br>учета)<br>на начало период<br>Кредит    | юо асоль<br>0.00<br><b>за Січе</b> н<br>а<br>600,00               | нь 2013 р.<br>Обороты за пери<br>Дебет                                                      | од<br>Креді | Пиаграмма<br>Панельн<br>Показатег<br>БУ (<br>НУ (<br>Разн                             | Настройка<br>астроек<br>и<br>данные бухгалте<br>данные налогов<br>ица (БУ - НУ)                                 | рского учета)<br>ого учета)                  |              |
| Оборотно-сальдовая ведомость<br>риод:<br>.01.2013 — 31.01.2013 — С<br>Сформировать отчет — Гечать<br>ООО АСОЛЬ<br>Оборотно-сальдовая<br>Выводимые данные: БУ (данные<br>Счет<br>Налоговое назначение<br>Основні засоби<br>131<br>Опод. ПДВ                             | по счету 131 :<br>Счет:<br>131 Соранит<br>В ВЕДОМОСТ<br>Сальдо<br>Дебет                           | за Счень 2013 р. О<br>Организация:<br>(ОС) АСОПЕ<br>ть как Σ<br>в по счету 131<br>учета)<br>на начало период<br>Кредит  | 00 ACOЛЕ<br>0,00<br>за Січен<br>а<br>600,00<br>600,00             | •<br>•<br>•<br>•<br>•<br>•<br>•<br>•<br>•<br>•<br>•<br>•<br>•<br>•<br>•<br>•<br>•<br>•<br>• | од<br>Креди | Пиаграмма<br>Панельн<br>Показател<br>БУ (<br>НУ (<br>Разн                             | Е Настройка<br>астроек<br>и<br>данные бухгалте<br>данные налогов<br>ища (БУ - НУ)                               | рского учета)<br>рого учета)                 |              |
| Оборотно-сальдовая ведомость<br>риод:<br>101.2013 — 31.01.2013 — С<br>Сформировать отчет — Печать<br>ООО АСОЛЬ<br>Оборотно-сальдовая<br>Выводимые данные: БУ (данные<br>Счет<br>Налоговое назначение<br>Основні засоби<br>131<br>Опод. ПДВ<br>Компьютер                | по счету 131 :<br>Счет:<br>131 Схранит<br>Сохранит<br>В ВЕДОМОСТ<br>бухгалтерского<br>Дебет       | за Счень 2013 р. О<br>Организация:<br>воо асоль<br>нь как Σ<br>в по счету 131<br>учета)<br>на начало период<br>Кредит   | 000 ACOЛE<br>0,00<br>3a Civer<br>a<br>600,00<br>600,00            | нь 2013 р.<br>Обороты за пери<br>Дебет                                                      | од<br>Креді | Пиаграмма<br>Панель н<br>Показател<br>У БУ (<br>НУ ()<br>Разн                         | Е Настройка<br>астроек<br>и<br>данные бухгалте<br>данные налогов<br>ица (БУ - НУ)                               | рского учета)                                |              |
| Оборотно-сальдовая ведомость<br>риод:<br>.01.2013 — 31.01.2013 — С<br>Сформировать отчет Печать<br>ОСО АСОЛЬ<br>Оборотно-сальдовая<br>Выводимые данные: БУ (данные<br>Счет<br>Напоговое назначение<br>Основні засоби<br>131<br>опод ПДВ<br>Компьютер<br>Итого          | по счету 131 :<br>Счет:<br>131 Сохранит<br>i Beдомост<br>бухгалтерского<br>Дебет                  | за Счень 2013 р. О<br>Организация:<br>©О АСОПЕ<br>ть как Σ<br>В по счету 131<br>учета)<br>на начало период<br>Кредит    | 000 ACOILE<br>0,00<br>3a Ciчer<br>a<br>600,00<br>600,00<br>600,00 | нь 2013 р.<br>Обороты за пери<br>Дебет                                                      | од<br>Креди | Диаграмма<br>Панельн<br>Показател<br>УБУ(<br>НУ)<br>Разн                              | Настройка<br>астроек<br>и<br>данные бухгалте<br>данные налогов<br>ица (БУ - НУ)                                 | рского учета)<br>ого учета)                  |              |
| Оборотно-сальдовая ведомость<br>риод:<br>1.01.2013 — 31.01.2013 — Печать<br>Сформировать отчет — Печать<br>ООО АСОЛЬ<br>Оборотно-сальдовая<br>Выводимые данные: БУ (данные<br>Счет<br>Напоговое назначение<br>Основні засоби<br>131<br>Опод. ПДВ<br>Компьютер<br>Итого | по счету 131 :<br>Счет:<br>131<br>Сохранит<br>в Бедомост<br>Сальдо<br>Дебет                       | за Счень 2013 р. О<br>Организация:<br>(воо асол!)<br>ть как Σ<br>в по счету 131<br>учета)<br>на начало период<br>Кредит | 0,00<br>3a Civel<br>a<br>600,00<br>600,00                         | нь 2013 р.<br>Обороты за пери<br>Дебет                                                      | од<br>Креди | Плаграмма<br>Панель н<br>Показател<br>У БУ ()<br>НУ ()<br>Разн                        | Е Настройка<br>астроек<br>и<br>данные бухгалте<br>данные налогов<br>ица (БУ - НУ)                               | рского учета)<br>рого учета)                 |              |
| Оборотно-сальдовая ведомость<br>риод:<br>1012013 — 31.01.2013 — С<br>Сформировать отчет — Гечать<br>ООО АСОЛЬ<br>Оборотно-сальдовая<br>Выводимые данные: БУ (данные<br>Счет<br>Налоговое назначение<br>Основні засоби<br>131<br>Опод ПДВ<br>Компьютер<br>Итого         | по счету 131 :<br>Счет:<br>131<br>Схет:<br>131<br>Сохранит<br>в бухгалтерского<br>Сальдо<br>Дебет | за Счень 2013 р. О<br>Организация:<br>воо асоль<br>ть как Σ<br>в по счету 131<br>учета)<br>на начало период<br>Кредит   | 0,00<br>0,00<br>3a Civer<br>a<br>600,00<br>600,00<br>600,00       | •<br>нь 2013 р.<br>Обороты за пери<br>Дебет                                                 | од<br>Креді | Пиаграмма<br>Панель н<br>Показатег<br>У БУ (<br>НУ (<br>Разн                          | E Настройка<br>астроек<br>и<br>данные бухгалте<br>данные налогов<br>ища (БУ - НУ)<br>ка                         | рского учета)<br>рого учета)                 |              |
| Оборотно-сальдовая ведомость<br>риод:<br>1.01.2013 — 31.01.2013 — С<br>Сформеровать отчет Пересон<br>ОСО АСОЛЬ<br>Оборотно-сальдовая<br>Выводимые данные: БУ (данные<br>Счет<br>Налоговое назначение<br>Основні засоби<br>131<br>Опод. ПДВ<br>Компьютер<br>Итого       | по счету 131 :<br>Счет:<br>131<br>Сохранит<br>в Сохранит<br>в Бедомост<br>Сальдо<br>Дебет         | за Счень 2013 р. О<br>Организация:<br>воолсоль<br>ть как Σ<br>в по счету 131<br>учета)<br>на начало период<br>Кредит    | 000 ACOTH<br>0,00<br>3a Civer<br>a<br>600,00<br>600,00<br>600,00  | нь 2013 р.<br>Обороты за пери<br>Дебет                                                      | од Креді    | Диаграмма<br>Панель н<br>Показатег<br>У БУ ((<br>НУ)<br>Разн<br>Группиров<br>Обороты: | Настройка<br>астроек<br>и<br>данные бухгалте<br>данные налогов<br>ица (БУ - НУ)<br>ка<br>(За период отч         | ) E История ч<br>рского учета)<br>ого учета) |              |

# 9.4. Операции с ОС и МНМА

# 9.4.1. Покупка ОС и малоценных необоротных активов (МНМА)

Доступ: Покупка - Поступление товаров и услуг. Операция Оборудование.

**20 января** отразить покупку у поставщика "Светлый путь" по договору "Оборудование" (создать новый договор) и оприходование на "Основной склад":

• Пресс - 1 шт. - 10 000 (цена без НДС), %НДС - 20%:

о Счет учета (БУ) – 1521;

о Налоговое назначение (НДС) - Обл. НДС;

о Поставка основных фондов – V.

```
• АТС – 1 шт. – 800 (цена без НДС), %НДС – 20%:
```

о Счет учета (БУ) – 1531;

о Налоговое назначение (НДС) – Обл. НДС;

о Поставка основных фондов – V.

# Для самоконтроля: сумма по документу – 12 960 (НДС 2 160).

# 9.4.2. Ввод в эксплуатацию ОС (...на основании)

Доступ: ОС - Ввод в эксплуатацию ОС. Операция Оборудование.

23 января отразить ввод в эксплуатацию ОС (Пресс):

- Оборудование Пресс;
- Склад Основной склад;
- Счет инвестиций 1521;
- Налоговое назначение оборудования Обл. НДС;
- Основное средство Пресс;
- Способ отражения расх. по амортиз. Общепроизводственные ОС;
- Учетные данные:
  - о Подразделение Цех, Материально-ответственный Сидоров С.С.;
  - о Счет учета 104, Учитывать как Производственное;
  - о Налоговое назначение Обл. НДС;
  - о Налоговая группа ОС Группа 4: Машины и оборудование;
  - о Счет начисления амортизации 131;
  - о Способ начисления амортизации Прямолинейный;
  - о Срок полезного использования БУ и НУ 120 мес.

# Для самоконтроля: отсутствие остатков на счетах 1521 по БУ и НУ.

# 9.4.3. Ввод в эксплуатацию МНМА (пообъектный учет), (...на основании)

Доступ: ОС – Ввод в эксплуатацию ОС.

Операция Оборудование.

24 января отразить ввод в эксплуатацию МНМА (АТС):

- Оборудование АТС;
- Счет инвестиций 1531, Налоговое назначение оборудования Обл. НДС;
- Основное средство АТС;
- Способ отражения расх. по амортиз. Средства связи;
- Учетные данные:
  - о Подразделение АУП, Материально-ответственный Сидоров С.С.;
  - о Счет учета 1121, Учитывать как Производственное;

о Налоговое назначение – Обл. НДС;

о Налоговая группа ОС – Группа 11: Малоценные необоротные материальные активы;

о Счет начисления амортизации – 1321;

о Способ начисления амортизации - 50% - 50%.

Для самоконтроля: Сформировать отчет "Инвентарная книга ОС" (с 01.01.2010 по 31.01.2013). Первоначальная стоимость Пресса – 10 000, АТС – 800 грн.

| Инве               | нтармая книга ОС*                      |             |                                                                  |                                                    |                              |                         |                                 |                    |                                              |                          | _ 0 |
|--------------------|----------------------------------------|-------------|------------------------------------------------------------------|----------------------------------------------------|------------------------------|-------------------------|---------------------------------|--------------------|----------------------------------------------|--------------------------|-----|
| вяствия            | а 🕶 🕨 Сформировать 🛛 🛃 🥘               |             |                                                                  |                                                    |                              |                         |                                 |                    |                                              |                          |     |
| Териод             | с. 01.01.2010 🗰 пр. 31.01.2013 👜 🛄     |             |                                                                  | Opri                                               | апизация: 0                  | ОО АСОПЬ                |                                 |                    |                                              |                          |     |
| Drtiop:            |                                        |             |                                                                  | Дог                                                | олнительно:                  |                         |                                 |                    |                                              |                          |     |
| Подраз             | gereiwe:                               |             |                                                                  | х От                                               | астотоснный:                 |                         |                                 |                    |                                              |                          |     |
| мол                |                                        |             |                                                                  | x                                                  |                              |                         |                                 |                    |                                              |                          |     |
| (mm.               | Dimen                                  |             |                                                                  |                                                    |                              |                         |                                 |                    |                                              |                          |     |
| Cipan              |                                        |             | 1                                                                |                                                    |                              |                         |                                 |                    | 2                                            |                          | 16  |
| Намер              | Наименование объектов основных средств | Инвентарный |                                                                  | lloc                                               | тупило                       |                         | Пеово-                          | Соок попезного     | Сумма начис-                                 | Остаточ-                 |     |
| по<br>поряд,<br>ку |                                        | номер       | документ, дата, номер                                            | дата<br>принятия<br>к бухгал-<br>терскому<br>учету | структурное<br>подразделение | ответственное<br>в лицо | начальная<br>стоимость,<br>грн. | исполь-<br>зования | ленной<br>аморти.<br>зации (износа),<br>грн. | ная стои-<br>мость, грн. | A   |
| 1                  | 2                                      | 3           | 4                                                                | 5                                                  | 6                            | 7                       | 8                               | 9                  | 10                                           | 11                       |     |
| 1                  | Компьютер                              | 000-05      | Воод начальных<br>остатков АС000000006<br>от 31.12.2012 12:00:05 | 10.12.2010                                         | Администрация<br>(АУЛ)       | Бубликов А.Ф.           | 5 000,00                        | 50,00              |                                              | 5 000,00                 |     |
| 2                  | Npecc                                  | 00004       | Ввод в эксплуатацию ОС<br>АС000000001 от<br>23.01.2013 12:00:00  | 23.01.2013                                         | Цех                          | Сидоров С.С.            | 10,000,00                       | 120,00             |                                              | 10 000,00                |     |
| 3                  | ATC                                    | 00006       | Ввод в эксплуатацию ОС<br>А С000000002 от<br>24.01.2013 12:00:01 | 24.01.2013                                         | Администрация<br>(АУЛ)       | Сидоров С.С.            | 800,008                         |                    |                                              | 800,00                   |     |

# 9.5. Амортизация

# 9.5.1 Начисление амортизации январь

Доступ: Операции - Регламентные операции - Закрытие месяца.

Начислить амортизацию в БУ и НУ за январь 2013.

В документе снять все флаги и установить флаги (БУ и НУ) - "Начисление амортизации ОС".

Дата документа – 31 января.

# 9.5.2 Анализ стоимостных параметров Необоротных Активов Доступ: OC – ...

Сформировать отчеты за январь 2012:

- Ведомость по амортизации ОС за период (бухгалтерский учет);
- Ведомость по амортизации ОС (налоговый учет).

# Для самоконтроля:

|                                                                           |                                                                                                    | 0                                                                                                    | 200 JB (B) /2                                                                                                    | 3                                                                                                    |                                                                                                    |                                                                                                    |                                                                                               |                                              |
|---------------------------------------------------------------------------|----------------------------------------------------------------------------------------------------|----------------------------------------------------------------------------------------------------|----------------------------------------------------------------------------------------------------|----------------------------------------------------------------------------------------------------|----------------------------------------------------------------------------------------------------|----------------------------------------------------------------------------------------------------|-----------------------------------------------------------------------------------------------|----------------------------------------------|
| ия - Сф                                                                   | ормировать Отбо                                                                                                    | ор Заголовок Настро                                                                                                    | ойка 📃 🔀 🖉                                                                                                    | 9                                                                                                    |                                                                                                    |                                                                                                    |                                                                                               |                                              |
| д с: 01.01.20                                                             | 13 🗊 по: 31.01.201                                                                                                    | 3 进 Организация:                                                                                                    | 000 АСОЛЬ                                                                                                    |                                                                                                    |                                                                                                    |                                                                                                    |                                                                                               |                                              |
| омировать отч                                                             | ет по локументу.                                                                                                    |                                                                                                    |                                                                                                    |                                                                                                    |                                                                                                    |                                                                                                    |                                                                                               |                                              |
|                                                                           | anna sananan L                                                                                                    | -                                                                                                    |                                                                                                    |                                                                                                    |                                                                                                    |                                                                                                    |                                                                                               |                                              |
| ериод: Январь<br>тбор:<br>оказатели: Пе<br>мортизация на<br>оля детальных | 2013 г.<br>рВоначальная стоим<br>а конец периода<br>к записей: Основное<br>низанир Элементы                                                                                                    | мость, Стоимость на нач<br>в средство, Счет учета,                                                                                                    | ало периода, Стоин<br>Дата ввода в экспл                                                                           | мость на конец пері<br>пуатацию                                                                                                    | иода, Остаточная с                                                                                                    | тоимость, Аморти                                                                                                    | зация на начало пе                                                                            | риода,                                       |
| roni no. opra                                                             | пизация опементы                                                                                                    |                                                                                                    |                                                                                                    |                                                                                                    |                                                                                                    |                                                                                                    |                                                                                               |                                              |
| рганизаци                                                                 | я                                                                                                    | Dara anana n                                                                                                    | Первоначальная                                                                                                    | Стоимость на                                                                                                    | Стоимость на                                                                                                    | Остаточная                                                                                                    | Амортизация на                                                                                | Амортизаци                                   |
| редство                                                                   | Счет учета                                                                                                    | эксплуатацию                                                                                                    | стоимость                                                                                                    | начало периода                                                                                                    | конец периода                                                                                                    | стоимость                                                                                                    | начало периода                                                                                | конец пери                                   |
| оо асоль                                                                  |                                                                                                    |                                                                                                    | 15 800,00                                                                                                    | 5 000,00                                                                                                    | 15 800,00                                                                                                    | 14 700,00                                                                                                    | 600,00                                                                                        | 11                                           |
| becc                                                                      | 104                                                                                                    | 23.01.2013 12:00:00                                                                                                    | 10 000,00                                                                                                    | 5                                                                                                    | 10 000,00                                                                                                    | 10 000,00                                                                                                    |                                                                                               | 62                                           |
| TC                                                                        | 1121                                                                                                    | 24.01.2013 12:00:01                                                                                                    | 800,00                                                                                                    | C 000 00                                                                                                    | 800,00                                                                                                    | 400,00                                                                                                    | 000.00                                                                                        | 4                                            |
| мпьютер                                                                   | 104                                                                                                    | 10,12,2010 0:00:00                                                                                                    | 5 000,00                                                                                                    | 5 000,00                                                                                                    | 5 000,00                                                                                                    | 4 300,00                                                                                                    | 600,00                                                                                        | 1                                            |
| юствия -<br>ериод с:                                                      | Сформ                                                                                                    | ировать От<br>По: 31.01.20                                                                                                    | бор   Заголо<br>13 🗐) (                                                                                            | вок Настр<br>Организация                                                                                                    | ойка 📃<br>: 000 АСС                                                                                                    | .)<br><u>№ (</u> 2)<br>ль                                                                                                    |                                                                                               |                                              |
| ействия ▼<br>ериод с:<br>]Формир                                          | О1.01.2013<br>00вать отчет г                                                                                                    | мровать Ото<br>по: 31.01.20<br>по документу:                                                                                                    | 50p 3arono<br>13 🗐 (                                                                                               | вок Настр<br>Организация                                                                                                    | ойка 📃<br>: 000 АСС                                                                                                    | .)<br>                                                                                                    | ŭ vuoz)                                                                                       |                                              |
| ействия ∙<br>ериод с:<br>]Формир                                          | СПО ПО СФОРМ<br>О1.01.2013<br>ООВАТЬ ОТЧЕТ Г<br>Период: Ян<br>Отбор:<br>Показатели<br>Поля детал<br>Итоти по: 1<br>Элементы                                                                                                    | шровать Отс<br>шровать Отс<br>по документу:<br>Ведомость<br>варь 2013 г.<br>к: Стоимость на<br>тоных записей:<br>Организация Эл                                                             | бор Заголо<br>13 III                                                                                               | вок Настр<br>Организация<br>ртизация<br>иода, Стоимо<br>юсаство<br>оговоеНазна                                                               | ойка 📲<br>: ООО АСС<br>и ОС (на<br>ость (приход<br>ичение Элем                                                          | л<br>ль<br>логовы<br>), Амортиза<br>енты, Налого                                                                                       | <b>й учет)</b><br>ция за перио<br>рвая группа                                                 | -                                            |
| ыйствия ∙<br>ериод с:<br>]Формир                                          | Страновано<br>Сформ<br>О1.01.2013<br>ООВАТЬ ОТЧЕТ Г<br>ОСВАТЬ ОТЧЕТ Г<br>Период: Ян<br>Отбор:<br>Показатели<br>Поля детал<br>Итоги по: П<br>Элементы<br>Налогова<br>Основное                                                                                                    | по: 31.01.20 по документу: Ведомость варь 2013 г. к: Стоимость на выных записей: Организация Эл ая группа                                                                                   | бор Заголо<br>13 III (<br>о ПО АМО<br>в начало пері<br>Основное ср<br>ементы, Нал                                  | вок Настр<br>Эрганизация<br>ртизация<br>ртизация<br>иода, Стоимо<br>юговоеНазна<br>оговоеНазна                                               | ойка 🗐<br>: ООО АСС<br>и ОС (на<br>ость (приход<br>ичение Элем<br>ть на С<br>гриода                                     | .)<br>ЛБ<br>ЛОГОВЫ<br>), Амортиза<br>енты, Налого<br>тоимость<br>(приход)                                                              | й учет)<br>ция за перио<br>рвая группа<br>Амортиз<br>пери                                     |                                              |
| ыйствия ∙<br>ериод с:<br>]Формир                                          | Стало ано<br>Сформ<br>О1.01.2013<br>ООВАТЬ ОТЧЕТ Г<br>ОСВАТЬ ОТЧЕТ Г<br>Период: Ян<br>Отбор:<br>Показатели<br>Поля детал<br>Итоги по: П<br>Элементы<br>Налогова<br>Основное                                                                                                    | по: 31.01.20 по документу: Ведомость варь 2013 г. к: Стоимость на выных записей: Организация Эл средство ь                                                                                  | бор Заголо<br>13 III (<br>о ПО АМО<br>а начало пері<br>Основное ср<br>ементы, Нал                                  | вок Настр<br>Эрганизация<br>ртизация<br>ртизация<br>иода, Стоимос<br>юговоеНазна<br>Стоимос<br>начало пе                                     | ойка 🗐<br>: ООО АСС<br>и ОС (на<br>ость (приход<br>ичение Элем<br>ть на С<br>: риода                                    | .)<br>ЛБ<br>ЛОГОВЫ<br>), Амортиза<br>енты, Налого<br>тоимость<br>(приход)<br>10,800 (                                                  | й учет)<br>ция за перио<br>рвая группа<br>Амортиз<br>пери                                     |                                              |
| ериод с:<br>]Формир                                                       | СПО ПО ДОСТОВИТО ДО СОСТОВИТО ДО СОСТОВИТО ДО СТОРИ<br>ОСТОВАТЬ ОТЧЕТ Г<br>ОСТОВАТЬ ОТЧЕТ Г<br>ОСТОВАТЬ ОТЧЕТ Г<br>Период: Ян<br>Отбор:<br>Показатели<br>Поля детал<br>Итоги по: П<br>Элементы<br>Налогова<br>ОСНОВНОЕ<br>ОСПО АСОЛ<br>ОПО Д ЛЛ                                                                                                    | по: 31.01.20 по документу: Ведомость варь 2013 г. к: Стоимость на тьных записей: Организация Эл- ая группа средство ь                                                                       | бор Заголо<br>13 III (<br>о ПО АМО<br>а начало пер<br>Основное ср<br>ементы, Нал                                   | вок Настр<br>Организация<br>ртизация<br>ртизация<br>иода, Стоимос<br>оговоеНазна<br>оговоеНазна<br>оговоеНазна                               | ойка<br>ойка<br>с ООО АСС<br>и ОС (на<br>ость (приход<br>ичение Элем-<br>ть на С<br>ооода<br>ооода                      | .)<br>ЛБ<br>ЛОГОВЫ<br>), Амортиза<br>енты, Налого<br>тоимость<br>(приход)<br>10 800,(<br>10 800,(                                      | й учет)<br>ция за перио<br>рвая группа<br>Амортиз<br>пери                                     |                                              |
| ействия ◄<br>ериод с:<br>]Формир                                          | Сторина<br>Сторина<br>Состояния<br>Состояния<br>Состояни<br>Состояния<br>Состояния<br>Состояния<br>Состояния<br>Сост | по: 31.01.20 по документу: Ведомость варь 2013 г. к: Стоимость на вных записей: Организация Эл ая группа средство в                                                                         | бор Заголо<br>13                                                                                                   | вок Настр<br>Организация<br>ртизация<br>ртизация<br>иода, Стоимо<br>оговоеНазна<br>оговоеНазна<br>Стоимос<br>начало пе                       | ойка<br>ойка<br>с ООО АСС<br>и ОС (на<br>ость (приход<br>ичение Элеми<br>ть на С<br>ориода<br>ооо,оо                    | .)<br>ЛБ<br>ЛОГОВЫ<br>), Амортиза<br>енты, Налого<br>тоимость<br>(приход)<br>10 800,0<br>800,0                                         | й учет)<br>ция за перио<br>рвая группа<br>Амортиз<br>пери                                     | ация за<br>иод<br>500,00<br>400,00           |
| йствия •<br>ериод с:<br>)Формир                                           | Споловать отчет г<br>Совать отчет г<br>Совать отчет г<br>Совать отчет г<br>Период: Ян<br>Отбор:<br>Показатели<br>Поля детал<br>Итоги по: П<br>Элементы<br>Налогова<br>Основное<br>ООО АСОЛ<br>Опод. ПД<br>Група 11<br>мателіа                                                                                                    | по: 31.01.20 по документу: Ведомость варь 2013 г. к: Стоимость на вных записей: Организация Эл ая группа средство в :: Малоцінні необ рыні актиген                                          | бор Заголо<br>13                                                                                                   | вок Настр<br>Организация<br>ртизация<br>ртизация<br>иода, Стоимос<br>оговоеНазна<br>Стоимос<br>начало пе<br>5                                | ойка<br>ойка<br>с ООО АСС<br>и ОС (на<br>ость (приход<br>ичение Элеми<br>ть на С<br>ооо,оо<br>ооо,оо                    | ль<br>логовы<br>), Амортиза<br>анты, Налого<br>тоимость<br>(приход)<br>10 800,0<br>800,0                                               | й учет)<br>ция за перио<br>рвая группа<br>Амортиз<br>пери<br>00                               | ация за<br>иод<br>500,00<br>400,00           |
| ериод с:<br>ЭФормир                                                       | Сторина<br>Сторина<br>Состояние<br>Состояние<br>Сос | мровать Отс мровать Отс по: 31.01.20 по документу: Ведомость варь 2013 г. к: Стоимость на тьных записей: Организация Эл ая группа средство в средство в 1: Малоцінні необльні активи        | бор Заголо<br>13                                                                                                   | вок Настр<br>Организация<br>ртизация<br>иода, Стоимо<br>оговоеНазна<br>Стоимос<br>начало пе                                                  | ойка<br>ойка<br>с ООО АСС<br>и ОС (на<br>ость (приход<br>ичение Элеми<br>ть на С<br>ориода<br>ооо,оо                    | .)<br>ЛБ<br>ЛОГОВЫ<br>), Амортиза<br>анты, Налого<br>тоимость<br>(приход)<br>10 800,0<br>800,0<br>800,0                                | й учет)<br>ция за перио<br>рвая группа<br>Амортиз<br>пери<br>00                               | ация за<br>иод<br>500,00<br>400,00           |
| ериод с:<br>Формир                                                        | Сформ<br>О1.01.2013<br>ОСВАТЬ ОТЧЕТ Г<br>ОСВАТЬ ОТЧЕТ Г<br>Период: Ян<br>Отбор:<br>Показатели<br>Поля детал<br>Итоти по: 1<br>Элементы<br>Налогова<br>Основное<br>ООО АСОЛ<br>Опод. ПДЕ<br>Група 11<br>матеріал<br>АТС                                                                                                    | мровать Ото  по: 31.01.20  по документу:  Ведомость  варь 2013 г.  к: Стоимость на  тьных записей:  Организация Эл-  ая группа  средство  Банноцінні необльні активи                        | бор Заголо<br>13 Ш (<br>о ПО аМО<br>о ПО аМО<br>о начало пер<br>Основное ср<br>ементы, Нал<br>боротні              | вок Настр<br>Организация<br>ртизация<br>иода, Стоимос<br>иода, Стоимос<br>иоданало пе                                                        | ойка<br>ойка<br>с ООО АСС<br>и ОС (на<br>ость (приход<br>ичение Элеми<br>ть на С<br>риода<br>000,00                     | .)<br>ЛОГОВЫ<br>ЛОГОВЫ<br>), Амортиза<br>анты, Налого<br>тоимость<br>(приход)<br>10 800,0<br>800,0<br>10 0000                          | й учет)<br>ция за перио<br>рвая группа<br>Амортиз<br>пери<br>00                               | ация за<br>иод<br>500,00<br>400,00<br>100 00 |
| ериод с:<br>Формир                                                        | Сформ<br>О1.01.2013<br>ОСВАТЬ ОТЧЕТ Г<br>ОСВАТЬ ОТЧЕТ Г<br>Период: Ян<br>Отбор:<br>Показатели<br>Поля детал<br>Итоги по: 1<br>Элементы<br>Налогова<br>Основное<br>ООО АСОЛ<br>Опод. ПДЕ<br>Група 11<br>матеріал<br>АТС<br>Група 4:                                                                                                    | мровать Ото  по: 31.01.20  по документу:  Ведомость  варь 2013 г.  к: Стоимость на  тьных записей:  Организация Эл-  ая группа  средство  В  : Малоцінні необльні активи  Машини й устата   | бор Заголо<br>13 Ш (<br>о ПО аМО<br>о ПО аМО<br>о начало пері<br>Основное ср<br>ементы, Нал<br>боротні<br>гкування | вок Настр<br>Организация<br>ртизация<br>оговоеНазна<br>Стоимос<br>начало пе<br>5<br>5                                                        | ойка<br>ойка<br>с ООО АСС<br>и ОС (на<br>ость (приход<br>ичение Элеми<br>ть на С<br>риода<br>000,00<br>000,00           | -,<br>-,<br>-,<br>-,<br>-,<br>-,<br>-,<br>-,<br>-,<br>-,                                                                               | й учет)<br>ция за перио<br>овая группа<br>Амортиз<br>пери<br>00<br>00                         | ация за<br>иод<br>500,00<br>400,00<br>100,00 |
| ействия ч<br>ериод с:<br>] Формир                                         | Сформ<br>О1.01.2013<br>ОСВАТЬ ОТЧЕТ Г<br>ОСВАТЬ ОТЧЕТ Г<br>Период: Ян<br>Отбор:<br>Показатели<br>Поля детал<br>Итоги по: 1<br>Элементы<br>Налогова<br>Основное<br>ООО АСОЛ<br>Опод. ПДЕ<br>Група 11<br>матеріал<br>АТС<br>Група 4:<br>Пресс                                                                                                    | мровать Ото  по: (31.01.20  по документу:  Ведомость  варь 2013 г.  к: Стоимость на  тьных записей:  Организация Эл  ая группа  средство  Ба  1: Малоцінні необльні активи  Машини й устата | бор Заголо<br>13 Ш (<br>5 ПО АМО<br>6 ПО АМО<br>6 Начало пери<br>Основное ср<br>ементы, Нал<br>Боротні<br>гкування | вок Настр<br>Организация<br>ртизация<br>оговоеНазна<br>Стоимос<br>начало пе<br>5<br>5<br>5<br>5<br>5<br>5<br>5<br>5<br>5<br>5<br>5<br>5<br>5 | ойка<br>ойка<br>с ООО АСС<br>и ОС (на<br>ость (приход<br>ичение Элеми<br>ть на С<br>риода<br>000,00<br>000,00<br>000,00 | .)<br>ЛОГОВЫ<br>ЛОГОВЫ<br>), Амортиза<br>енты, Налого<br>Тоимость<br>(приход)<br>10 800,(<br>10 800,(<br>800,(<br>10 000,0<br>10 000,0 | й учет)<br>ция за перио<br>овая группа<br>Амортиз<br>пери<br>00<br>00<br>00<br>00<br>00<br>00 | ация за<br>иод<br>500,00<br>400,00<br>100,00 |

#### 9.5.3. Начисление амортизации февраль

Доступ: Операции - Регламентные операции - Закрытие месяца.

Начислить амортизацию в БУ и НУ за февраль.

В документе снять все флаги и установить флаг - "Начисление амортизации. Дата документа – 28 февраля 2013 г.

Проанализировать данные об амортизации в отчетах "Ведомость по амортизации ОС за период (бухгалтерский учет)" и "Ведомость по амортизации ОС (налоговый учет)" за февраль. Обратить внимание: АТС – амортизация 50% = 400 грн.

# 9.6. Отражение ремонтов ОС

# 9.6.1 Учетная политика

Доступ: Предприятие - Учетная политика - Учетная политика организации. Проконтролировать настройку бухгалтерского учета текущих ремонтов (значение флага «Увеличивать стоимость ОС в БУ на сумму улучшения в порядке, установленном НКУ») – флаг НЕ установлен (для организации «Асоль»).

# 9.6.2. Справочник "Объекты строительства"

Доступ: ОС - Объекты строительства

Добавить элемент "Ремонт ПК": Налоговое назначение (НДС) - Обл. НДС

# 9.6.3. Получение от контрагента услуг по ремонту

Доступ: Покупка - Поступление товаров и услуг. Операция - Объекты строительства.

25 января отразить получение акта выполненных услуг от контрагента "Светлый путь" (по договору "Оборудование"):

- Объект строительства Ремонт ПК;
- Статья затрат Ремонт ОС (Амін.затрати);
- Сумма 300, % НДС 20%;
- Счет учета 235;
- Налоговое назначение (НДС) Обл. НДС.

Для самоконтроля: сумма по документу – 360 (НДС – 60).

# 9.6.4. Окончание текущего ремонта ОС

Доступ: ОС - Модернизация и ремонт ОС.

# Событие - Ремонт.

26 января отразить факт окончания текущего ремонта ОС "Компьютер":

- Вид улучшения "Ремонт ";
- Закладка "Бухгалтерский и налоговый учет":

о Счет – 235;

# о Кнопка "Рассчитать суммы".

- Закладка "Основные средства":
  - о Основное средство Компьютер;

# о Кнопка "Заполнить - Для списка ОС";

о Указать сумму улучшения в пределах норм (НУ) – 300.

# Для самоконтроля:

1. Проанализировать проводки документа.

Сумма ремонта отнесена на расходы, сформированы две проводки:

Дт 92 Кт 235 – 150 грн.;

Дт 93 Кт 235 – 150 грн.

2. Сформирован отчет "Оборотно-сальдовая ведомость по счету 235" за январь 2013 г.

Проверить отсутствие остатков на счете 235 (БУ и НУ).

# Для самоконтроля:

| Mep:        | AC000000001 07: 26.01.2013 12:00:00 |                         |                                         |                                         |                      | Вид упучшения   | Ремонт                         |           |                              |                        |                            |           |             |  |  |
|-------------|-------------------------------------|-------------------------|-----------------------------------------|-----------------------------------------|----------------------|-----------------|--------------------------------|-----------|------------------------------|------------------------|----------------------------|-----------|-------------|--|--|
| ганизация:  | 000 ACO.T                           | 6                       |                                         | Событие                                 | Ремонт               |                 |                                |           |                              |                        |                            |           |             |  |  |
| ьект        | Ремонт ПК                           |                         |                                         |                                         | Q                    | . При автозапог | пистики не изменять аморт, сто | имасть ОС |                              |                        |                            |           |             |  |  |
| Основные со | ALOTES E                            | іухгалтерский и налогов | ый учет Пополнительно                   |                                         |                      |                 |                                |           |                              |                        |                            |           |             |  |  |
| 0 6 0       | ¥ 🖩 🛧                               | 🖶 🟦 👔 Banomen           | ь •   Подбор   Документы п              | a QC                                    |                      |                 |                                |           |                              |                        |                            |           |             |  |  |
| N= Основн   | ое средство                         | Сумма улучшения         | Сумма улучшения (НУ)                    | Ст-ть для выч. аме Срок использ. для вы |                      | н. аморт. (БУ)  | Новый фокматольа. (БУ)         | Новый объ | Стримость                    | Факт. амор             | Новый аракис               | Стоимость | Факт. амор. |  |  |
| VHB NP      |                                     | (6У)                    | Сумма улучасния в<br>пределах норм (НУ) | Ст-ть для вич.<br>аморт. (НУ)           | Срок использ. для вы | к. аморт. (НУ)  | Факт фокистольа (БУ)           | Фант объ  | Факт объ Ликона.<br>Ост. объ | Аморт за<br>месяц (БУ) | Факт. фок<br>истопьз. (НУ) | (H)Y)     | AMOOT 30    |  |  |
|             |                                     |                         |                                         |                                         |                      |                 |                                | Ост. объ  |                              |                        |                            |           | Necal (HIS) |  |  |
| 1 Конпьк    | опер                                | 300,0                   | 300,00                                  | 5 300,00                                |                      | 50              | 51                             | 1         | 5 000,00                     | 600,00                 | 50                         | 5 000,00  | 600,0       |  |  |
| 00005       |                                     |                         | 300,00 4 400,0                          |                                         |                      |                 | 2                              | 15        |                              |                        | 22                         |           |             |  |  |
|             |                                     |                         |                                         |                                         |                      |                 |                                |           |                              |                        |                            |           |             |  |  |
|             |                                     |                         |                                         |                                         |                      |                 |                                |           |                              |                        |                            |           |             |  |  |
| BetCIBEHHSM | E                                   |                         |                                         |                                         |                      |                 |                                |           |                              |                        |                            |           | *           |  |  |

#### Для самоконтроля:

|                                  | -         |                             |               |                  |                         |       |        |
|----------------------------------|-----------|-----------------------------|---------------|------------------|-------------------------|-------|--------|
| ериод: Сче                       | τ: Ο      | рганизация:                 |               |                  |                         |       |        |
| 11.01.2013 🕮 - 31.01.2013 🕮 🛄 23 | i (       | OO ACORE                    |               | -                |                         |       |        |
| Сформировать отчет 🛛 🕍 Печать    | Сохранить | как Σ                       | 0,00          |                  |                         |       |        |
| 000 АСОЛЬ<br>Оборотно-сальдовая  | ведомост  | ь по счету                  | 235 за Січень | 2013 p           |                         |       |        |
| Счет                             | Показа    | ва Сальдо на начало периода |               | Обороты за перио | Сальдо на конец периода |       |        |
| Налоговое назначение             | тели      | Дебет                       | Кредит        | Дебет            | Кредит                  | Дебет | Кредит |
| Об'єкти будівництва              |           |                             |               |                  |                         |       |        |
|                                  |           |                             |               |                  |                         |       |        |
| статті витрат                    | EV        |                             |               | 300,00           | 300,00                  |       |        |
| 235                              | 0.5       |                             |               | 200.005          | 300.00                  |       |        |
| 235                              | HY        |                             |               |                  |                         |       |        |
| 235<br>Итого                     | НУ        |                             |               | 300,00           | 300.00                  |       |        |

# 9.7. Реализация ОС

Доступ: ОС – Передача ОС.

В справочнике Контрагенты создать покупателя ООО «Меч».

28 февраля отразить продажу ООО «Меч» основного средства «Пресс».

Так как амортизация в феврале уже начислялась, то необходимо время заполнения данного документа сделать хотя бы на 1 минуту позже документа «Закрытие месяца».

Рекомендация: после указания основного средства выполнить автозаполнение табличной части (кнопка «Заполнить – Для списка ОС»):

- Сумма 10 000;
- Схем реализации Необоротные активы;
- Налоговое назначение активов и затрат Хоз. д-сть.

#### Для самоконтроля:

| мер:              | AC00000001  |                                                                                                    | от. 28.02.2013 12                       | 01:00                        | 9                                   |                                       |                 |       |              |           |                     |                    |           |  |
|-------------------|-------------|----------------------------------------------------------------------------------------------------|-----------------------------------------|------------------------------|-------------------------------------|---------------------------------------|-----------------|-------|--------------|-----------|---------------------|--------------------|-----------|--|
| анизация:         | OOO ACORIE  |                                                                                                    |                                         |                              | Q D                                 | Документ                              |                 |       |              |           |                     |                    |           |  |
| прагент:          | 000 "Mex"   |                                                                                                    |                                         |                              | 9 Д                                 | orosop: Optost                        | Основний долово |       |              |           |                     |                    |           |  |
| умент             |             |                                                                                                    |                                         |                              | TXQ                                 |                                       |                 |       |              |           |                     |                    |           |  |
| eros:             | Пападаца    |                                                                                                    |                                         |                              |                                     |                                       |                 |       |              |           |                     |                    |           |  |
| Основни<br>Инв. № | ре средство | Стоимость (БУ)<br>Ост. стоимость (БУ)                                                                                                    | Амортизация (БУ)<br>Аморт за месяц (БУ) | Превышение сумм дооценок над | Стоимость (НУ)<br>Ост. стоимость (Н | Амортизация (НУ)<br>Аморт за период ( | Сумма           | % НДС | Сумма<br>НДС | Boero     | Скема<br>реализации | Счет<br>продажи ОС | Напогово  |  |
| 1 Deere           |             | 10 000.00                                                                                                    | 83,33                                   |                              | 10 000.00                           | ) )                                   | 3.33 10 000.00  | 20%   | 2 000.00     | 12 000.00 | Необоротні          | 286                | Toon area |  |
|                   |             | The second second |                                         |                              |                                     |                                       |                 |       |              |           | 8KTUER4             |                    |           |  |

Для самоконтроля:

| Pes      | зультат проведени                          | я документа Передача     | OC AC000000    | 001 of 28.02.2013 12     | 2:01:00    |                        |                                                |                    |                             |  |
|----------|--------------------------------------------|--------------------------|----------------|--------------------------|------------|------------------------|------------------------------------------------|--------------------|-----------------------------|--|
| виств    | ия • 🎯 Настрои                             | ка                       |                |                          |            |                        |                                                |                    |                             |  |
| Py       | чная корректировка (                       | разрешает редактирования | е движений док | умента)                  |            |                        |                                                |                    |                             |  |
| H:<br>Kr | Бухгалтерский учет                         | Прод                     | ажи налоговый  | учет Оз                  | хидаемый и | подтвержденный НДС про | даж                                            | События ОС органи: | заций (регл. учет)          |  |
|          | Начисление амортизации ОС (налоговый учет) |                          |                | Состояния ОС организаций |            |                        | Начисление амортизации ОС (бухгалтерский учет) |                    |                             |  |
| Дей      | ствия - 🎯 🐻 🤌                              | × 🖩 솔 추 🏹 ·              | e 📀            |                          |            |                        |                                                |                    |                             |  |
|          | Счет Дт                                    | Субконто Дт              | Количество     | Напот. назн. Дт          | Счет Кт    | Субконто Кт            | Количество                                     | Налог. назн. Кт    | Сумма                       |  |
|          |                                            |                          | Валюта Дт      | Сумма (н/у) Дт           |            |                        | Валюта Кт                                      | Сумма (н/у) Кт     | Содержание                  |  |
|          |                                            |                          | Вал. сумма     |                          |            |                        | Вал. сумма Кт                                  |                    | N <sup>±</sup> журнала      |  |
| Ar.      | 361                                        | 000 "Mey"                |                |                          | 712        | Дохід від продажу н    |                                                | Госп. д-сть        | 12 000.0                    |  |
|          |                                            | Основний договір         |                |                          |            |                        |                                                | 2 083.33           | Peanisauis 03               |  |
|          |                                            | Передача ОС АС000        |                |                          |            |                        |                                                |                    | 03                          |  |
| A.       | 712                                        | Дохід від продажун       |                | Госп. д-сть              | 6432       | 000 "Me4"              |                                                |                    | 2 000.0                     |  |
|          |                                            |                          |                | 2 000.00                 |            | Основний договір       |                                                |                    | ПДВ: податкові зоб          |  |
| A.       | 131                                        | Пресс                    |                | Опод. ПДВ                | 104        | Пресс                  |                                                | Опод. ПДВ          | 83,3                        |  |
|          |                                            |                          |                | 83,33                    |            |                        |                                                | 83,33              | Списано амортизацію<br>ОЗ   |  |
| Д.<br>К. | 286                                        | Пресс                    |                | Опод. ПДВ                | 104        | Пресс                  |                                                | Опод ПДВ           | 9 916.6                     |  |
|          |                                            |                          |                | 9 916.67                 |            |                        |                                                | 9 916.67           | Списана зал. вартісті<br>ОЗ |  |
| Ar.      | 943                                        |                          |                |                          | 286        | Пресс                  |                                                | Опод. ПДВ          | 9 916.6                     |  |
|          |                                            | Залишкова вартіст        |                |                          |            |                        |                                                | 9 916,67           | Списана зал. вартісти<br>ОЗ |  |

Обратить внимание на суммы Бу и НУ в проводках документа:

- Дт 361 Кт 712 12 000 грн.;
- Дт 712 Кт 6432 2 000 грн.;
- Дт 131 Кт 104 83,33 грн.;
- Дт 286 Кт 104 9916,67 грн.;
- Дт 943 Кт 286 9916,67 грн.

# полезные ссылки

1. Видео-уроки онлайн по 1С Бухгалтерия 8.2. для Украины (бесплатно)

http://www.praktikum.com.ua/buhgalterskie knigi dlja buhgalterov.html

2. Украинский форум 1С. <u>http://pro1c.org.ua/</u>

3. 1С: Бухгалтерия 8.2. Понятный самоучитель для начинающих. Гладкий А.А.

http://www.rumvi.com/products/ebook/1%D1%81-

 $\underline{\%D0\%B1\%D1\%83\%D1\%85\%D0\%B3\%D0\%B0\%D0\%BB\%D1\%82\%D0}$ 

<u>%B5%D1%80%D0%B8%D1%8F-8-2-</u>

<u>%D0%BF%D0%BE%D0%BD%D1%8F%D1%82%D0%BD%D1%8B%D</u>

<u>0%B9-</u>

<u>%D1%81%D0%B0%D0%BC%D0%BE%D1%83%D1%87%D0%B8%D1</u> %82%D0%B5%D<u>0%BB%D1%8C-%D0%B4%D0%BB%D1%8F-</u>

<u>%D0%BD%D0%B0%D1%87%D0%B8%D0%BD%D0%B0%D1%8E%D1</u>

<u>%89%D0%B8%D1%85/1b9bd899-a491-4942-a21a-</u>

90fbf080f692/preview/preview.html#TOC\_EPB

4. Фирма «1С». <u>http://v8.1c.ru/</u>

# **ДЛЯ ЗАМЕТОК**

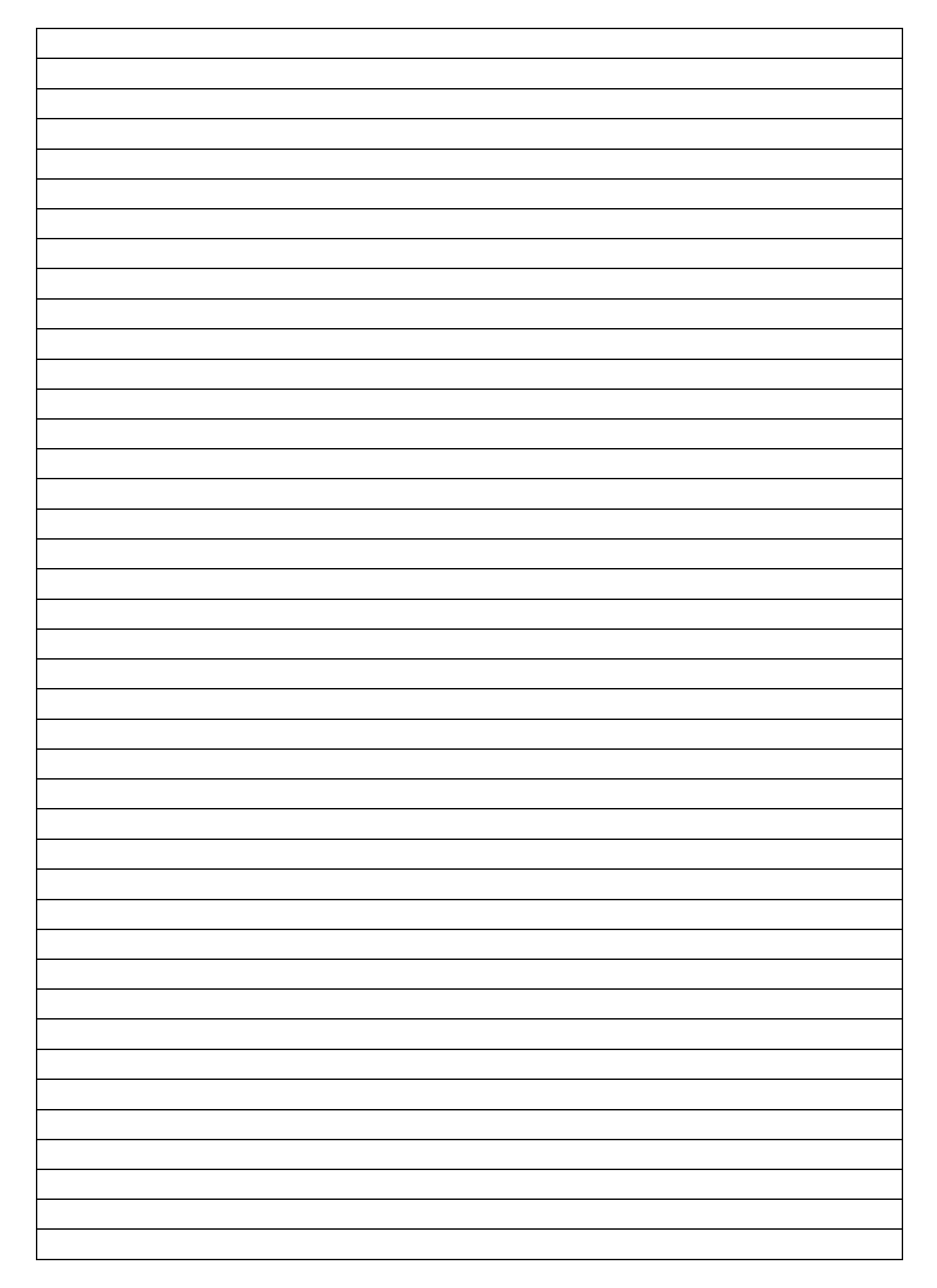

# РУКОВОДСТВО для преподавателей-слушателей учебного курса по программе:

# Работа в программном продукте «1С: Предприятие 8.2: «Бухгалтерия для Украины» Часть 2

СОСТАВИТЕЛЬ: Оксана Николаевна Разумная

ОТВЕТСТВЕННЫЙ ЗА ВЫПУСК: Лидия Романовна Морщакова